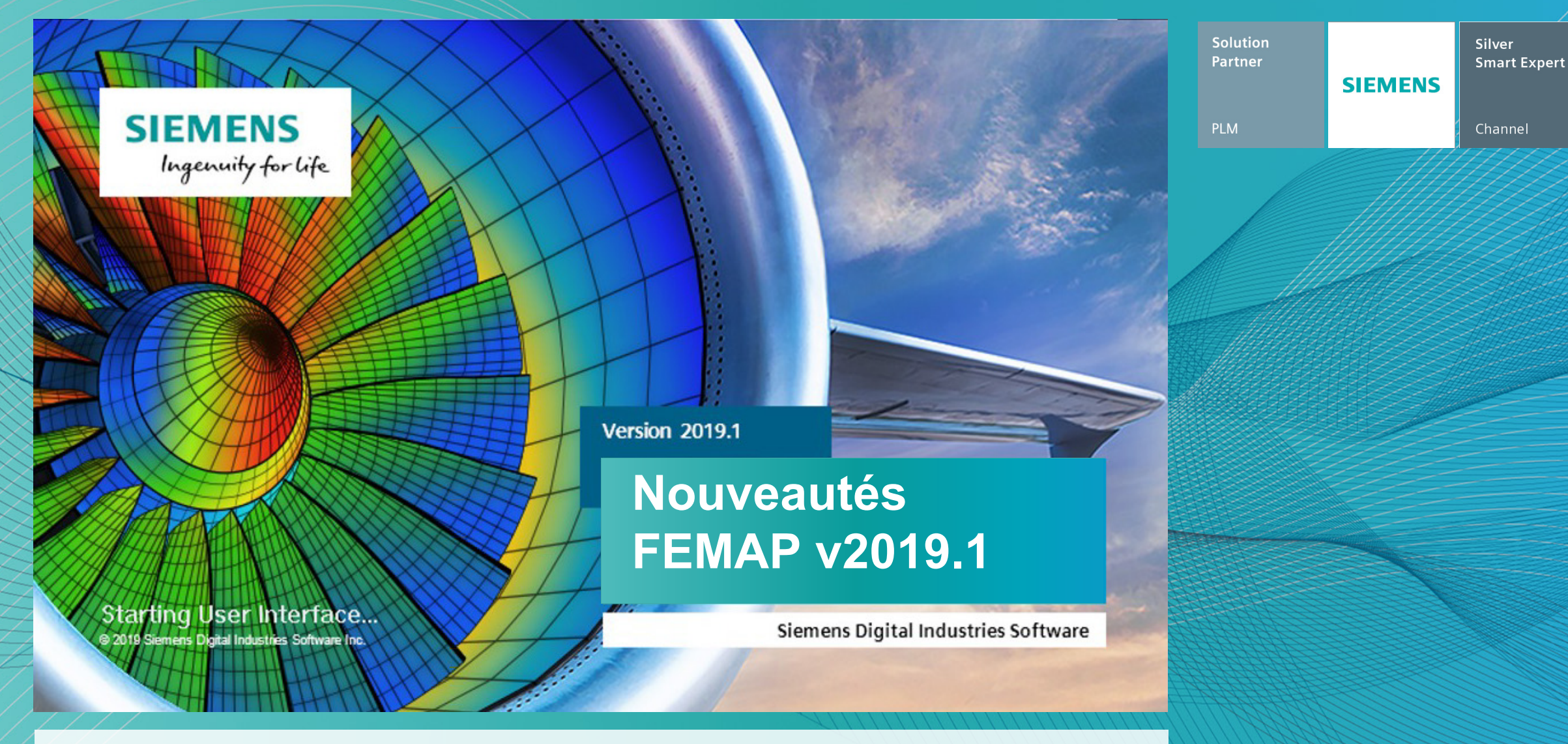

Le 02 juillet 2019

Thierry Bourdier, Fabrice Germain

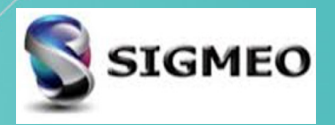

### **Introduction Simcenter FEMAP 2019.1**

- > Pour une uniformisation du portfolio Siemens, les noms et les n° des versions des produits changent :
  - Femap devient Simcenter Femap
  - NX Nastran devient Simcenter Nastran
  - Une nouvelle numérotation des versions est appliquée : ici 2019.1
- > Les versions de FEMAP seront dorénavant semestrielles, en avril et en octobre.
- Cette version 2019.1 propose diverses améliorations dans les domaines suivants :
  - La sélection d'entités
  - Les opérations de découpe de géométrie
  - Le maillage
  - Les interfaces pour *Nastran*, *Ansys* et *Abaqus*
  - L'affichage des résultats dans le post-traitement

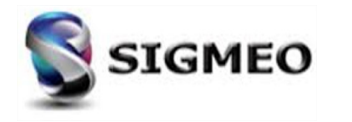

| Solution<br>Partner | SIEMENS | Silver<br>Smart Expert |
|---------------------|---------|------------------------|
| PLM                 |         | Channel                |

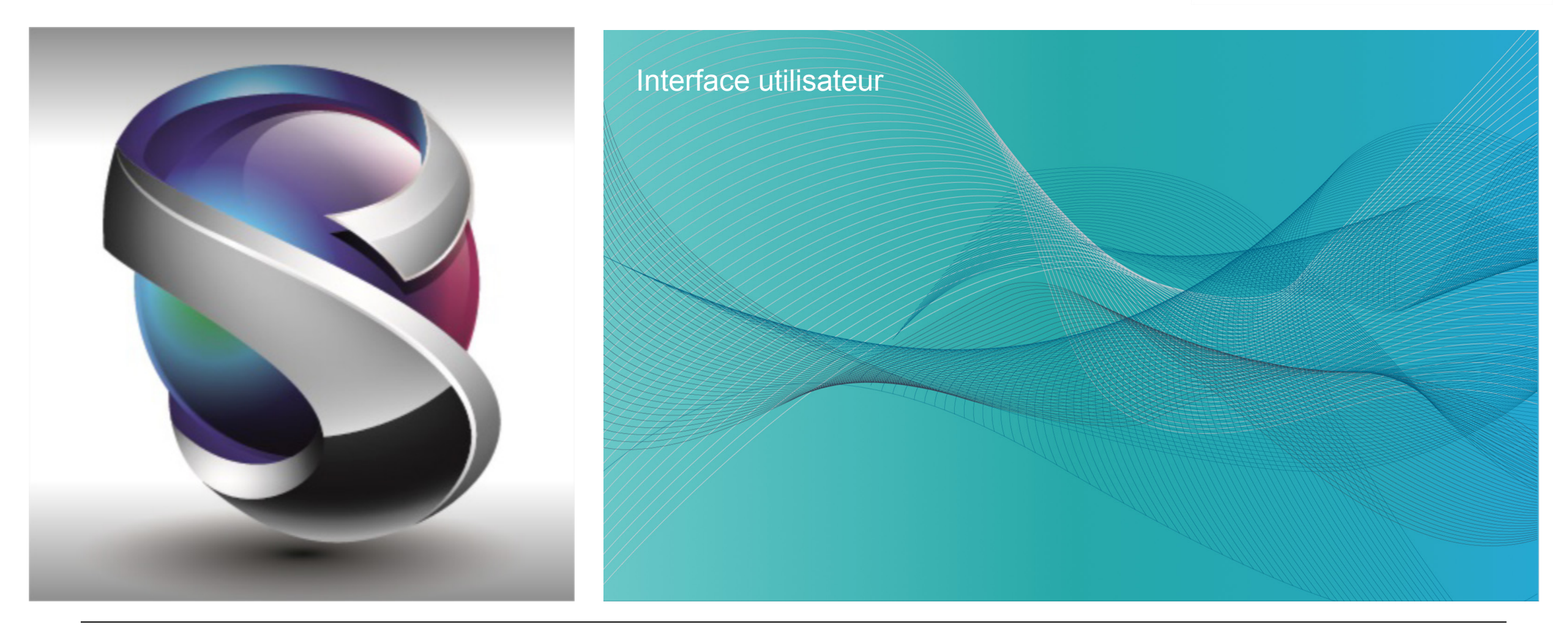

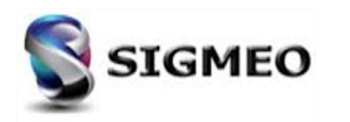

## **Préférences Utilisateur** *Onglet Database*

| Solution<br>Partner | SIEMENS | Silver<br>Smart Expert |
|---------------------|---------|------------------------|
| PLM                 |         | Channel                |

Nouvelles options permettant de stocker une image miniature et/ou des informations générales sur le modèle FEMAP

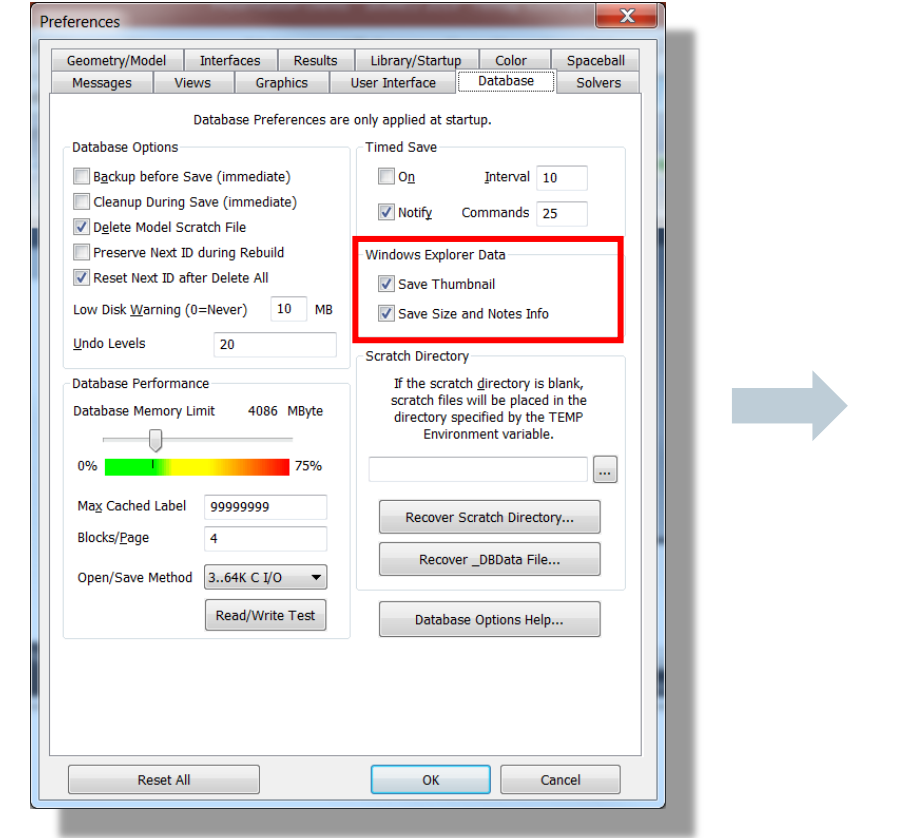

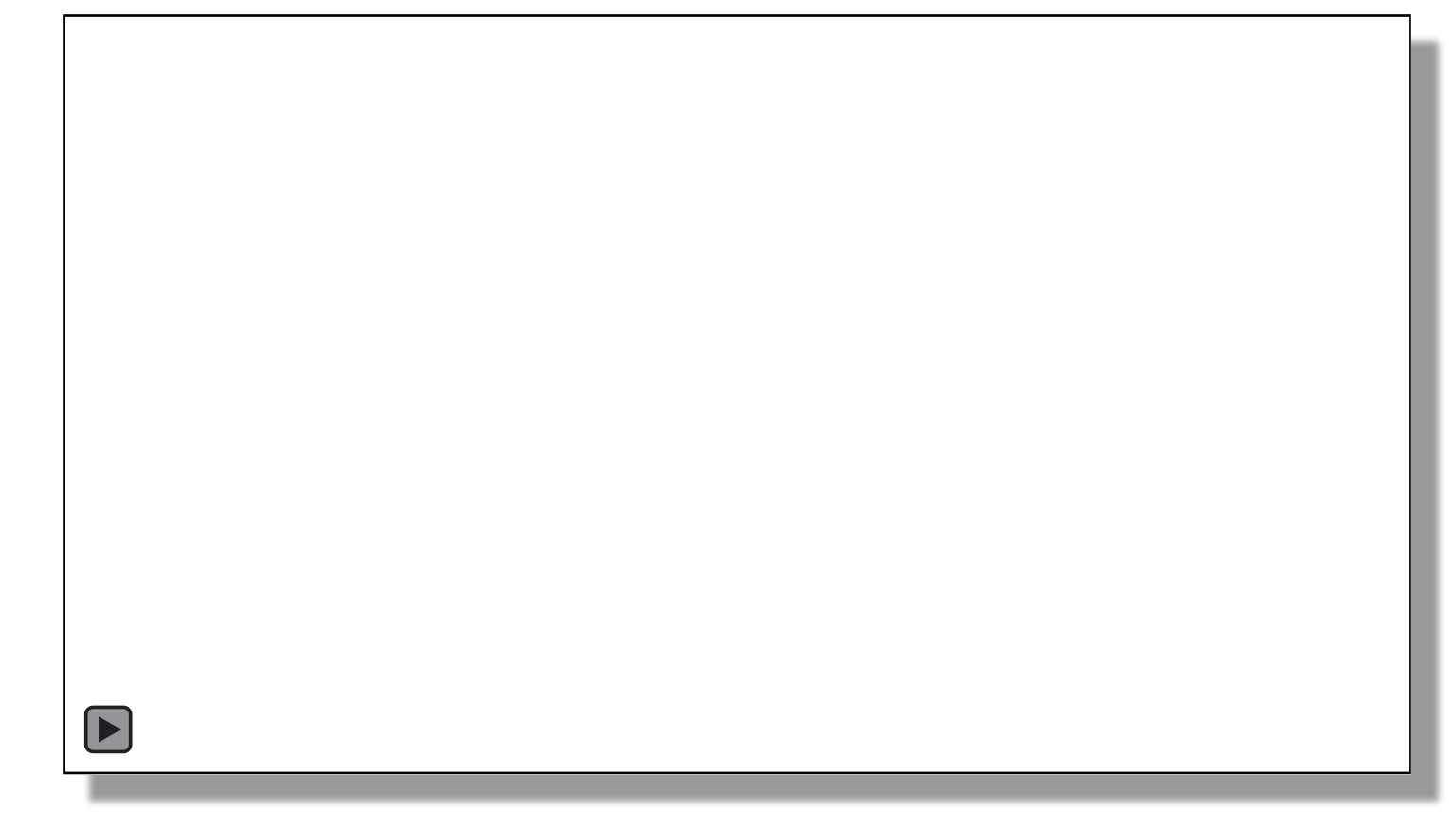

Lors de l'installation FEMAP, garder la case Shell Extensions cochée

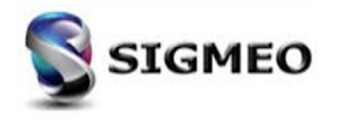

#### **Préférences Utilisateur** Onglet Geometry/Model

#### Ajout de l'option Solid Boolean Tolerance :

Contrôle la valeur de tolérance utilisée par Parasolid pour les opérations booléennes. Par défaut, la valeur est 0.0, ce qui détermine automatiquement une tolérance en fonction du facteur d'échelle de géométrie de solide.

Changer ce paramètre peut causer des problèmes de géométrie. Ne modifiez pas ce paramètre à moins d'y être invité par l'assistance FEMAP.

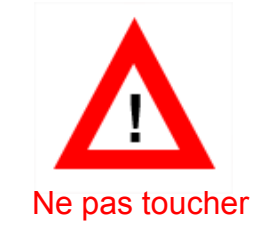

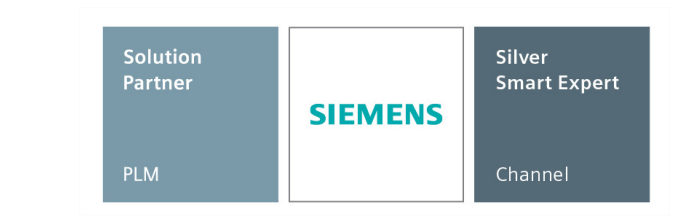

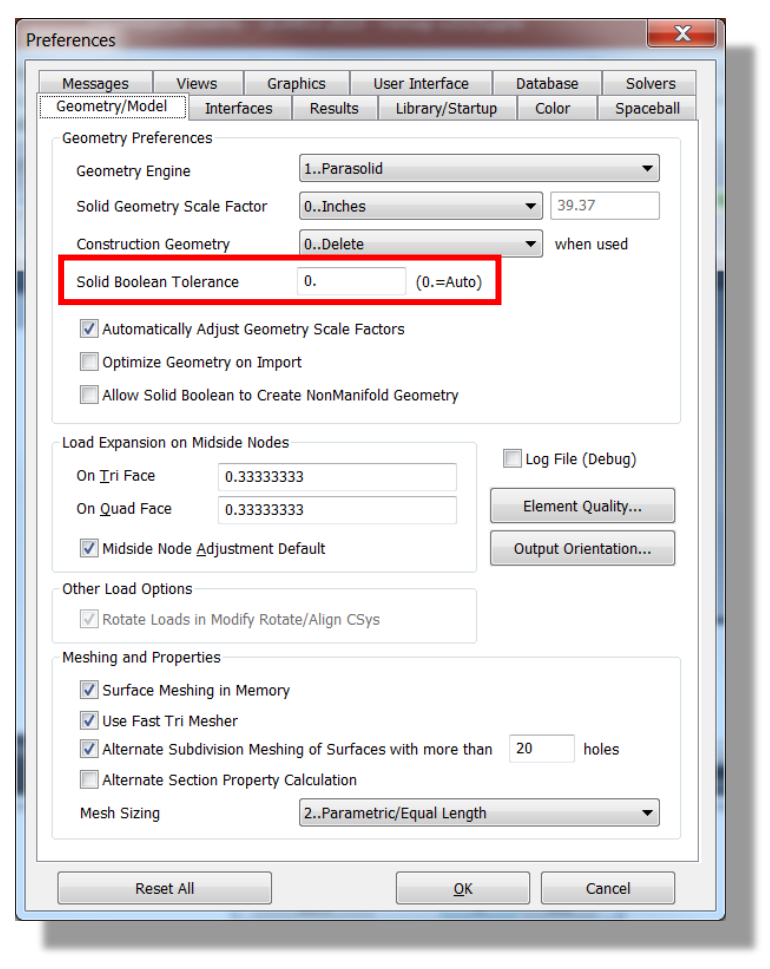

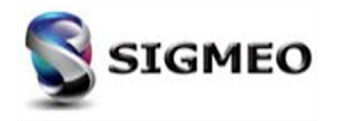

# Préférences Utilisateur

Onglet Library/Startup

Solution<br/>PartnerSilver<br/>Smart ExpertPLMChannel

Mise à jour du nom de la section *Librairies* en *Startup Personal Librairies* 

Ajout d'une nouvelle section Startup Shared Librairies

La bibliothèque *Material Type Definition* déplacée vers une nouvelle section *Other Librairies* 

| Messages View<br>eometry/Model I | rs Graphics<br>Interfaces Resul | User Interface       | Database<br>Color | Solvers |  |  |  |
|----------------------------------|---------------------------------|----------------------|-------------------|---------|--|--|--|
| Startup Personal Libra           | ries (Filenames Al              | so Set Standard Shar | ed/System Librar  | ries )  |  |  |  |
| /iew                             | view.esp                        |                      |                   |         |  |  |  |
| Material                         | material.esp                    |                      |                   |         |  |  |  |
| Property                         | property.esp                    |                      |                   |         |  |  |  |
| .ayup                            | layup.esp                       |                      |                   |         |  |  |  |
| Connection Property              | conprop.esp                     |                      |                   |         |  |  |  |
| unction                          | function.esp                    |                      |                   |         |  |  |  |
| Analysis                         | analysis.esp                    | analysis.esp         |                   |         |  |  |  |
| Format                           | format.esp                      | format.esp           |                   |         |  |  |  |
| Chart                            | chart.esp                       |                      |                   |         |  |  |  |
| Startup Shared Librar            | ies                             |                      |                   |         |  |  |  |
| Shared Library Path              |                                 |                      |                   |         |  |  |  |
| Other Libraries                  |                                 |                      |                   |         |  |  |  |
| Material Type Definitio          | on matl_def.esp                 |                      |                   |         |  |  |  |
| Startup Program File /           | / Basic Script / Execu          | table and Custom/Use | er Tools          | _       |  |  |  |
| Custom Tools Path                |                                 |                      |                   |         |  |  |  |
| Jser Tools Path                  |                                 |                      |                   |         |  |  |  |
| Program                          |                                 |                      |                   |         |  |  |  |
|                                  | Run for Every N                 | ew Model             |                   |         |  |  |  |
|                                  |                                 |                      |                   |         |  |  |  |
| Reset All                        |                                 | QK                   | Ca                | ncel    |  |  |  |

Dans la fenêtre de sélection de librairies 3 onglets distincts :

- Librairie personnelle
- Librairie partagée
- Librairie standard

| Select Fro       | m Material Library                                                                                                    |
|------------------|----------------------------------------------------------------------------------------------------|
| Personal s       | hared Femap Standard Libraries                                                                                                    |
| <u>P</u> ath     | C:\Users\Fabrice\Documents\FEMAP-Librairies\                                                                                                    |
| Li <u>b</u> rary | mat_eng_mm-N-tonne-degC-Watts.esp                                                                                                    |
| <u>C</u> ontents | 16-25-6 Stainless Steel         18-Ni Steel,Annealed,Ultra         200 Nickel Alloy Wrought/Cast         200 Nickel Alloy Wrought/Cast         200 Nickel Alloy Wrought/Cast         203 Alloy Steel,tempered,Ultra High Strength         4130 Alloy Steel,tempered,Ultra High Strength         4330 Alloy Steel,tempered,Ultra High Strength         50% Cold Rolled Wrought         60 Ni Wrought         70 Ni (with Chromium) Wrought         80 Ni Wrought         400 Ni Steel,tempered,Ultra High Strength         4268 Bar,air cooled, Wrought         Aluminum 1060 Annealed Wrought         Aluminum 1350 Annealed Wrought         Aluminum 1314 Aenealed Wrought         Aluminum 144 Treated (T3) Wrought |
| <u>F</u> ilter   | Vij 😿 Delete Library                                                                                                    |
|                  | Load Cancel                                                                                                    |
|                  |                                                                                                    |

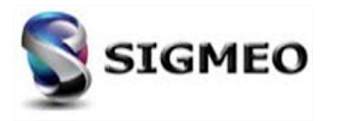

#### **Préférences Utilisateur** Onglet Color

Ajout la possibilité de définir une couleur par défaut pour l'entité *Mesh Point* :

| Geometry/Model     Interfaces     Results     Library/Startup     Color     Spaceball       Entity Colors     Color Preferences are only applied at startup.     Color Preferences are only applied at startup.     Coord Sys     60     Palette     Element     124     Palette       Point     24     Palette     Element     124     Palette       Curve     120     Palette     Material     55     Palette       Curve     120     Palette     Material     55     Palette       Curve     120     Palette     Noda     10     Palette       Surface     60     Palette     Load     10     Palette       Solid     66     Palette     Nodal Constraint     120     Palette       Boundary     24642     Palette     Constraint Egn     8312     Palette       Mesh Point     24578     Palette     Aero Panel     124     Palette       Connection Prop     110     Palette     Aero Spline     24696     Palette       Connector     14     Palette     Reset Colors     Image: Colors     Image: Colors       Palette     User Contour Palette     Image: Colors     Image: Colors     Image: Colors     Image: Colors                                          | Messages Views Graphics User Interface Database Solvers |                                 |      |         |                          |           | Solvers   |
|----------------------------------------------------------------------------------------------------|---------------------------------------------------------|---------------------------------|------|---------|--------------------------|-----------|-----------|
| Entity Colors       Color Preferences are only applied at startup.         Coord Sys       60       Palette       Node       46       Palette         Point       24       Palette       Element       124       Palette         Curve       120       Palette       Material       55       Palette         Curve       120       Palette       Property       110       Palette         Surface       60       Palette       Load       10       Palette         Soljd       66       Palette       Nodal Constraint       120       Palette         Boundary       24642       Palette       Constraint Egn       8312       Palette         Mesh Point       24578       Palette       Aero Panel       124       Palette         Text       124       Palette       Aero Panel       124       Palette         Connection Prop       110       Palette       Aero Control Surf       24590       Palette         Region       20488       Palette       Aero Control Surf       24590       Palette         Connector       14       Palette       Image: Colors       Image: Colors       Image: Colors       Image: Colors       Image: Colors       Image: Colo | Geometry/Model                                          | ometry/Model Interfaces Results |      |         |                          | Color     | Spaceball |
| Color Preferences are only applied at startup.Coord Sys60PaletteNode46PalettePoint24PaletteElement124PaletteCurve120PaletteMaterial55PaletteCombined Curve20590PaletteProperty110PaletteSurface60PaletteLoad10PaletteSolid66PaletteNodal Constraint120PaletteBoundary24642PaletteConstraint Egn8312PaletteMesh Point24578PaletteAero Panel124PaletteConnection Prop110PaletteAero Spline24696PaletteRegion20488PaletteAero Control Surf24590PaletteConnector14PalettePaletteUser Contour Palette                                                                                                    | Entity Colors                                           |                                 |      |         |                          |           |           |
| Coord Sys60PaletteNode46PalettePoint24PaletteElement124PaletteCurve120PaletteMaterial55PaletteCombined Curve20590PaletteProperty110PaletteSurface60PaletteLoad10PaletteSoljd66PaletteNodal Constraint120PaletteBoundary24642PaletteConstraint Egn8312PaletteMesh Point24578PaletteAero Panel124PaletteConnection Prop110PaletteAero Spline24696PaletteRegion20488PaletteAero Control Surf24590PaletteConnector14PaletteImage: ColorsImage: ColorsImage: ColorsPaletteContor ValetteImage: Color ValetteImage: Color ValetteImage: Color ValetteUser Contour PaletteImage: Color ValetteImage: Color ValetteImage: Color ValetteImage: Color Valette                                                                                                    | Color Preferences are only applied at startup.          |                                 |      |         |                          |           |           |
| Point24PaletteElement124PaletteCurve120PaletteMaterial55PaletteCombined Curve20590PaletteProperty110PaletteSurface60PaletteLoad10PaletteSolid66PaletteNodal Constraint120PaletteBoundary24642PaletteConstraint Egn8312PaletteMesh Point24578PaletteAero Panel124PaletteText124PaletteAero Spline24696PaletteConnection Prop110PaletteAero Control Surf24590PaletteRegion20488PaletteAero Control Surf24590PaletteConnector14PaletteImage: ColorsImage: ColorsImage: ColorsPaletteUser Contour PaletteImage: Color SurfImage: Color SurfImage: Color Surf                                                                                                    | Coord Sys                                               | 60                              | 60 P |         | <u>N</u> ode             | 46        | Palette   |
| Curve120PaletteMaterial55PaletteCombined Curve20590PaletteProperty110PaletteSurface60PaletteLoad10PaletteSolid66PaletteNodal Constraint120PaletteBoundary24642PaletteConstraint Egn8312PaletteMesh Point24578PaletteAero Panel124PaletteText124PaletteAero Prop110PaletteConnection Prop110PaletteAero Spline24596PaletteRegion20488PaletteAero Control Surf24590PaletteConnector14PaletteImage: ColorsImage: ColorsImage: ColorsPaletteUser Contour PaletteImage: Color SurfImage: Color SurfImage: Color SurfUser Contour PaletteImage: Color SurfImage: Color SurfImage: Color Surf                                                                                                    | <u>P</u> oint                                           | 24                              |      | Palette | <u>E</u> lement          | 124       | Palette   |
| Combined Curve20590PaletteProperty110PaletteSurface60PaletteLoad10PaletteSoljd66PaletteNodal Constraint120PaletteBoundary24642PaletteConstraint Egn8312PaletteMesh Point24578PaletteAero Panel124PaletteText124PaletteAero Spline24696PaletteConnection Prop110PaletteAero Control Surf24590PaletteRegion20488PaletteAero Control Surf24590PaletteConnector14PalettePaletteUser Contour Palette                                                                                                    | Curve                                                   | 120                             |      | Palette | <u>M</u> aterial         | 55        | Palette   |
| Surface     60     Palette     Load     10     Palette       Soljd     66     Palette     Nodal Constraint     120     Palette       Boundary     24642     Palette     Constraint Egn     8312     Palette       Mesh Point     24578     Palette     Aero Panel     124     Palette       Text     124     Palette     Aero Prop     110     Palette       Connection Prop     110     Palette     Aero Spline     24696     Palette       Region     20488     Palette     Aero Control Surf     24590     Palette       Connector     14     Palette     Reset Colors        Palette     Color Palette                                                                                                    | Combined Curve                                          | 20590                           |      | Palette | P <u>r</u> operty        | 110       | Palette   |
| Solid     66     Palette     Nodal Constraint     120     Palette       Boundary     24642     Palette     Constraint Egn     8312     Palette       Mesh Point     24578     Palette     Aero Panel     124     Palette       Text     124     Palette     Aero Prop     110     Palette       Connection Prop     110     Palette     Aero Spline     24696     Palette       Region     20488     Palette     Aero Control Surf     24590     Palette       Connector     14     Palette     Reset Colors        Palette     Color Palette                                                                                                    | Surface                                                 | 60                              |      | Palette | Loa <u>d</u>             | 10        | Palette   |
| Boundary     24642     Palette     Constraint Egn     8312     Palette       Mesh Point     24578     Palette     Aero Panel     124     Palette       Text     124     Palette     Aero Prop     110     Palette       Connection Prop     110     Palette     Aero Spline     24696     Palette       Region     20488     Palette     Aero Control Surf     24590     Palette       Connector     14     Palette     Reset Colors     Image: Color Palette       Palette     Color Palette     Image: Color Palette     Image: Color Palette                                                                                                    | Sol <u>i</u> d                                          | 66                              |      | Palette | Nodal <u>C</u> onstraint | 120       | Palette   |
| Mesh Point     24578     Palette     Aero Panel     124     Palette       Tegt     124     Palette     Aero Prop     110     Palette       Connection Prop     110     Palette     Aero Spline     24696     Palette       Region     20488     Palette     Aero Control Surf     24590     Palette       Connector     14     Palette     Reset Colors     Image: Color Palette       Palette     User Contour Palette                                                                                                    | <u>B</u> oundary                                        | 24642                           |      | Palette | Constraint Egn           | 8312      | Palette   |
| Text     124     Palette     Aero Prop     110     Palette       Connection Prop     110     Palette     Aero Spline     24696     Palette       Region     20488     Palette     Aero Control Surf     24590     Palette       Connector     14     Palette     Reset Colors                                                                                                    | Mesh Point 24578 Palette Aero Panel 124 Palette         |                                 |      |         |                          |           |           |
| Connection Prop     110     Palette     Aero Spline     24696     Palette       Region     20488     Palette     Aero Control Surf     24590     Palette       Connector     14     Palette     Reset Colors                                                                                                    | Te <u>x</u> t                                           | 124                             |      | Palette | Aero Prop                | 110       | Palette   |
| Region     20488     Palette     Aero Control Surf     24590     Palette       Connector     14     Palette     Reset Colors   Palettes (Blank for Standard) Color Palette User Contour Palette                                                                                                    | Connection Prop                                         | 110                             |      | Palette | Aero Spline              | 24696     | Palette   |
| Connector     14     Palette     Reset Colors       Palettes (Blank for Standard)         Color Palette         User Contour Palette                                                                                                    | Region                                                  | 20488                           |      | Palette | Aero Control Surf        | 24590     | Palette   |
| Palettes (Blank for Standard)<br>Color Palette                                                                                                    | Connector                                               | or 14 Palette                   |      |         |                          | et Colors |           |
| Color Palette                                                                                                    | Delative (Dank for Chandrad)                            |                                 |      |         |                          |           |           |
| User Contour Palette                                                                                                    | Color Palette                                           | , standard                      | /    |         |                          |           |           |
|                                                                                                    | User Contour Palette                                    |                                 |      |         |                          |           |           |
|                                                                                                    |                                                         |                                 |      |         |                          |           |           |
|                                                                                                    |                                                         |                                 |      |         |                          |           |           |
|                                                                                                    |                                                         |                                 |      |         |                          |           |           |
|                                                                                                    |                                                         |                                 |      |         |                          |           |           |
|                                                                                                    |                                                         |                                 |      |         |                          |           |           |

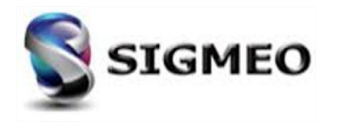

#### **Préférences Utilisateur** *Tools>Parameters*

Ajout la possibilité de définir de nouveaux paramètres pour les modèles :

- Mesh Point : couleur, Next ID et
   Incrément
- Layup : Next ID et Incrément
- Function : Next ID et Incrément

| Тоо        | ls                         | Geometry        | Connect     | Mod |  |  |  |  |  |  |
|------------|----------------------------|-----------------|-------------|-----|--|--|--|--|--|--|
| 3          | U                          | ndo             | Ctr         | l+Z |  |  |  |  |  |  |
| 80         | R                          | edo             | Ctrl+Shif   | t+Z |  |  |  |  |  |  |
| 2          | V                          | /orkplane       |             | F2  |  |  |  |  |  |  |
|            | V                          | ector Manage    | er          |     |  |  |  |  |  |  |
|            | Ρ                          | lane Manager    | ·           |     |  |  |  |  |  |  |
| 皆          | N                          | lodel Info      |             |     |  |  |  |  |  |  |
| 4          | N                          | Meshing Toolbox |             |     |  |  |  |  |  |  |
| <b></b>    | P                          | ostProcessing   | Toolbox     |     |  |  |  |  |  |  |
|            | С                          | Charting        |             |     |  |  |  |  |  |  |
| <u>-</u>   | Entity Editor              |                 |             |     |  |  |  |  |  |  |
|            | D                          | ata Surface E   | ditor       |     |  |  |  |  |  |  |
| <b>k</b> y | F                          | unction/Table   | Editor      |     |  |  |  |  |  |  |
| •          | Mesh Point Editor          |                 |             |     |  |  |  |  |  |  |
| t.         | Connection Editor          |                 |             |     |  |  |  |  |  |  |
|            | E                          | ntity Info      |             |     |  |  |  |  |  |  |
|            | D                          | ata Table       |             |     |  |  |  |  |  |  |
| 2          | Т                          | MG Thermal/F    | low Analysi | is  |  |  |  |  |  |  |
| ω          | Structural Analysis Tookit |                 |             |     |  |  |  |  |  |  |
|            | Ρ                          | rogramming      |             | •   |  |  |  |  |  |  |
|            | 0                          | ther Windows    | 5           | •   |  |  |  |  |  |  |
|            | Т                          | oolbars         |             | •   |  |  |  |  |  |  |
| 2          | P                          | arameters       |             |     |  |  |  |  |  |  |
| 100        | -                          |                 |             |     |  |  |  |  |  |  |

| Solution<br>Partner | SIEMENS | Silver<br>Smart Expert |
|---------------------|---------|------------------------|
| PLM                 |         | Channel                |

|                         | Color | Next ID | Inc |                    | Color    | Next ID        | Inc  |                               | Next ID    | Inc |
|-------------------------|-------|---------|-----|--------------------|----------|----------------|------|-------------------------------|------------|-----|
| Coord Sys               | 60    | 3       | 1   | Connection Prop    | 110      | 1              | 1    | Layup                         | 1          | 1   |
| <u>P</u> oint           | 24    | 1       | 1   | Region             | 20488    | 1              | 1    | Load Set                      | 1          | 1   |
| C <u>u</u> rve          | 120   |         |     | Connector          | 14       | 1              | 1    | Constraint Set                | 1          | 1   |
| Combined Curve          | 20590 | 1       | 1   | Node               | 46       | 1              | 1    | Function                      | 1          | 1   |
| Sur <u>f</u> ace        | 60    | 1       | 1   | <u>E</u> lement    | 124      | 1              | 1    | Group                         | 1          | 1   |
| <u>B</u> oundary        | 24642 | 1       | 1   | Material           | 55       | 1              | 1    | Output Set                    | 1          | 1   |
| Sol <u>i</u> d          | 66    | 1       | 1   | P <u>r</u> operty  | 110      | 1              | 1    | Output Format                 | 1          | 1   |
| Mesh Point              | 24578 | 1       | 1   | Aero Panel         | 124      | 1              | 1000 | View                          | 2          | 1   |
| Te <u>x</u> t           | 124   | 1       | 1   | Aero Property      | 110      | 1              | 1    |                               |            |     |
|                         |       |         |     | Aero Spline        | 24696    | 1              | 1    |                               |            |     |
|                         |       |         |     | Aero Surface       | 24590    | 1              | 1    |                               |            |     |
| Active Entities         |       |         |     |                    |          |                |      | Merge Tolerano                | 9          |     |
| Loa <u>d</u> Set        |       |         | •   | Connection Prop    |          |                | •    | <ul> <li>Automatic</li> </ul> | 1.73205E-4 | ŧ   |
| Cons <u>t</u> raint Set |       |         | •   | Coord S <u>y</u> s | 0Globa   | al Rectangular | •    | Specified                     | 0.         |     |
| Group                   |       |         | •   | Material           |          |                | •    | Curve Faceting                |            |     |
| –     .<br>Output Set   |       |         | •   | Property           | _        |                | •    | Angle Error                   | 1.5        | %   |
| Output Format           |       |         | •   | - i ,              | 1Defa    | ult Laver      | -    | Chord Error                   | 0.1        | %   |
| output Porm <u>a</u> t  |       |         |     | Layer              | 1110-010 | and Ediffer    |      | Curve Factor                  | 3.         |     |

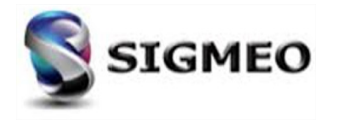

## **Option de visualisions (F6)** Labels, Entities and Color

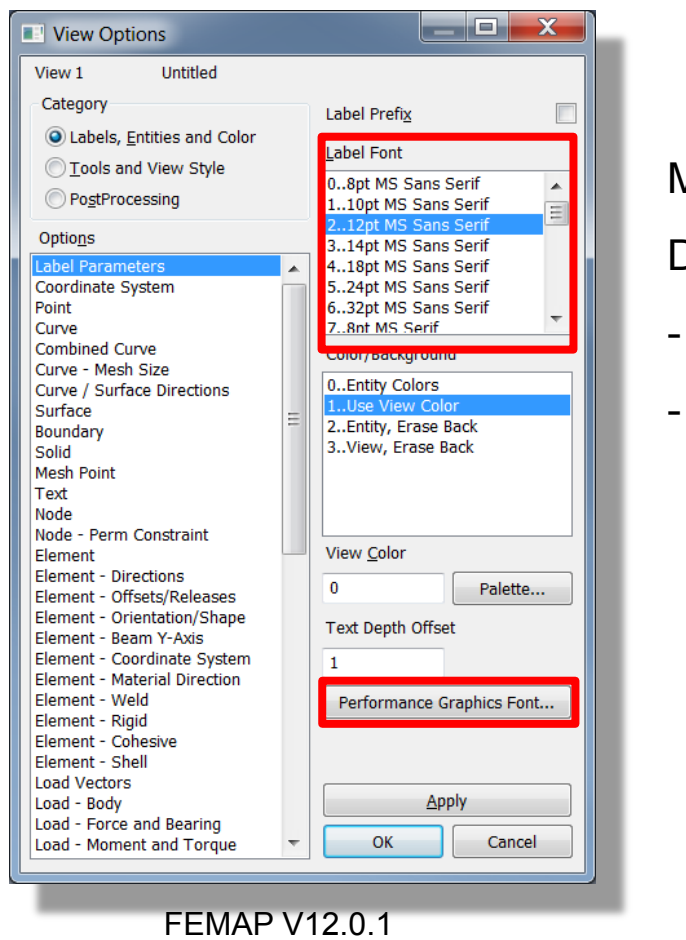

#### Mise à jour de l'option *Label Parameters*

Deux menus déroulants :

- Police de caractère
- Taille des caractères

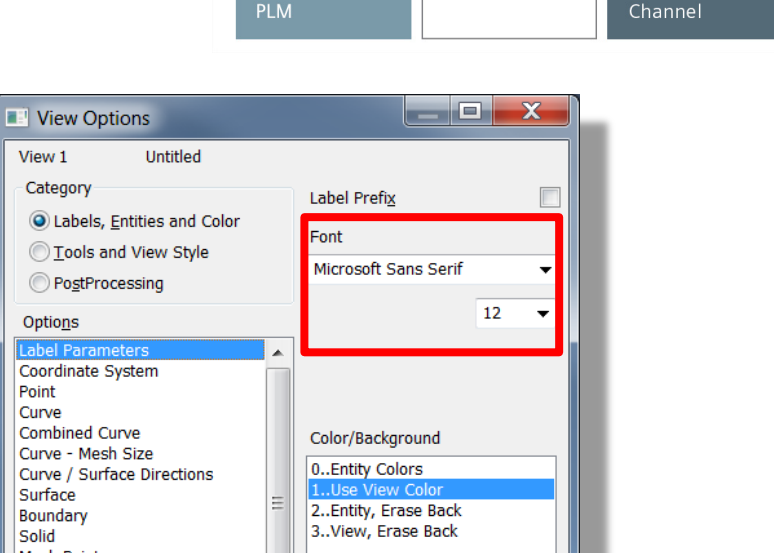

SIEMENS

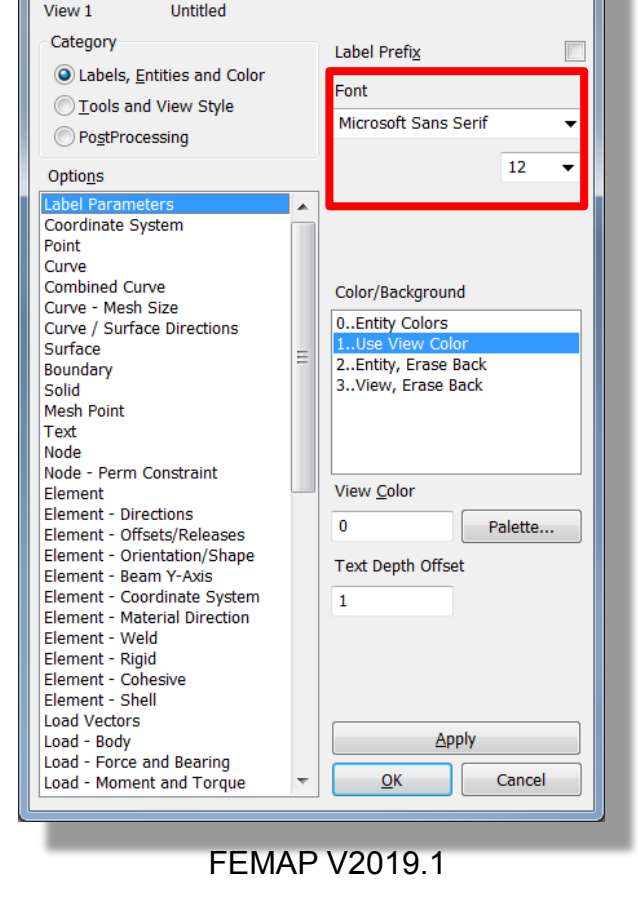

Solution

Partner

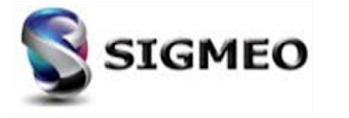

Silver

Smart Expert

#### **Option de visualisions (F6)** *Tools and View Style*

| Exponent<br>Significant Figures<br>02 Significant Figures<br>13 Significant Figures<br>24 Significant Figures |
|----------------------------------------------------------------------------------------------------|
| Exponent<br>Significant Figures<br>02 Significant Figures<br>13 Significant Figures<br>24 Significant Figures |
| Significant Figures<br>02 Significant Figures<br>13 Significant Figures<br>24 Significant Figures             |
| 02 Significant Figures<br>13 Significant Figures<br>24 Significant Figures                                    |
| 13 Significant Figures<br>24 Significant Figures                                                              |
| 2 F Olgnificant Figures                                                                                       |
| 35 Significant Figures                                                                                        |
| 46 Significant Figures                                                                                        |
| 68 Significant Figures                                                                                        |
| Entity Transparency                                                                                           |
| 0. None                                                                                                    |
| 1Performance<br>2Quality                                                                                      |
| Filled Edge Offset<br>1000.<br>Performance Graphics Font                                                      |
| Apply           OK         Cancel                                                                             |
|                                                                                                    |

Mise à jour de l'option **Performance Graphics** en supprimant le bouton de la police pour unifier la police de caractères.

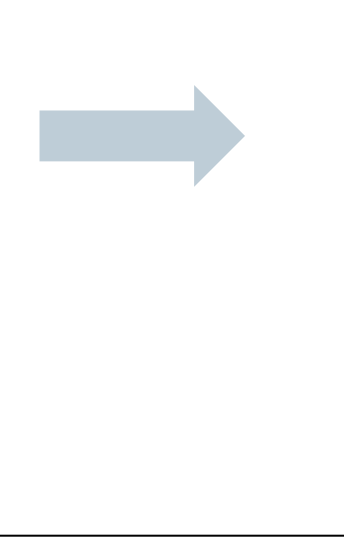

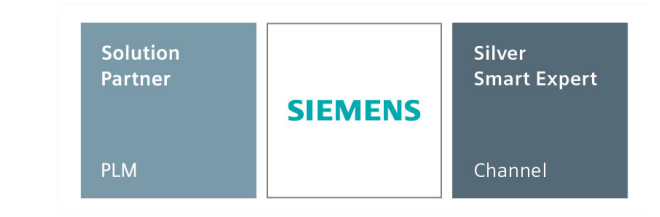

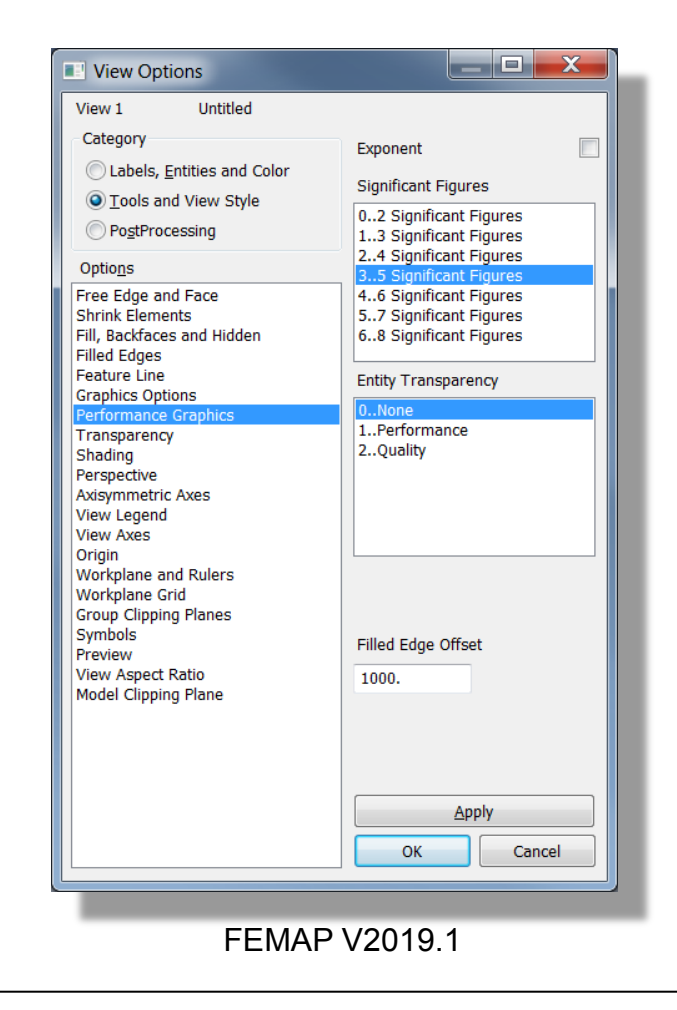

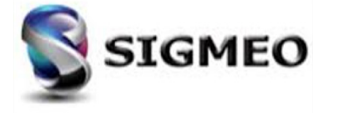

#### **Option de visualisions (F6)** *PostProcessing*

Mise à jour de l'option *Contour/Criteria Style* en ajoutant l'option *"2.Contour with Zero".* 

Utiliser cette option peut aider à localiser des résultats de contact qui n'existent que sur des régions particulières, mais sont cachés par d'autres éléments.

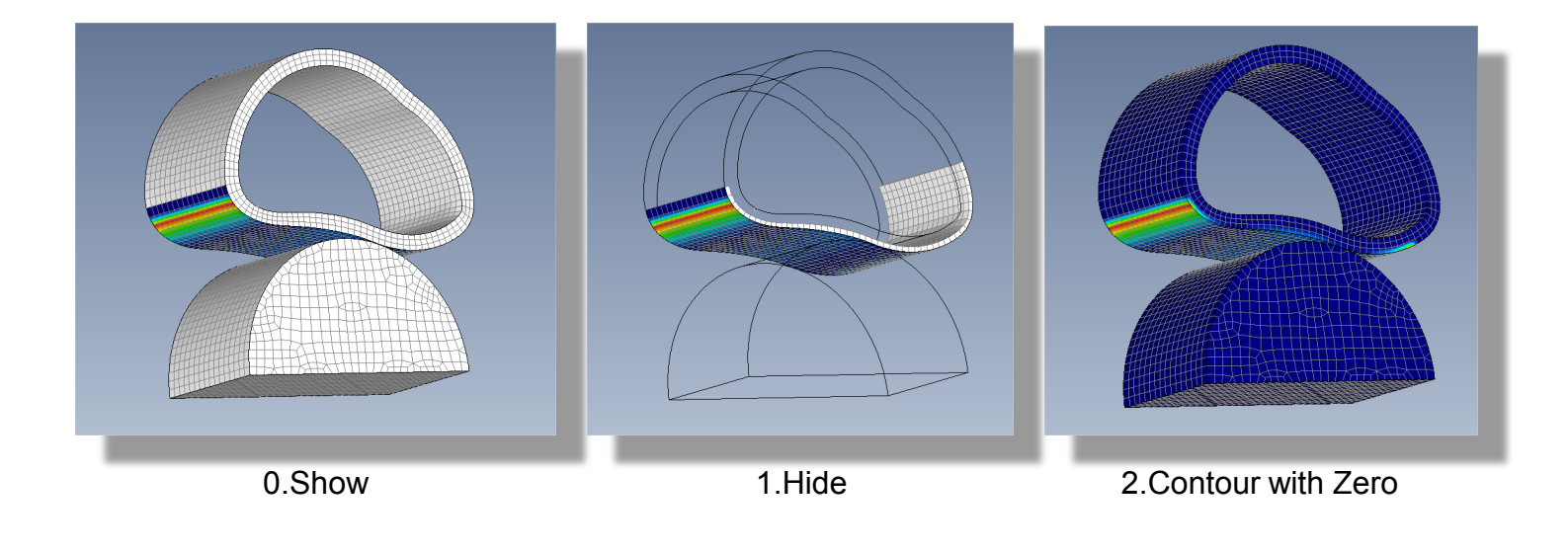

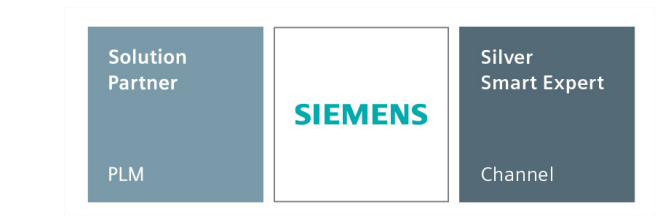

| View 1 Untitled                                    |                          |
|----------------------------------------------------|--------------------------|
| Category                                           | Filled (or Line)         |
| Labels, Entities and Color                         | Label Mode               |
| <u>I</u> ools and View Style <u>RestBracessing</u> | 0No Labels               |
| Ontions                                            | 1ID<br>2Max Min          |
| Post Titles                                        | 3Max Only<br>4Min Only   |
| Deformed Style                                     |                          |
| Animated Style                                     |                          |
| Deformed Model<br>Undeformed Model                 | Elements with no results |
| Trace Style                                        | 0Show<br>1Hide           |
| Contour/Criteria Style                             | 2Contour with Zero       |
| Contour/Criteria Levels<br>Contour/Criteria Legend |                          |
| Criteria Limits<br>Criteria - Elements that Pass   |                          |
| Criteria - Elements that Fail                      |                          |
| Beam Diagram                                       |                          |
| IsoSurface<br>IsoLine                              |                          |
| Streamline                                         | Label Freq Digits        |
| Contour Arrow Options                              | 5 0                      |
| Freebody<br>Freebody Node Markers                  | Contour Options          |
| Freebody Vectors                                   |                          |
| Freebody Total Moment                              | Analy                    |
| Freebody Nodal Force<br>Freebody Nodal Moment      | Арру                     |
|                                                    | OK Cancel                |

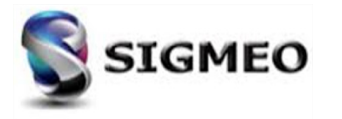

## **Option de visualisions (F6)** *PostProcessing*

| Solution<br>Partner | SIEMENS | Silver<br>Smart Expert |
|---------------------|---------|------------------------|
| PLM                 |         | Channel                |

Ajout de l'option *"Région"* qui contrôle si les résultats sur les nœuds ou les éléments doivent être visibles «à travers» tout type de région affichée quand des résultats contour/criteria sont affichés

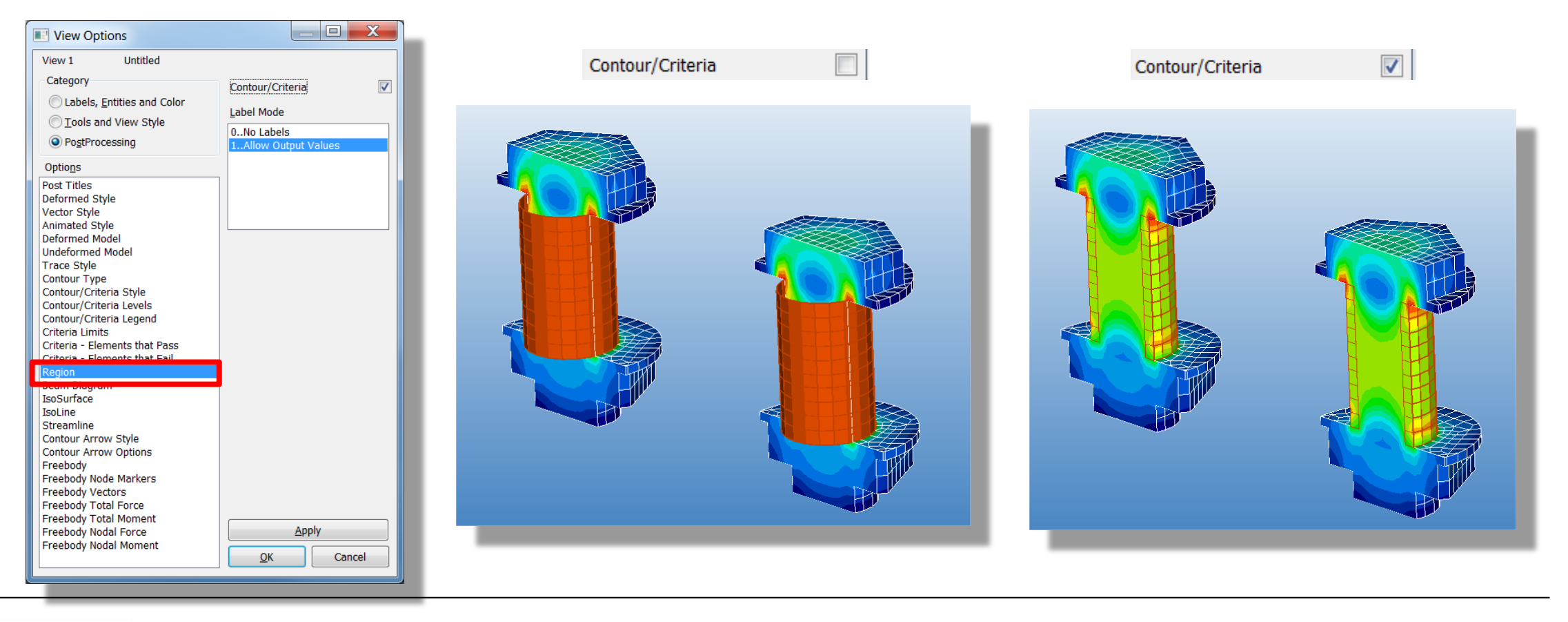

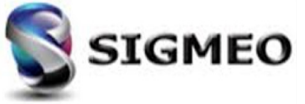

#### **Sélection** *Modification Panneau de sélection*

#### Modification du panneau de sélection Entity Selection

| Entity Selection - Select Curve(s) for Group                                  |                                                                                                    |
|-------------------------------------------------------------------------------|----------------------------------------------------------------------------------------------------|
| <u>Add</u> ○ <u>Remove</u> ○ E <u>x</u> clude <u>ID</u> 12 <u>by</u> 1     or | Select All     Image: Select All     Image: Select All |
| <u>G</u> roup ▼                                                               | <u>M</u> ore Met <u>h</u> od ^ Cancel                                                                                                    |

- Le bouton Select All est remplacé par le bouton Select All
- Le bouton Reset est remplacé par le bouton
- Le bouton a été ajouté : permet la sélection de toutes les entités visibles

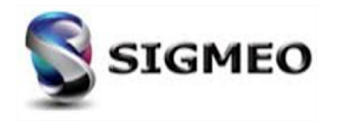

#### **Sélection** *Modification Panneau de sélection*

*Pick*^>*Select Visible Only* : si activé seules les entités actuellement visibles dans la vue active et répondant aux critères ou associées sont sélectionnées.

|          | Entity Selec | tion - Select Cur | ve(s) for Group |                                            |
|----------|--------------|-------------------|-----------------|--------------------------------------------|
|          | Add          | Remove            | C Exclude       | Select All                                 |
| ID<br>or | 12           | to                | by 1            | Previous Delete Normal                     |
| Gro      | up           |                   | -               | More Method ^ C P Query                    |
|          |              |                   |                 | Bront                                      |
|          |              |                   |                 | Combined Curves                            |
|          |              |                   |                 | Boundary Surfaces                          |
|          |              |                   |                 | Box                                        |
|          |              |                   |                 | G Circle                                   |
|          |              |                   |                 | Polygon                                    |
|          |              |                   |                 | Freehand                                   |
|          |              |                   |                 | A Coordinate                               |
|          |              |                   |                 | Around Point                               |
|          |              |                   |                 | 🐴 Around Vector                            |
|          |              |                   |                 | Around Plane                               |
|          |              |                   |                 | Select Visible Only                        |
|          |              |                   |                 | By Size (Visible Only)                     |
|          |              |                   |                 | 🤔 By Color (Visible Only)                  |
|          |              |                   |                 | By Model Data Value (Visible Only)         |
|          |              |                   |                 | Add Connected Tangent Curves (Visible Only |
|          |              |                   |                 |                                            |

Solution<br/>PartnerSilver<br/>Smart ExpertPLMChannel

*Method*>*using Orientation Node* : permet de sélectionner tout élément utilisant un nœud sélectionné comme nœud d'orientation.

| Add      | Remove | Exclude | + 45973;45974;1                       |   | Select All | •   | 🛯 🚯 🙀 Pick ^           |
|----------|--------|---------|---------------------------------------|---|------------|-----|------------------------|
| ID<br>or | to     | by 1    | + 45977;45978;1<br>+ 45980<br>+ 45982 | Ξ | Previous   | De  | lete OK                |
| Group    |        |         | + 45984<br>+ 45986                    | - | More       | Met | hod ^ Cancel           |
| -        |        |         |                                       |   |            | -   | ĪD                     |
| _        |        |         |                                       |   |            |     | ID - Free Edge         |
|          |        |         |                                       |   |            |     | ID - Free Face         |
|          |        |         |                                       |   |            |     | ID - <u>L</u> oaded    |
|          |        |         |                                       |   |            |     | <u>C</u> olor          |
|          |        |         |                                       |   |            |     | La <u>v</u> er         |
|          |        |         |                                       |   |            |     | <u>M</u> aterial       |
|          |        |         |                                       |   |            |     | P <u>r</u> operty      |
|          |        |         |                                       |   |            |     | Layup                  |
|          |        |         |                                       |   |            |     | <u>Т</u> уре           |
|          |        |         |                                       |   |            |     | S <u>h</u> ape         |
|          |        |         |                                       |   |            |     | using <u>N</u> ode     |
|          |        |         |                                       |   |            | (   | using Orientation Node |
|          |        |         |                                       |   |            |     | All Nodes              |

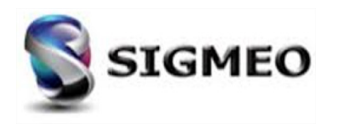

# Barres d'icônes

Select

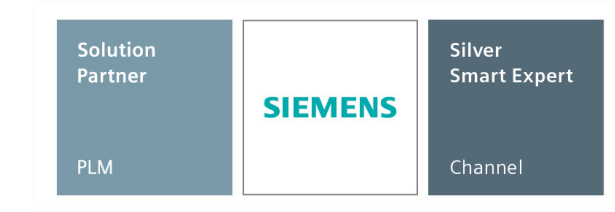

Locate in Model Info : L'entité sélectionnée est mise en surbrillance dans l'arborescence du panneau Model Info

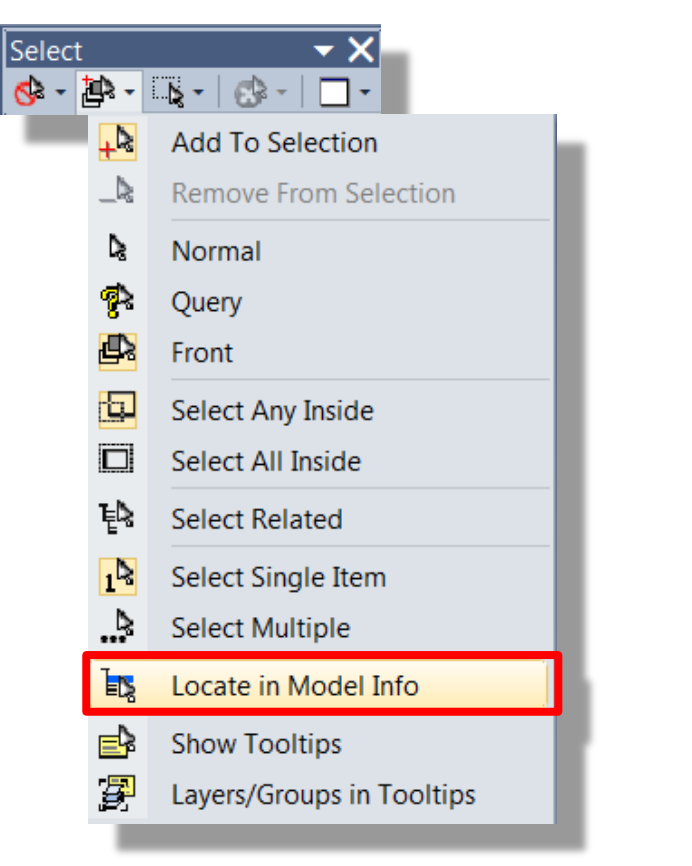

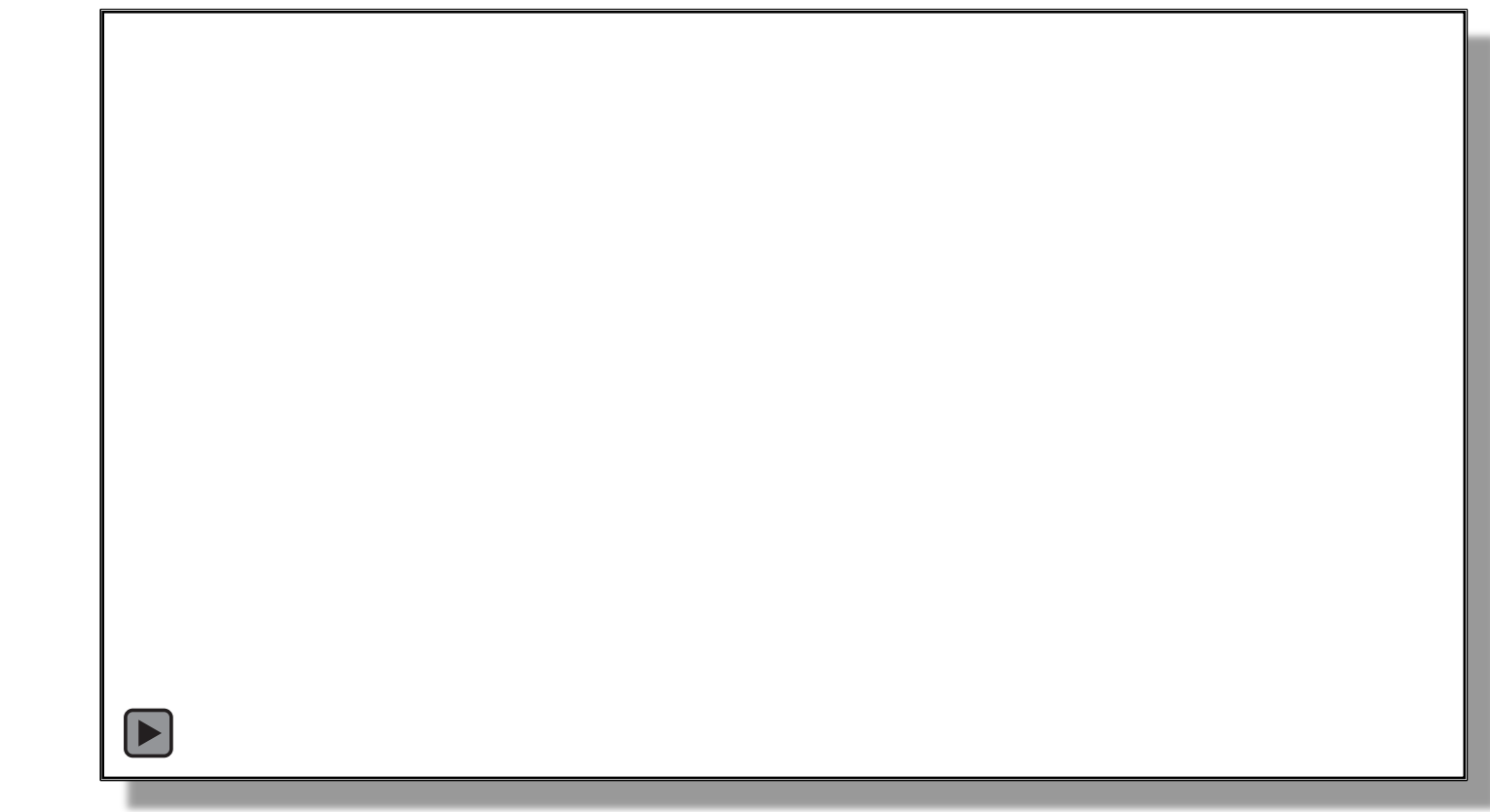

- o Uniquement disponible lorsque l'option Select Single Item est activée
- Fonctionne pour les entités du type Solid, CSys, Property, Material ou Layup

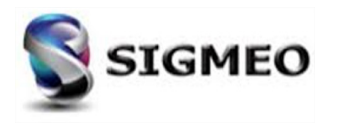

#### Barres d'icônes View et View-Simple

Solution<br/>PartnerSilver<br/>Smart ExpertPLMChannel

*Feature Line :* Accessible dans les barres d'icônes *View* et *View Simple.* Permet d'activer et de désactiver l'affichage des *Features Lines* 

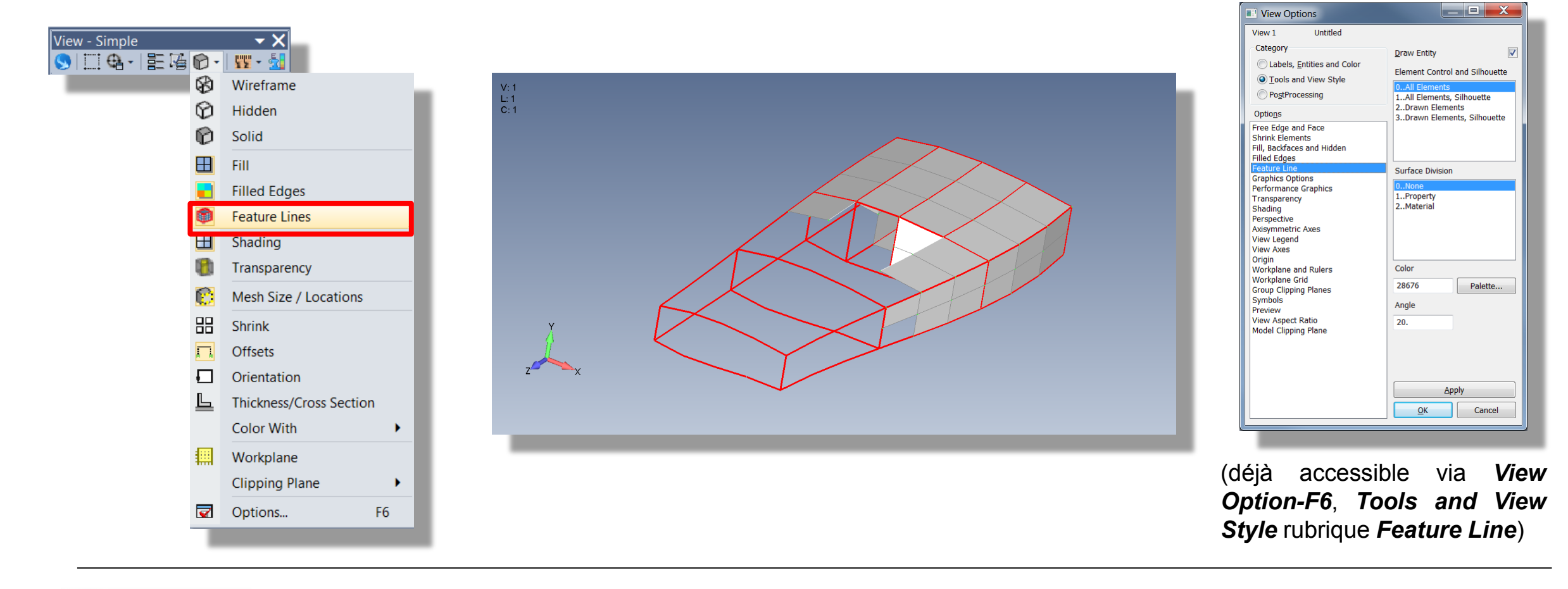

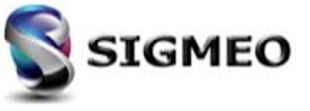

#### Menu Modification Menu List>Output

- Solution<br/>PartnerSilver<br/>Smart ExpertPLMChannel
- Mise à jour des commandes List>Output>Standard et List>Output>Use Format par une seule commande Liste>Output>Formatted.
- Mise à jour du nom de la commande List>Output>Format en List>Output>Custom Format Definition et positionnement dans la même section que List>Output>Formatted.

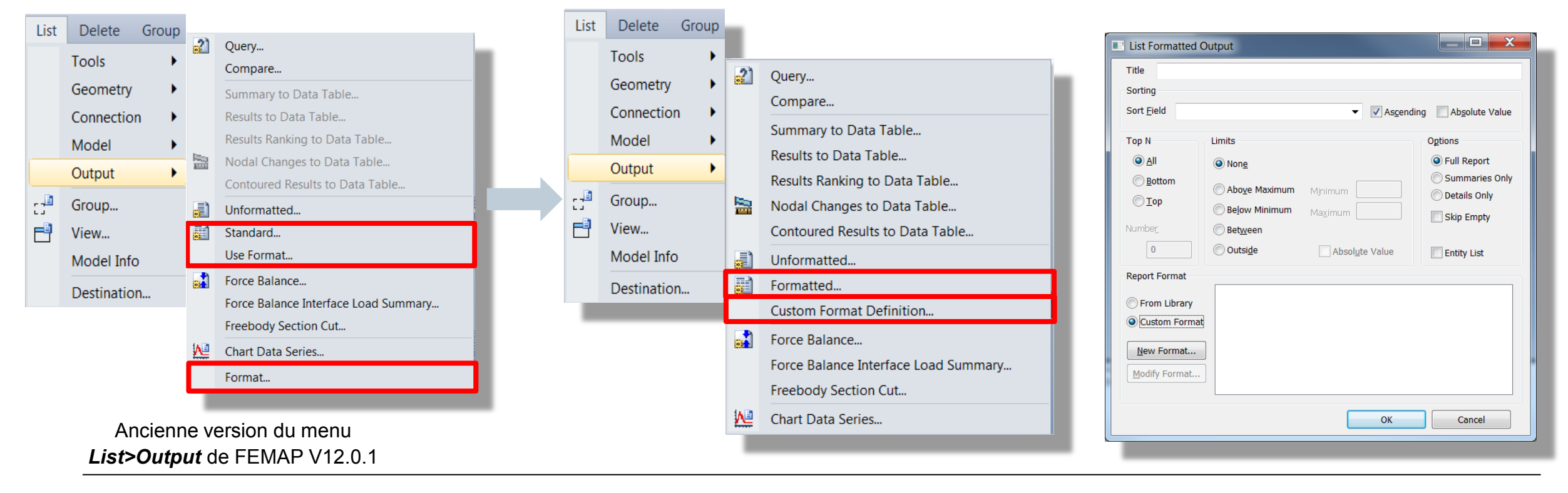

#### Menu Ajout fonctionnalités

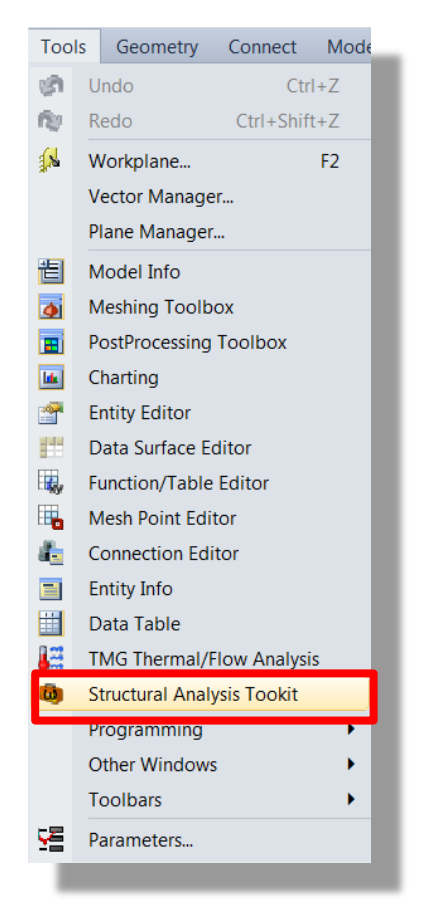

Ouvre directement le panneau *Structural Analysis Toolkit* si celui-ci a été installé

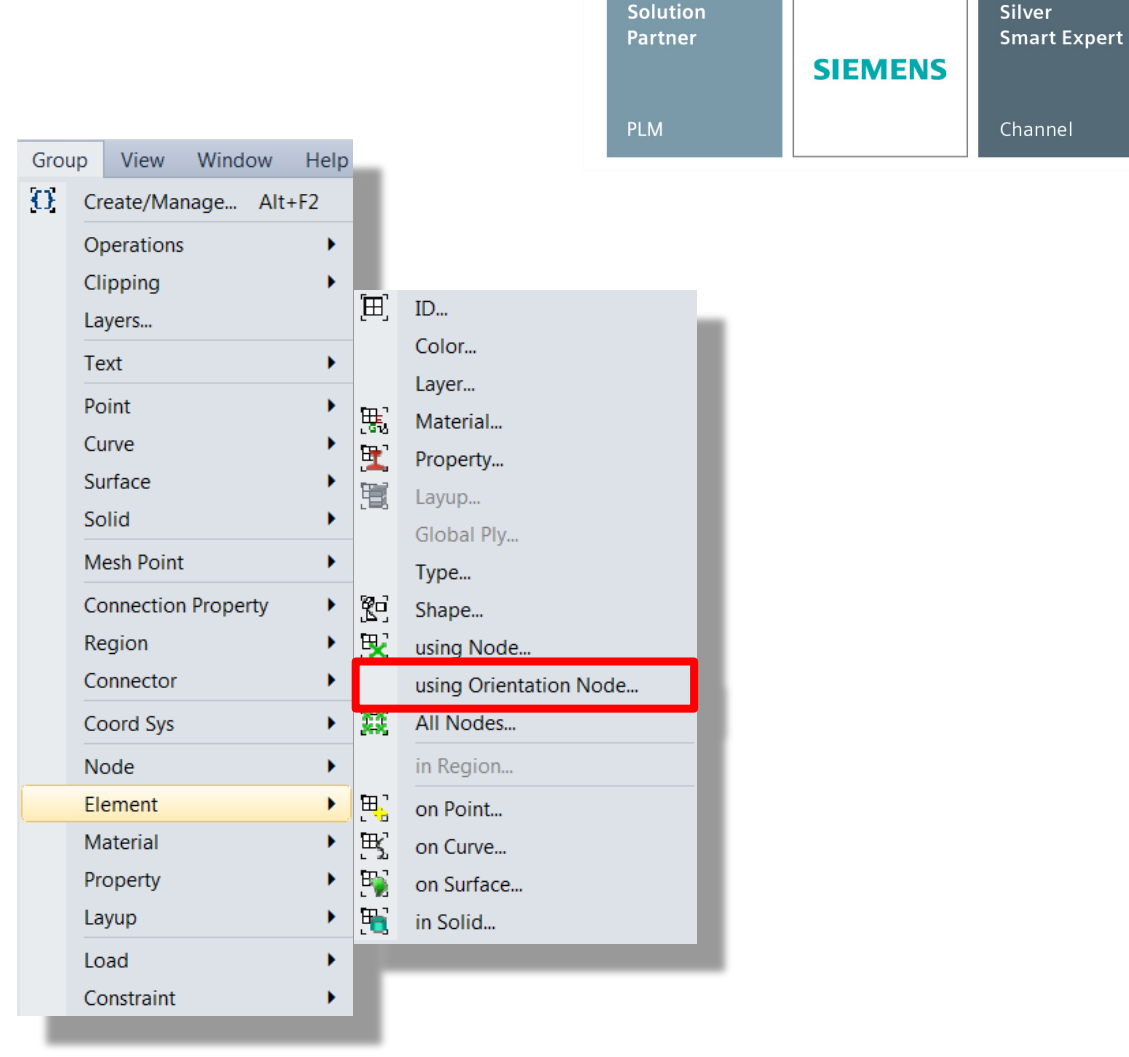

Possibilité de créer des groupes d'éléments par la commande *using Orientation Node* 

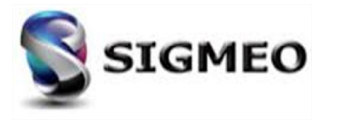

#### **Graphique** Panneau Charting

| Solution<br>Partner | SIEMENS | Silver<br>Smart Expert |
|---------------------|---------|------------------------|
| PLM                 |         | Channel                |

Ajout de l'icône **Show When Selected** dans l'onglet **Data** pour tous les types de séries de données permettant la sélection de nœuds et / ou d'éléments, ainsi que de groupes

| Chart Data Series                                                                                                    |                                                                                                    |                                                                                                    |                                                                                                    | ID 2 Title                                                                             |
|----------------------------------------------------------------------------------------------------|----------------------------------------------------------------------------------------------------|----------------------------------------------------------------------------------------------------|----------------------------------------------------------------------------------------------------|----------------------------------------------------------------------------------------|
| ID Z Title                                                                                                    | e 1.                                                                                                    |                                                                                                    | Chart Data Series                                                                                                    | Iype  4Expand Complex 		 Scale 1.                                                      |
| Data oble                                                                                                    | Chart Data Series                                                                                                    | K                                                                                                    | ID 2 Title                                                                                                    | 1Untitled Vii Vii Vii Vii                                                              |
| X-Axis Values Output Set ID Output Set Value Data Source Vise All Output Sets Interval Study ONone                                                                                                    | ID 2 Title Type 0Vector vs. Entity Data Style X-Axis Values Entity ID                                                                                                    | Chart Data Series  D 2 Title  Type 2Vector Combination vs. Set  Chart Style  X-Axis Values                                                                                                | Type BVector vs. Vector    Scale 1  Data Style  Data Source  Use All Output Sets Sort Data Interval 1  Study  0None  Starting Set 1Untitled                                                                                                    |                                                                                        |
| Starting Set 1Untitled<br>Ending Set 1Untitled<br>Vector 9000000.Pressure Face 4 Set 1 •<br>Location 0 • • • 2 Elements<br>Output Processing<br>Transform Set Transform<br>Convert • 1None •<br>Complex 0None • Ignore • Phase 30 | Position @X @Y Z CSys 0Global Rectangular Relative to Element 0 Data Source Output Set 1Untitled Vector 9000000.Pressure Face 4 Set 1 @ @ @ Output Processing Transform Set Transform Convert -1None Complex 0None - Ignore Phase 30. Group @ Active @ None @ Select 1Untitled Vector |                                                                                                    | Ending Set Independent Vector Dependent Vector 9000000.Pressure Fare 4 Set Location Dependent Vector 9000000.Pressure Fare 4 Set Convert Location Dependent Vector Dependent Vector Dependent Vec | Ya       € 30.         Set Transform         Set Transform         -1None         form |
| ✓ Add to Current Chart                                                                                                    | Add to Current Chart OK Cancel                                                                                                    | Vector 1 Processing<br>Transform Set Transform<br>Convert 1None V<br>Convert 1None Ignore<br>Complex Conversion<br>Convert Complex 0None - Ignore Phase 30.<br>VAdd to Current Chart OK ( | Add to Current Chart                                                                                                    | Cancel                                                                                 |

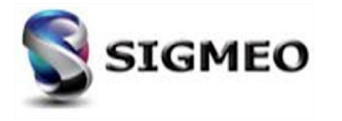

#### **Graphique** *Renumérotation*

| Solution<br>Partner | SIEMENS | Silver<br>Smart Expert |
|---------------------|---------|------------------------|
| PLM                 |         | Channel                |

Possibilité de renuméroter des séries de graphiques (*Charts*) et de données (*Chart Data Series*) à partir du menu *Modify>Renumber*.

Rémunération aussi accessible via le menu *Modify>Renumber>All* 

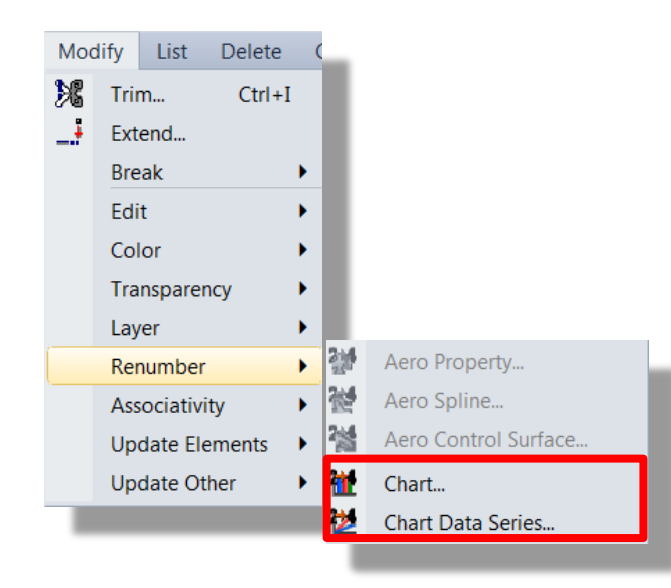

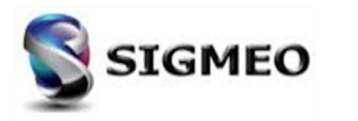

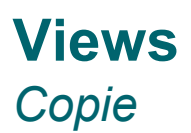

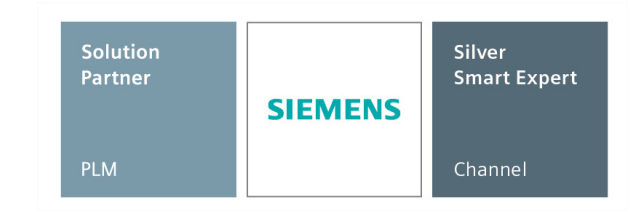

Ajout de la commande *Copy* dans l'arbre du panneau *Model Info* pour *Views* 

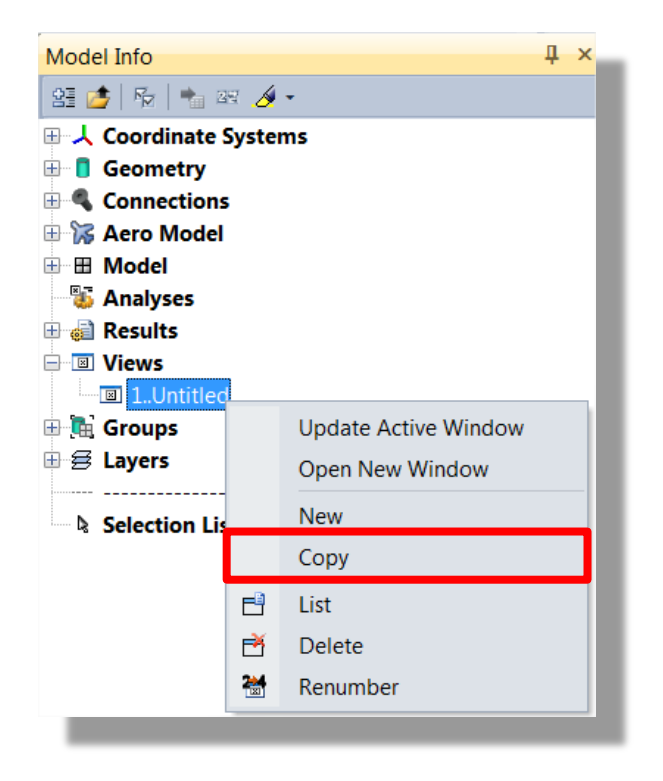

#### La copie était déjà possible via le menu **View>Create/Manage**

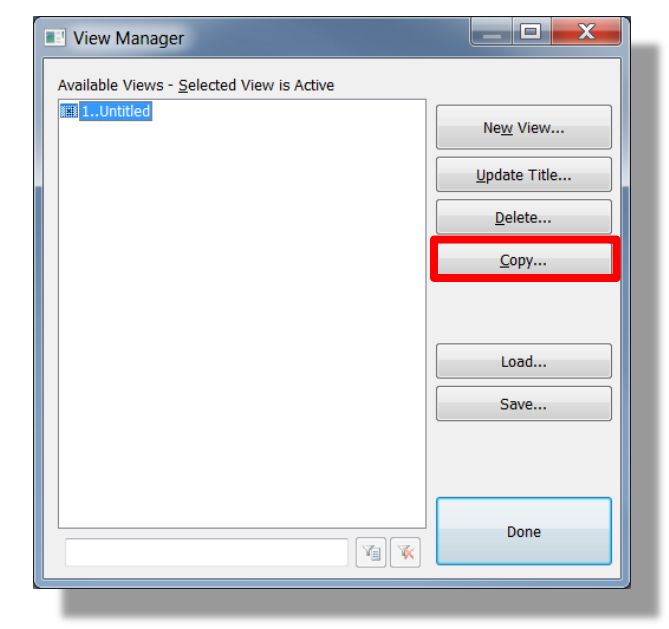

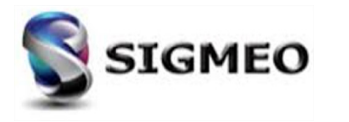

#### Views Renumérotation

| Solution<br>Partner | SIEMENS | Silver<br>Smart Expert |
|---------------------|---------|------------------------|
| PLM                 |         | Channel                |

#### Ajout de la commande *Renumber* dans l'arbre du panneau *Model Info* pour *Views.*

Rémunération aussi accessible via le menu Modify>Renumber>View ou via le menu Modify>Renumber>All

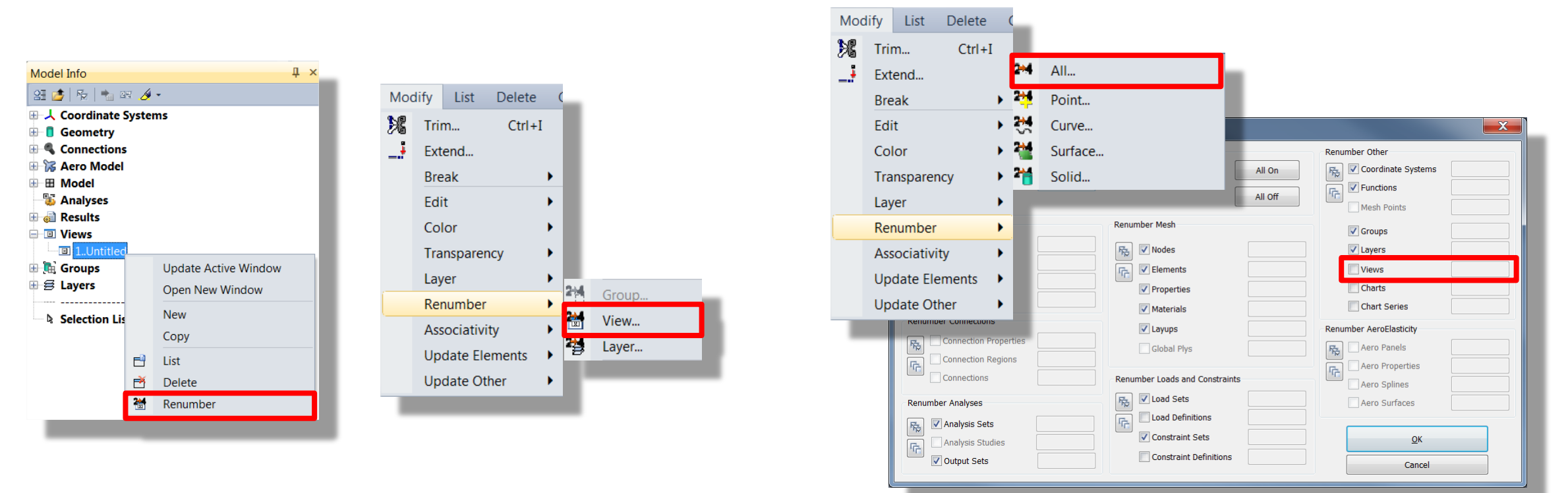

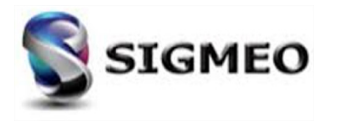

## **Panneau Entity Editor** *Ajout d'un champ Material Csys*

| Solution<br>Partner | SIEMENS | Silver<br>Smart Expert |
|---------------------|---------|------------------------|
| PLM                 |         | Channel                |

Ajout d'un champ *Material CSys* pour les éléments de type *Solid*, *Solid Laminates* et *Solid Cohesive* 

| Entity Editor                    |                                 |  |  |  |  |  |  |
|----------------------------------|---------------------------------|--|--|--|--|--|--|
| 🔒 🖺 🛃 💱 😫 💣 📩                    |                                 |  |  |  |  |  |  |
| General - Element 137981         |                                 |  |  |  |  |  |  |
| Prop ID                          | 3cohesif_YZ                     |  |  |  |  |  |  |
| Туре                             | COHESIVE SOLID                  |  |  |  |  |  |  |
| Topology                         | Brick, 8-noded                  |  |  |  |  |  |  |
| Color                            | 124                             |  |  |  |  |  |  |
| Layer                            | 1Default Layer                  |  |  |  |  |  |  |
| Formulation                      | None                            |  |  |  |  |  |  |
| Material CSys                    | 11Rectangular Coordinate System |  |  |  |  |  |  |
| Nodes - Element 137981           |                                 |  |  |  |  |  |  |
| Element Quality - Element 137981 |                                 |  |  |  |  |  |  |
| Postprocess Data - Element 13798 | 1                               |  |  |  |  |  |  |
|                                  |                                 |  |  |  |  |  |  |
| Material CSys                    |                                 |  |  |  |  |  |  |
|                                  |                                 |  |  |  |  |  |  |
|                                  |                                 |  |  |  |  |  |  |
|                                  |                                 |  |  |  |  |  |  |
|                                  |                                 |  |  |  |  |  |  |

Possibilité de modification de ce repère à partie du panneau *Entity Editor* 

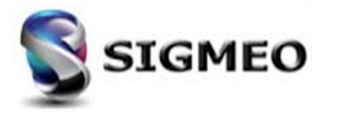

#### **Panneau de définition de vecteur** *Fonction Previous*

Possibilité de rappeler un vecteur précédemment défini dans toute opération nécessitant la création d'une définition de direction de vecteur à l'aide du bouton *Previous*.

Le bouton *Preview* a été remplacé par une icône 😣

| Plane Components - Define Clipping Plane |         |                    |         |                |         |          |                |  |  |
|------------------------------------------|---------|--------------------|---------|----------------|---------|----------|----------------|--|--|
| <u>B</u> ase<br>Vec <u>t</u> or          | X<br>dX | 0.                 | Y<br>dY | 0.<br>0.707107 | Z<br>dZ | 0.<br>0. | Previous<br>OK |  |  |
| <u>C</u> Sys                             | 00      | Global Rectangular | ·       | Methods ^      |         |          | Cancel         |  |  |

02-07-2019

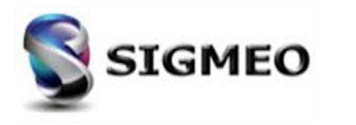

#### Panneau Data Table

| Solution<br>Partner | SIEMENS | Silver<br>Smart Expert |
|---------------------|---------|------------------------|
| PLM                 |         | Channel                |

Ajout des l'icônes *Previous On* dans la boîte de dialogue *Results to Add to Data Table* accessible si ajout de résultats supplémentaires via le bouton *Add Ouput Columns* 

| Data Tab | le      |           |                  |       |                                               | X |
|----------|---------|-----------|------------------|-------|-----------------------------------------------|---|
| 2 🖱      |         | 😹 6 🛛 🗄   | 83 <b>V</b> V    | A 🛛 🤞 | í -                                           |   |
| ID       | CSys ID | Add Out   | put Columns<br>Y | Z     | 7Case 3<br>Time 0.7,<br>1Total<br>Translation | • |
| 1        | 0       | -0.5      | -0.5             | 1.    | 0.000166                                      |   |
| 2        | 0       | -0.333333 | -0.5             | 1.    | 0.000164                                      |   |
| 3        | 0       | -0.166667 | -0.5             | 1.    | 0.000163                                      |   |
| 4        | 0       | 0.        | -0.5             | 1.    | 0.000162                                      |   |
| 5        | 0       | 0.166667  | -0.5             | 1.    | 0.000163                                      |   |
| 6        | 0       | 0.333333  | -0.5             | 1.    | 0.000164                                      |   |
| 7        | 0       | 0.5       | -0.5             | 1.    | 0.000166                                      |   |
| 8        | 0       | 0.5       | -0.333333        | 1.    | 0.000164                                      |   |
| 9        | 0       | 0.5       | -0.166667        | 1.    | 0.000163                                      |   |
| 10       | 0       | 0.5       | 0.               | 1.    | 0.000162                                      |   |
| Max Val  | ue      |           |                  |       | 0.000166                                      | - |
| Max ID   |         |           |                  |       | 13                                            |   |
| Min Valu | Je      |           |                  |       | 0.                                            |   |
| Min ID   |         |           |                  |       | 50                                            |   |
| Sum of \ | Values  |           |                  |       | 0.0280355                                     |   |
| Average  | Value   |           |                  |       | 0.000081                                      | - |

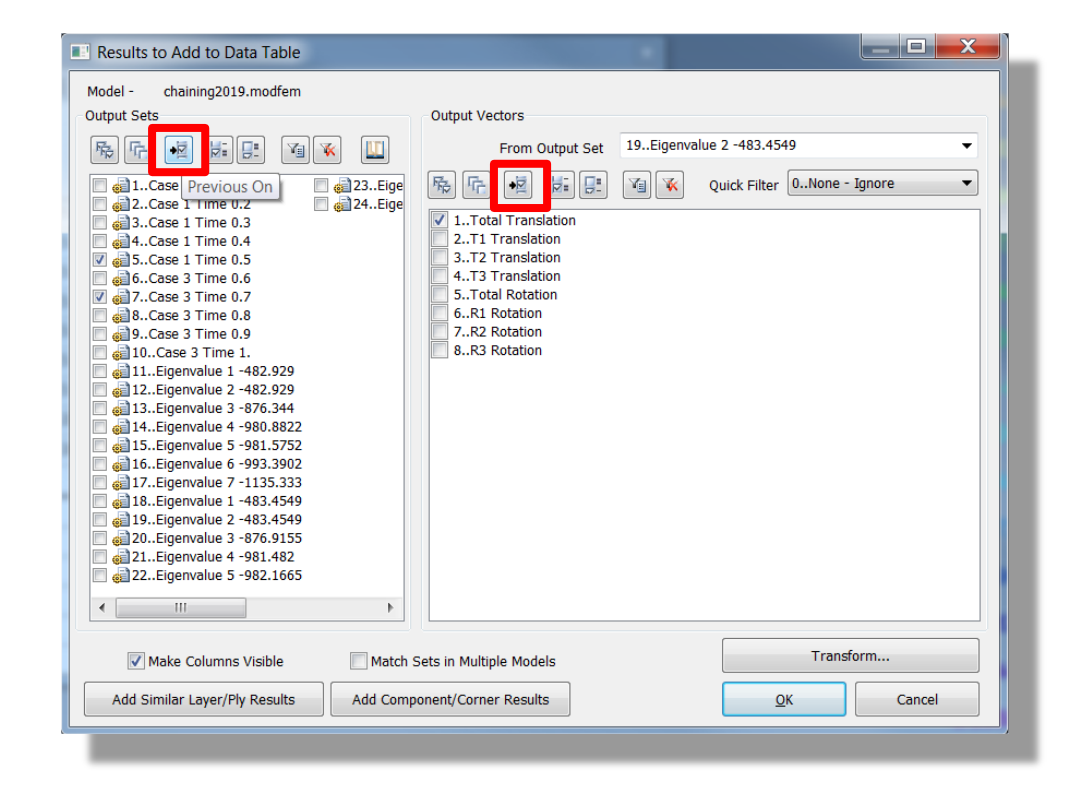

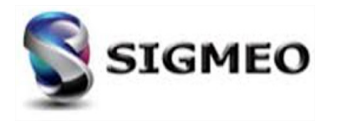

| Solution<br>Partner | SIEMENS | Silver<br>Smart Expert |
|---------------------|---------|------------------------|
| PLM                 |         | Channel                |

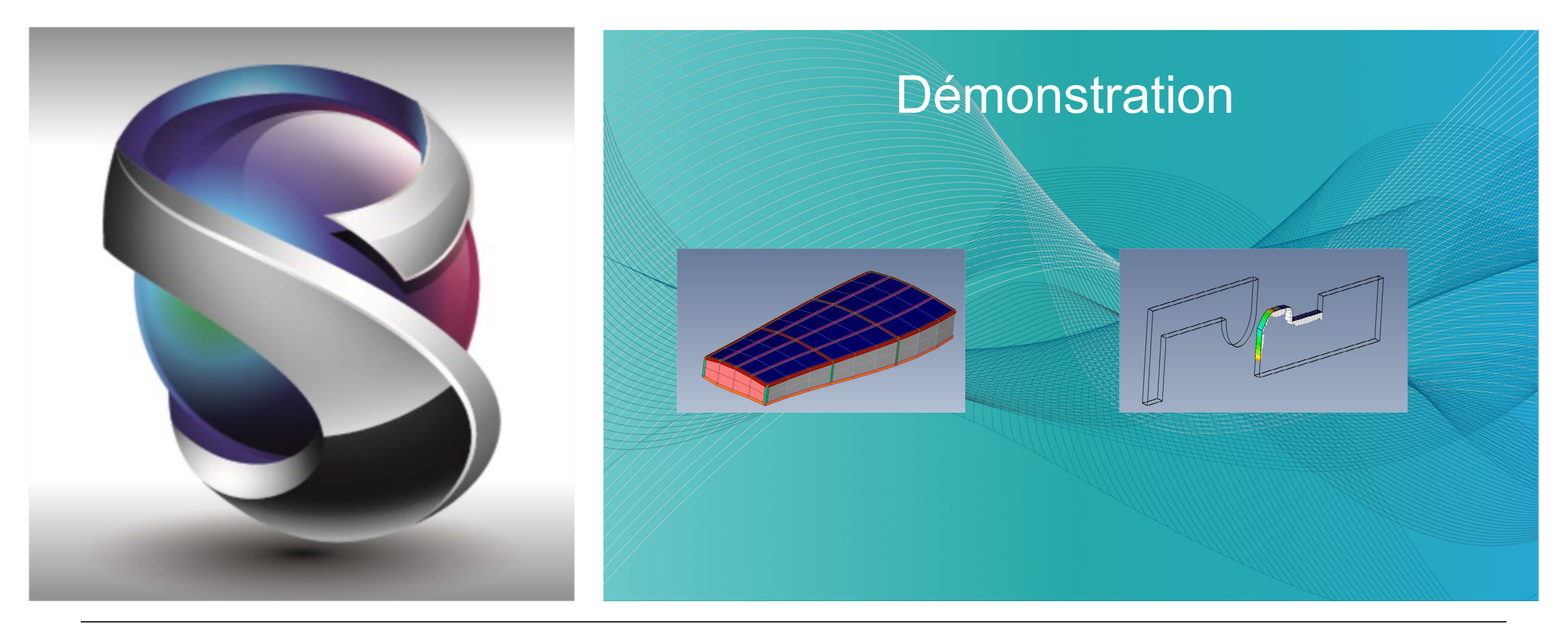

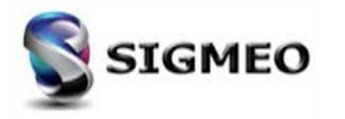

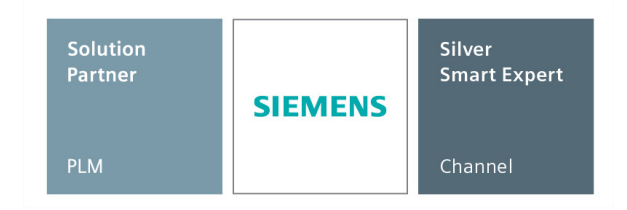

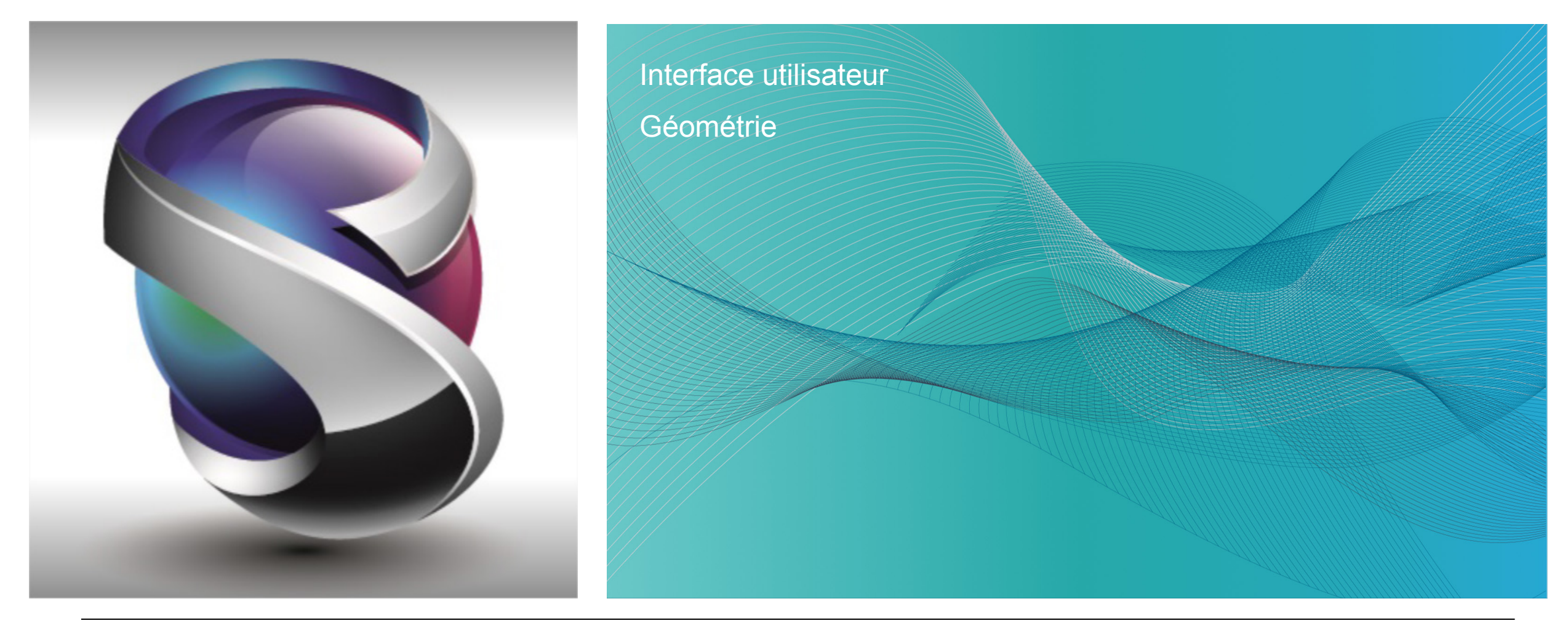

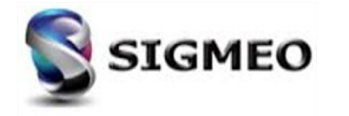

### Interfaces FEMAP Import/Export

| Solution<br>Partner | blution<br>artner<br>SIEMENS |         |
|---------------------|------------------------------|---------|
| PLM                 |                              | Channel |

Les interfaces FEMAP suivantes ont été mises à jour pour prendre en charge les nouveaux formats de géométrie :

| Interface    | FEMAP 2019.1 |
|--------------|--------------|
| Parasolid    | 31.1         |
| Solid Edge   | 2019         |
| Pro/Engineer | Creo5        |
| CATIA        | V5-6R2018    |
| Solidworks   | 2019         |
| ACIS         | 2018.1.0     |
| NX           | 2019         |
| JT           | 9.0          |
| IGES         | 4.0-5.3      |
| STEP         | AP203, AP214 |

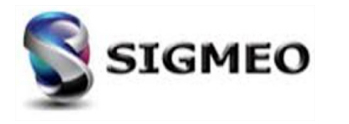

#### **Création de point** *Nouvelles méthodes de Projection de point*

| Solution<br>Partner | SIEMENS | Silver<br>Smart Expert |
|---------------------|---------|------------------------|
| PLM                 |         | Channel                |

Ajout de deux options dans la section *Direction*, *Radial Around Axis* et *Radial Around Point* 

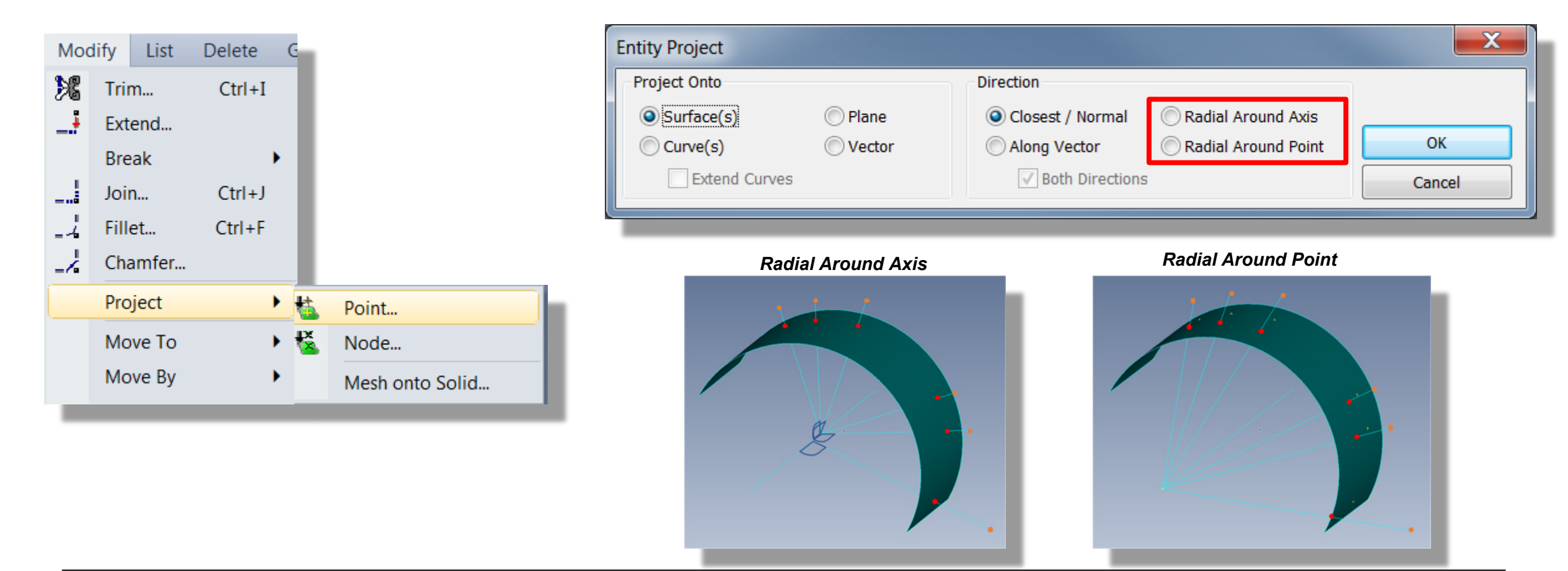

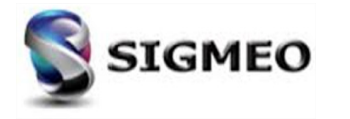

# Modification géométrie

#### Conservation conditions après découpe géométrie

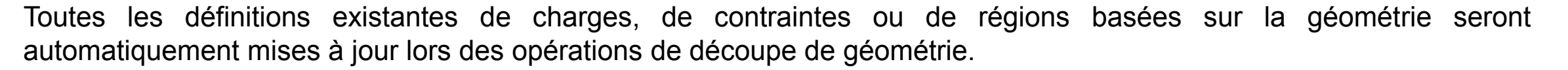

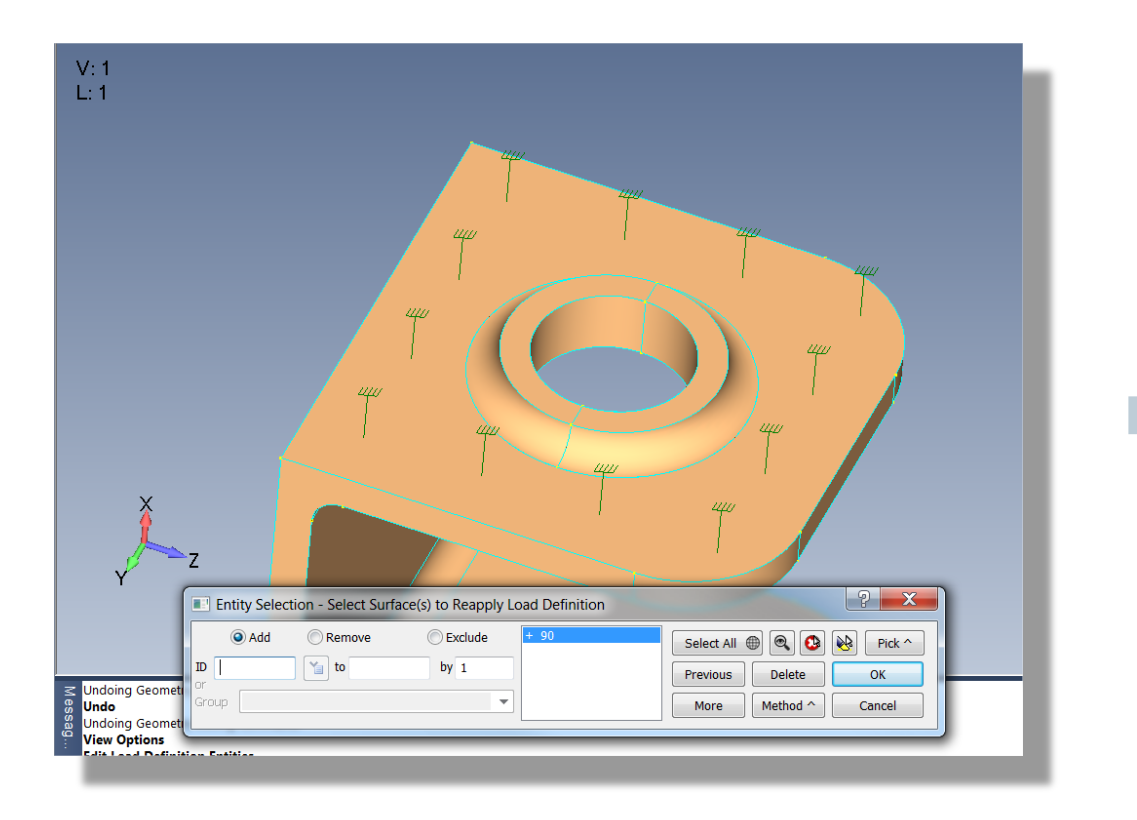

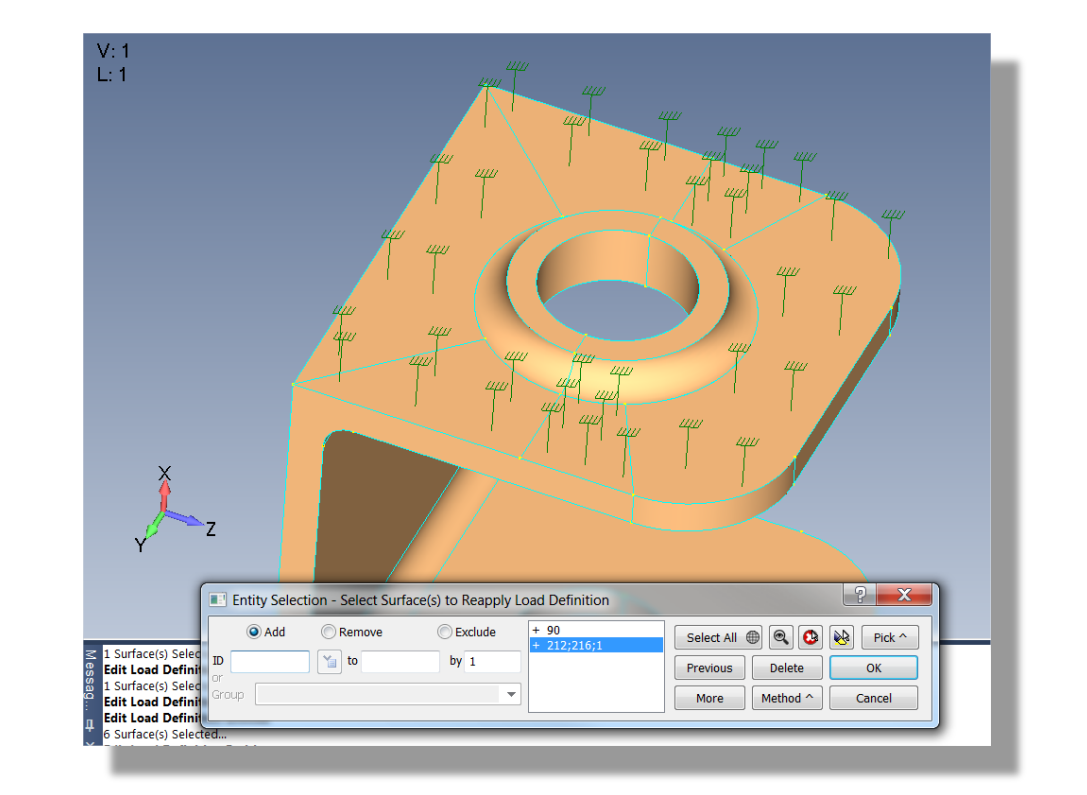

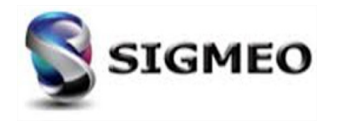

| Solution<br>Partner | SIEMENS | Silver<br>Smart Expert |
|---------------------|---------|------------------------|
| PLM                 |         | Channel                |

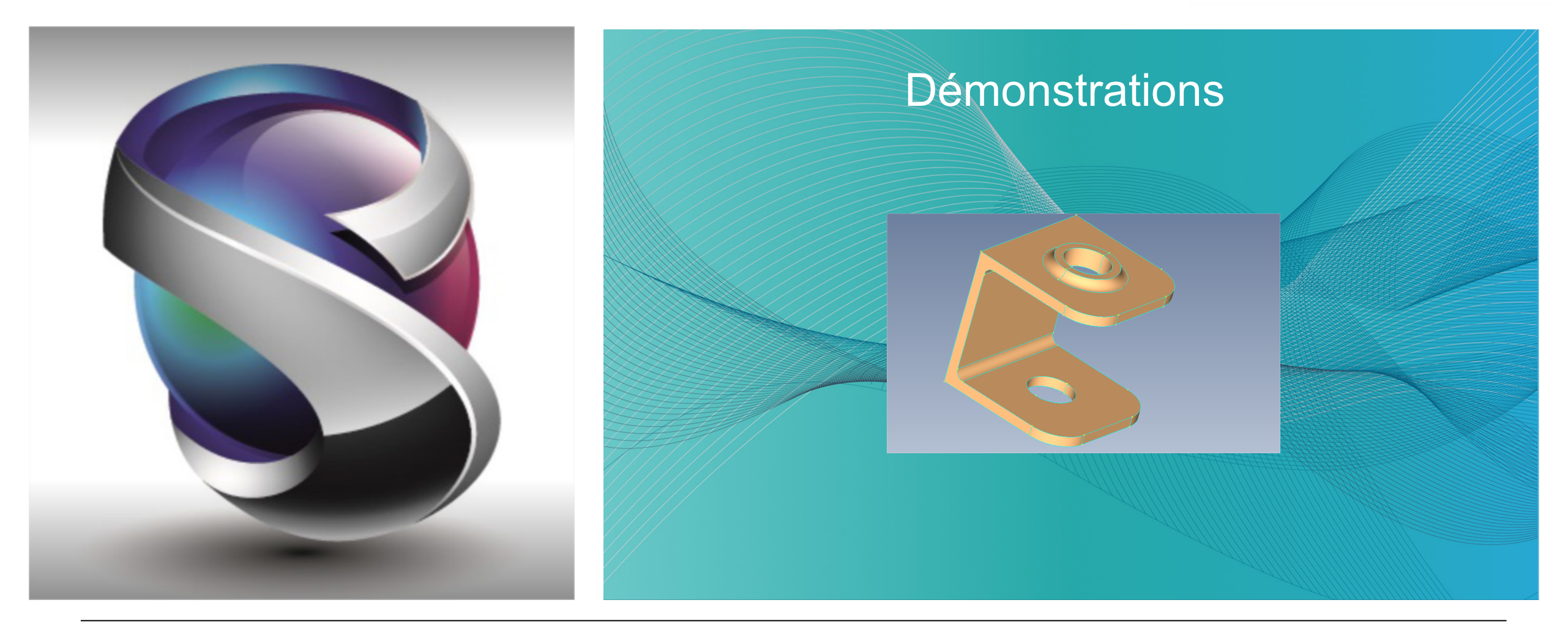

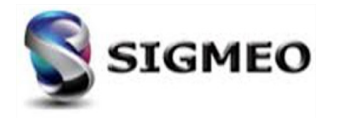

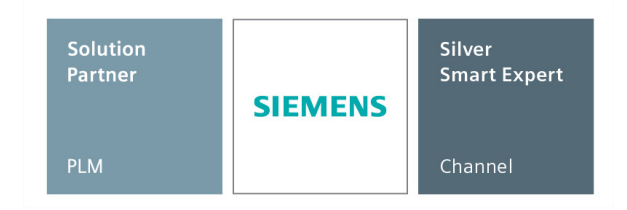

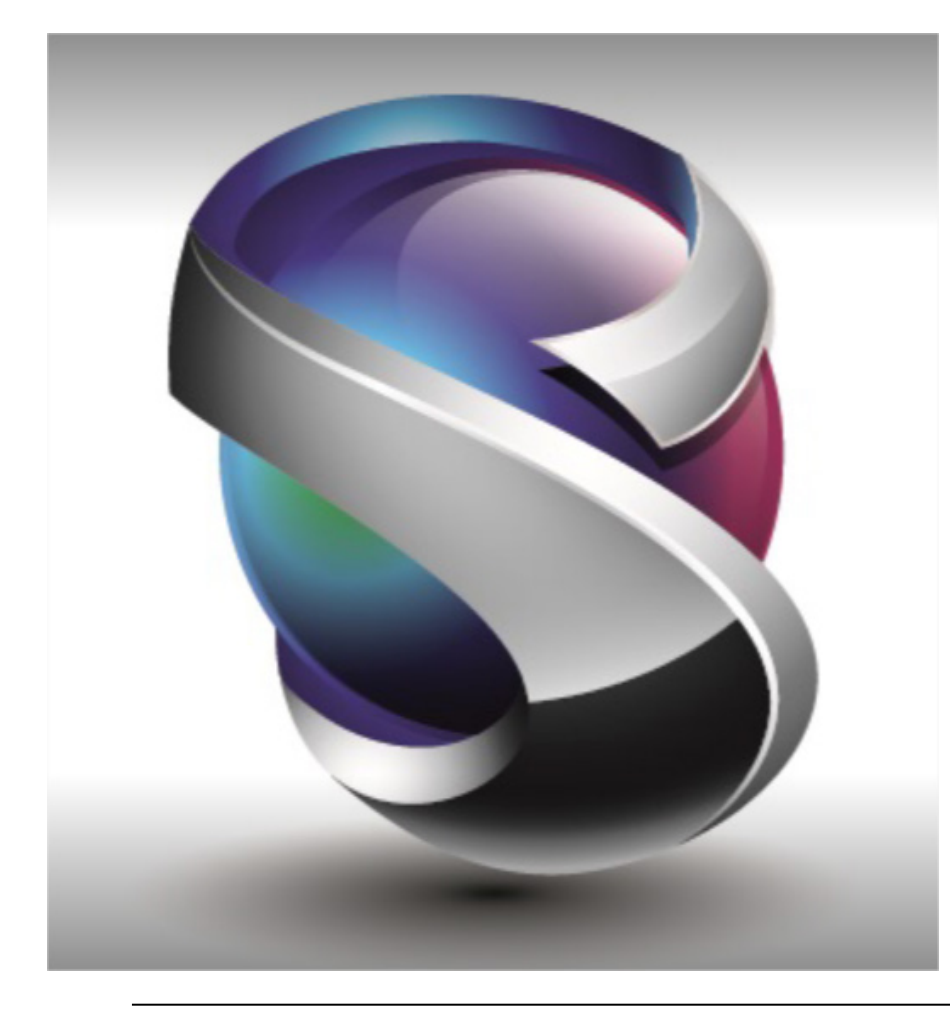

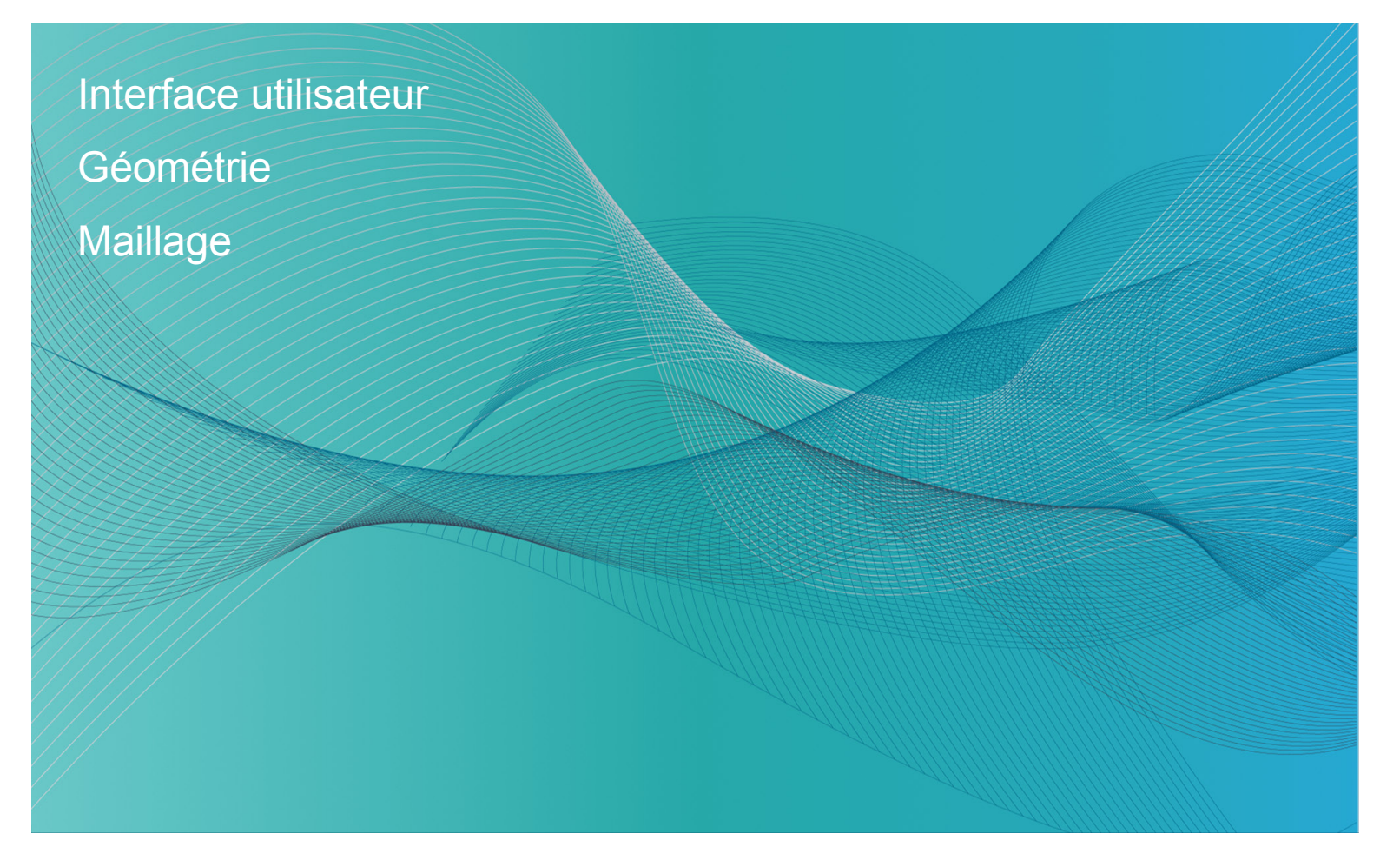

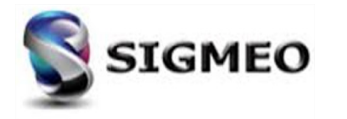

#### Maillage 3D Nouvelle méthode d'extrusion

| Solution<br>Partner | SIEMENS | Silver<br>Smart Expert |  |
|---------------------|---------|------------------------|--|
| PLM                 |         | Channel                |  |

Extrusion d'éléments 2D vers une surface suivant la direction normale de chaque élément en tant que vecteur d'extrusion au lieu de spécifier un vecteur

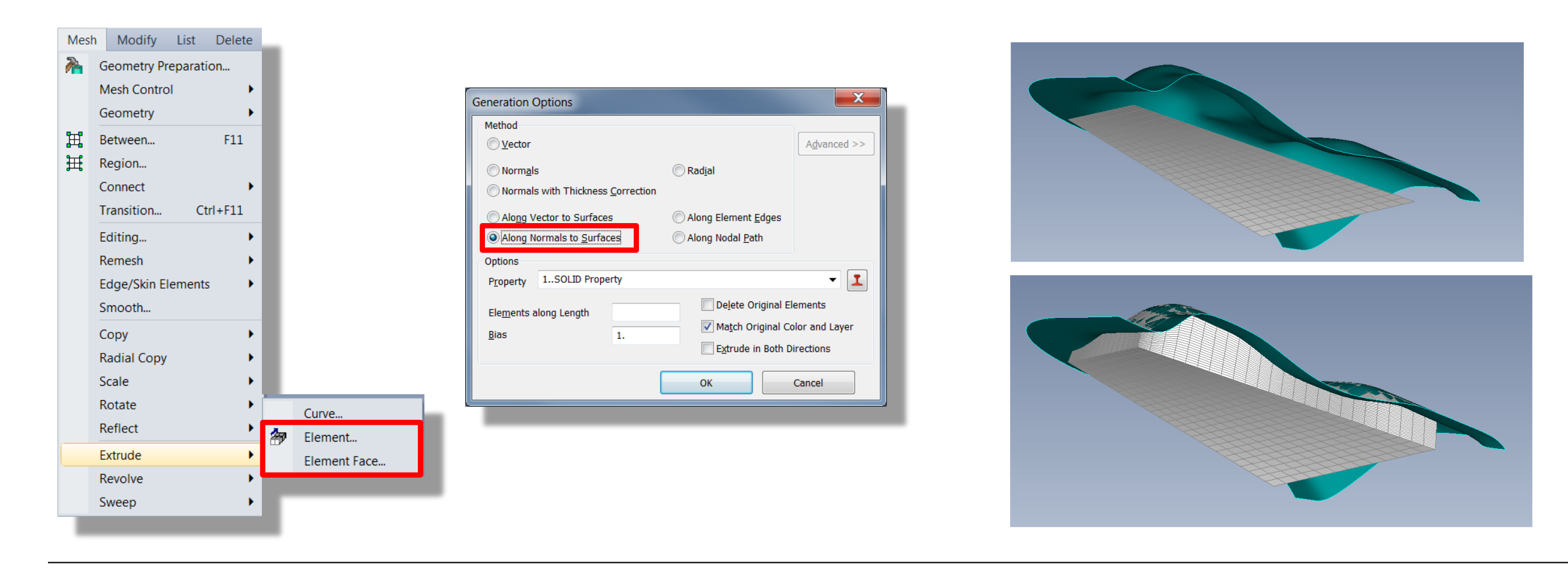

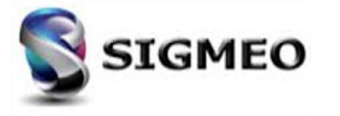

## Maillage 3D Nouvelle méthode d'extrusion/révolution

Solution<br/>PartnerSilver<br/>Smart ExpertPLMChannel

Création d'éléments le long ou autour du (des) vecteur (s) spécifié (s) ainsi que dans la direction opposée.

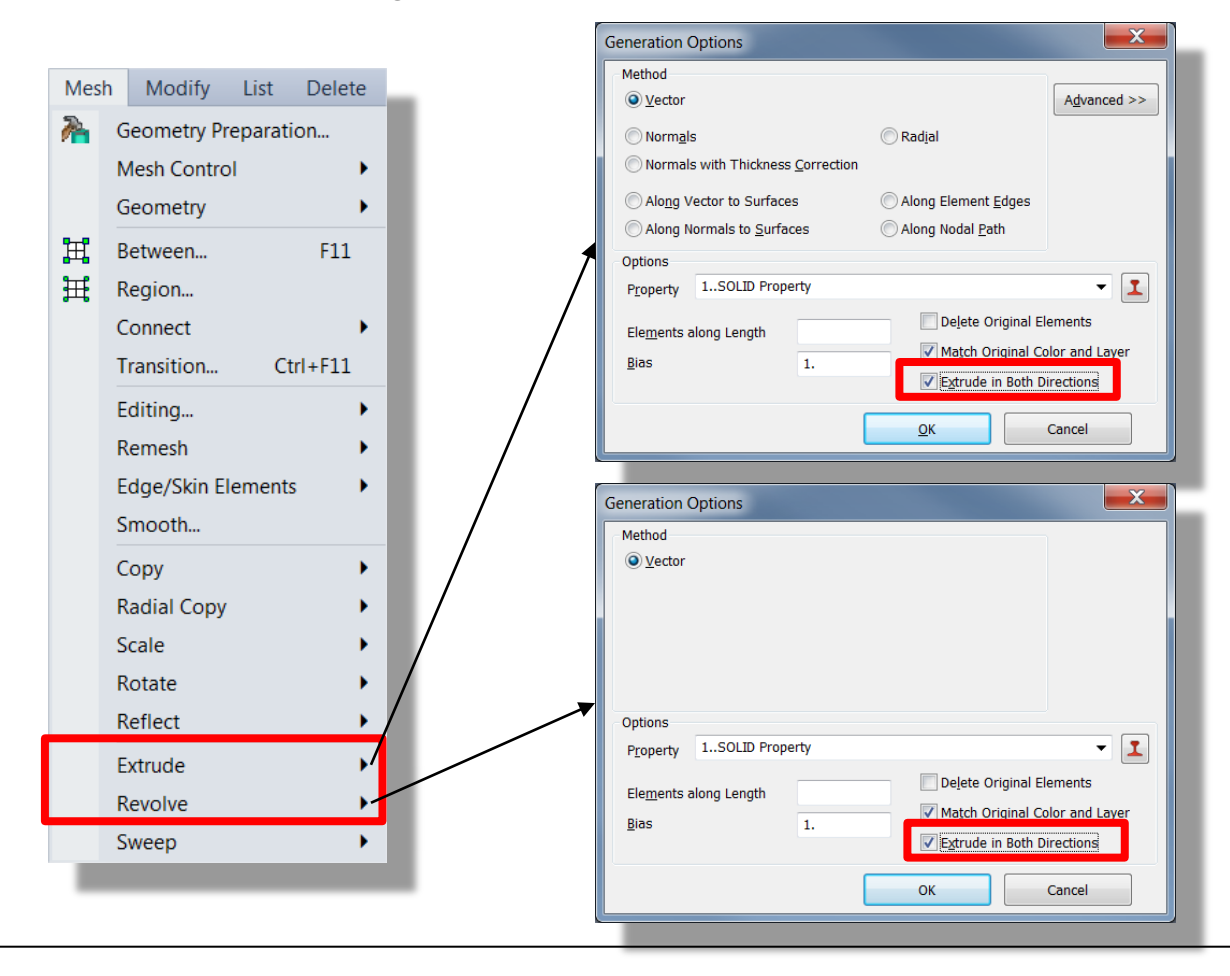

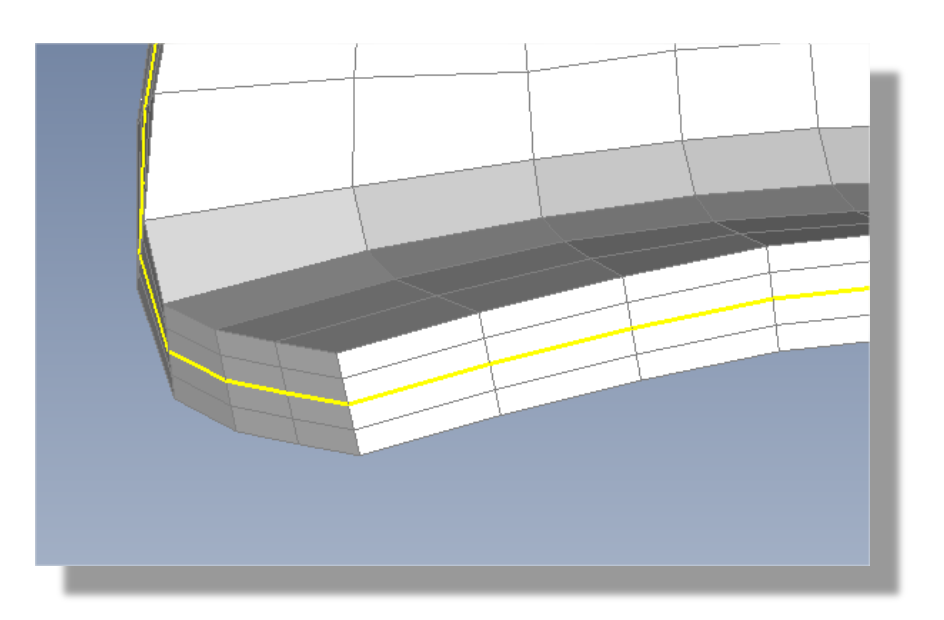

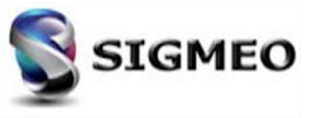

#### Maillage 3D Création d'éléments Pyramidaux

| Solution<br>Partner | SIEMENS | Silver<br>Smart Expert |
|---------------------|---------|------------------------|
| PLM                 |         | Channel                |

*Tet/Pyramid Mesh :* Possibilité de créer automatiquement des éléments pyramidaux dans les zones de transition éléments Hexaédriques/Tétraédriques

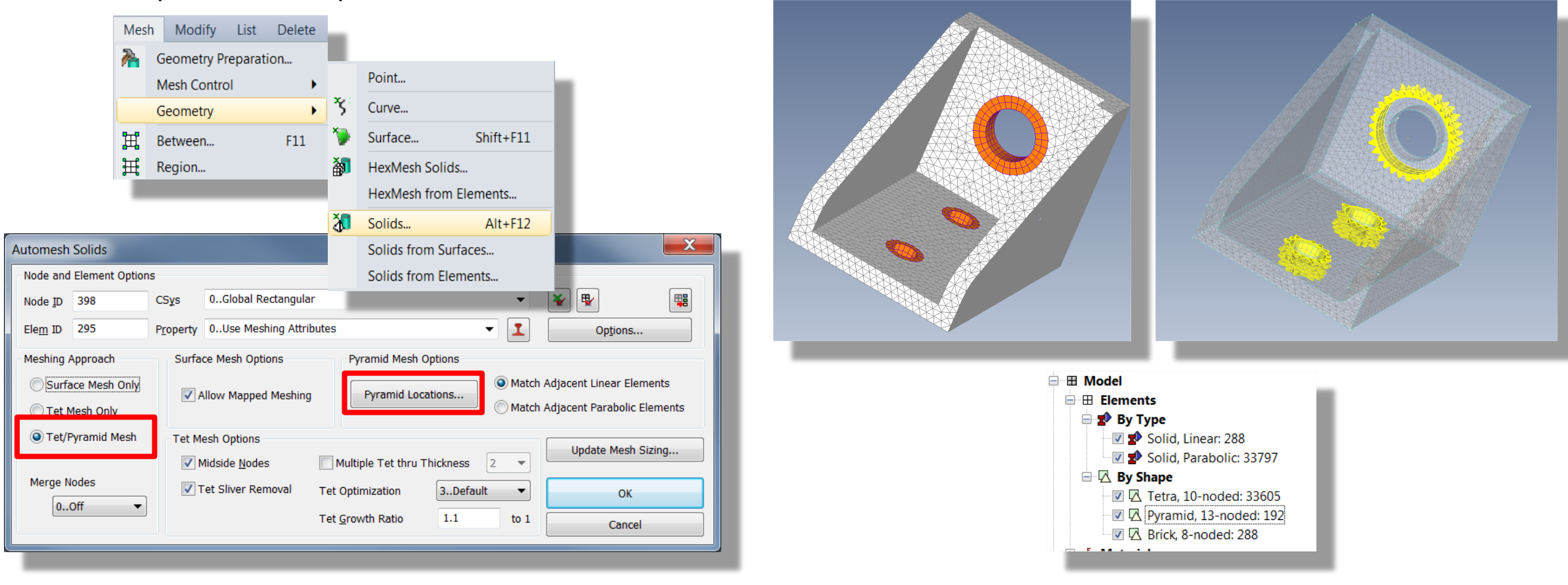

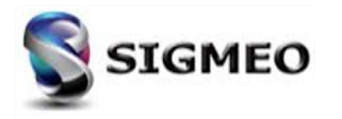

#### Maillage 2D/3D Nouvelle Méthode sweep

| Solution<br>Partner | SIEMENS | Silver<br>Smart Expert |
|---------------------|---------|------------------------|
| PLM                 |         | Channel                |

Ajout d'une possibilité de génération *Along Element Edges*. La méthode introduit une nouvelle boîte de dialogue pour faciliter la sélection des arêtes d'éléments sur les éléments 2D et 3D.

| Mes | h Modify List Delete | _        |                                          |                                                      |                |
|-----|----------------------|----------|------------------------------------------|------------------------------------------------------|----------------|
| 2   | Geometry Preparation |          | Generation Options                       |                                                      |                |
|     | Mesh Control         |          | Method                                   | Select Edges to Extrude Along                        |                |
|     | Geometry •           |          | O Along Curve                            | Method Selection Info                                | Edges Selected |
| Щ   | Between F11          |          | Along Element Edges                      |                                                      |                |
| Ħ   | Region               |          |                                          | Individual Edges     Stop At Node     From 156 Eleme | ints           |
|     | Connect •            |          | Options                                  | Along Curve Tolerance 20.                            |                |
|     | Transition Ctrl+F11  |          | P <u>r</u> operty                        | Reverse Direction More                               | ок             |
|     | Editing •            |          | Match Original Color and Laver           | ▼ Extend Stop Selection                              | ncel           |
|     | Remesh •             |          |                                          |                                                      |                |
|     | Edge/Skin Elements   |          | Alignment Curve Delete Original Elements |                                                      |                |
|     | Smooth               |          | OK Cancel                                |                                                      |                |
|     | Copy                 |          |                                          |                                                      |                |
|     | Radial Copy          |          |                                          |                                                      |                |
|     | Scale •              |          |                                          |                                                      |                |
|     | Reflect              |          |                                          |                                                      |                |
|     | Extrude              |          |                                          |                                                      |                |
|     | Revolve              | Curve    |                                          |                                                      |                |
|     | Sween                | Element. |                                          |                                                      |                |
|     | Sheep /              | Element  | It Face                                  |                                                      |                |
|     |                      |          |                                          |                                                      |                |
|     |                      |          |                                          |                                                      |                |

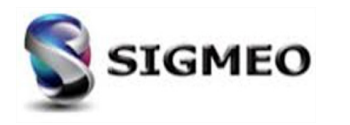
| Solution<br>Partner | SIEMENS | Silver<br>Smart Expert |
|---------------------|---------|------------------------|
| PLM                 |         | Channel                |

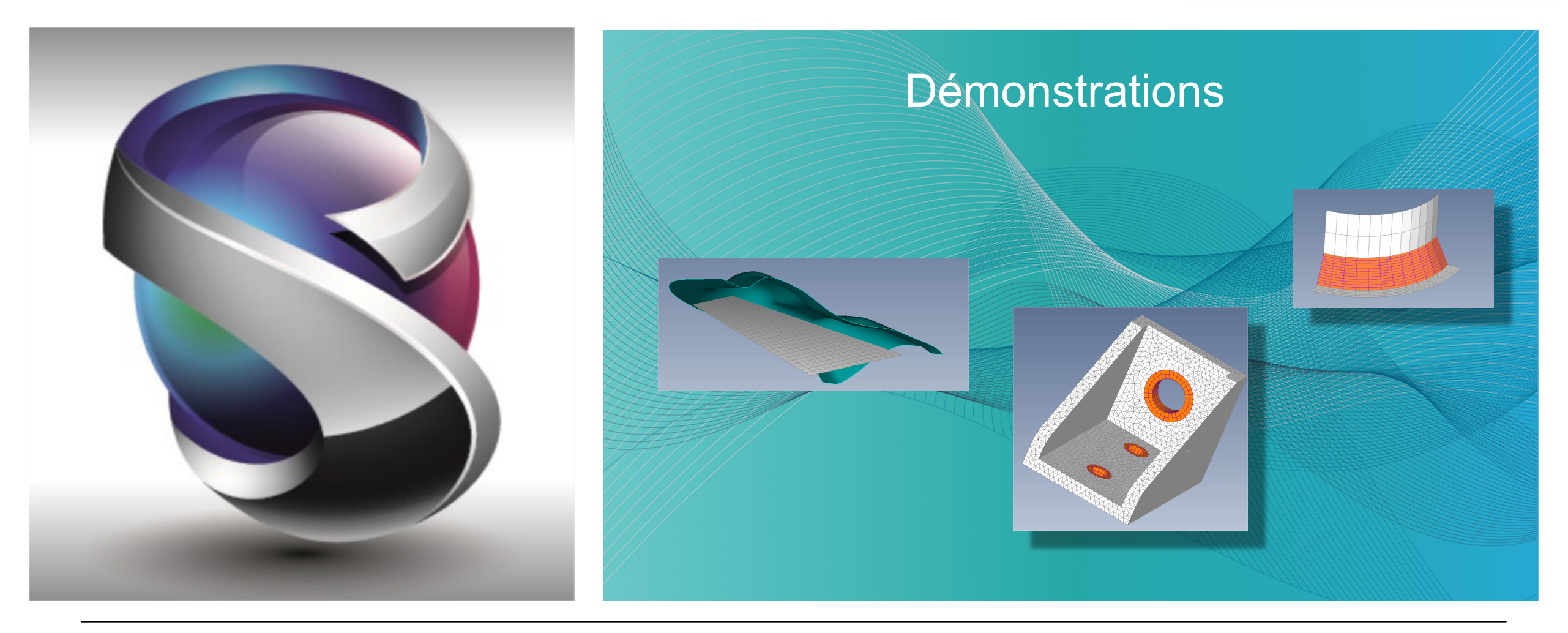

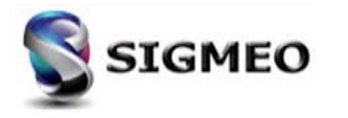

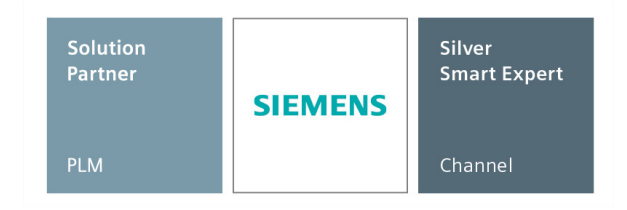

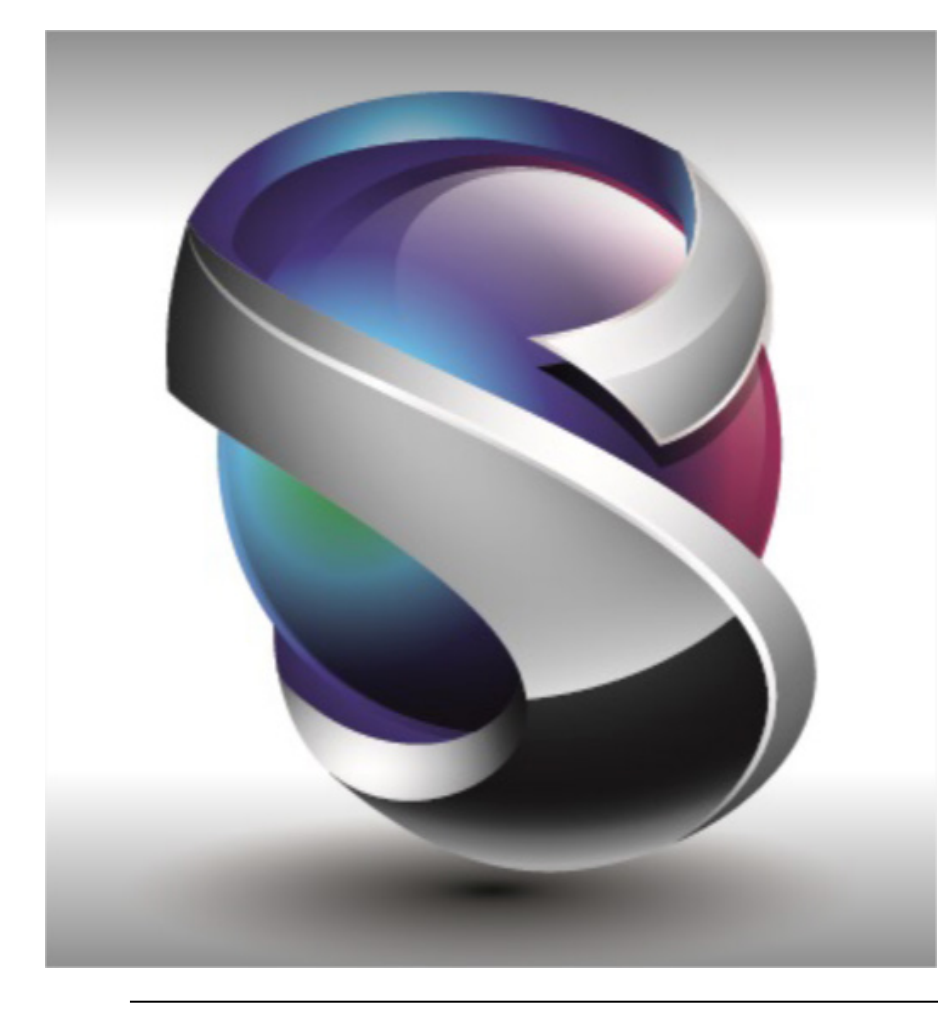

Interface utilisateur Géométrie Maillage Eléments

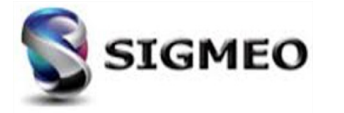

#### **Repère matériau 3D** Nouvelles méthodes disponibles

Nouvelles méthodes de spécification d'un repère matériau pour les éléments de type Solid, Laminate et/ou Cohesive

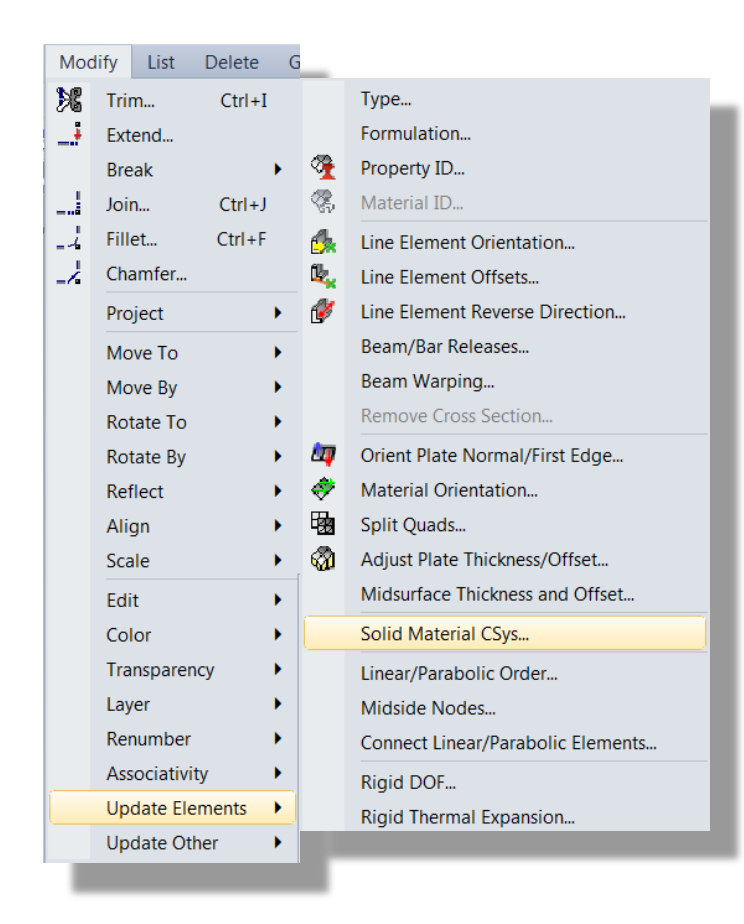

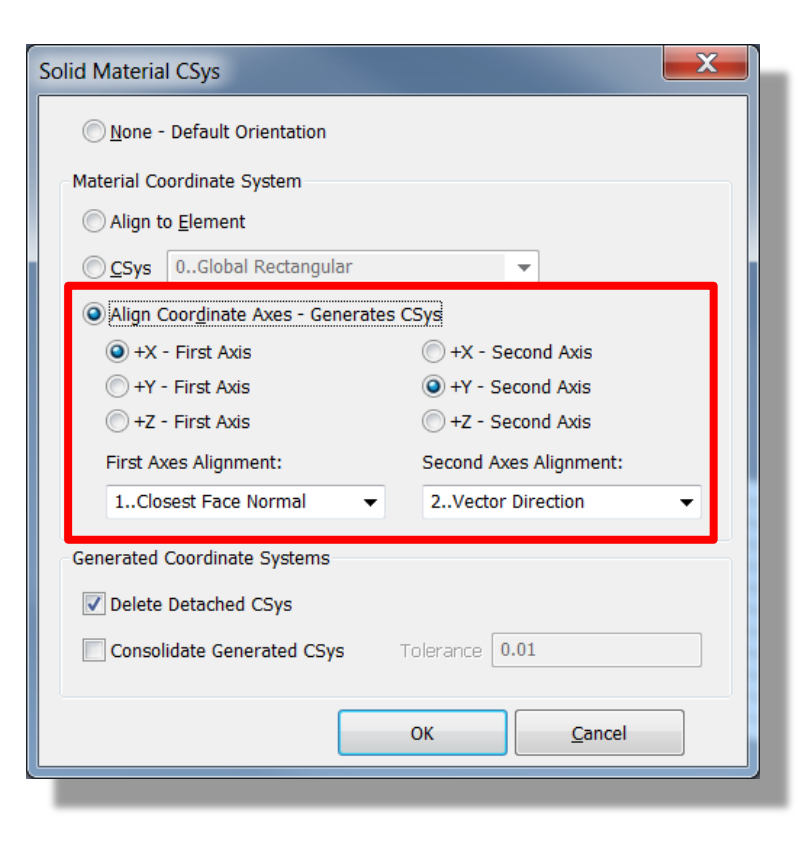

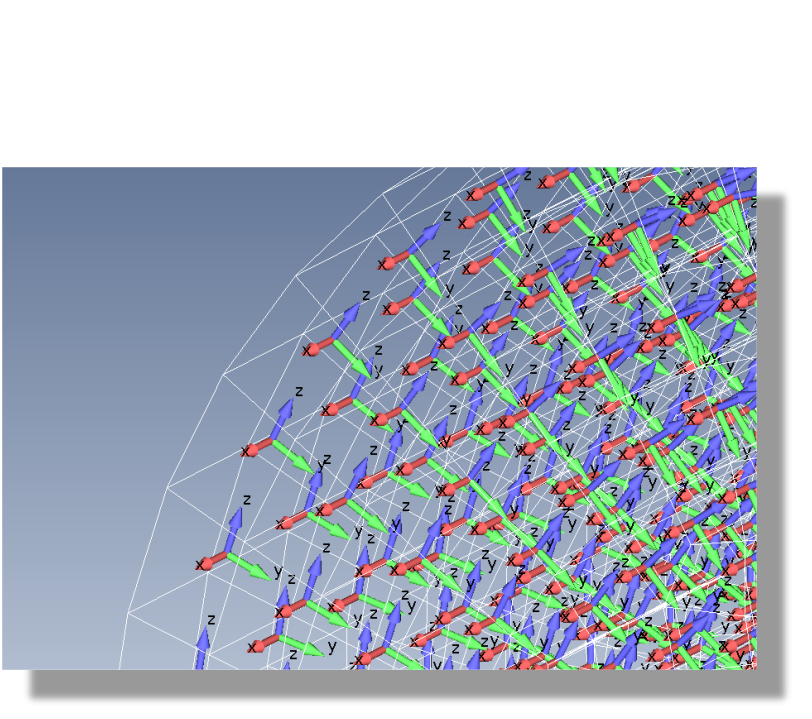

Solution

Partner

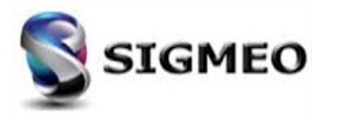

Silver

Channel

SIEMENS

Smart Expert

## **Eléments Linéaires/Paraboliques**

Connexion des éléments

| Solution<br>Partner | SIEMENS | Silver<br>Smart Expert |
|---------------------|---------|------------------------|
| PLM                 |         | Channel                |

Permet de mettre à jour les nœuds des éléments linéaires afin qu'ils correspondent aux nœuds des éléments paraboliques qui sont connectés aux éléments linéaires ou inversement.

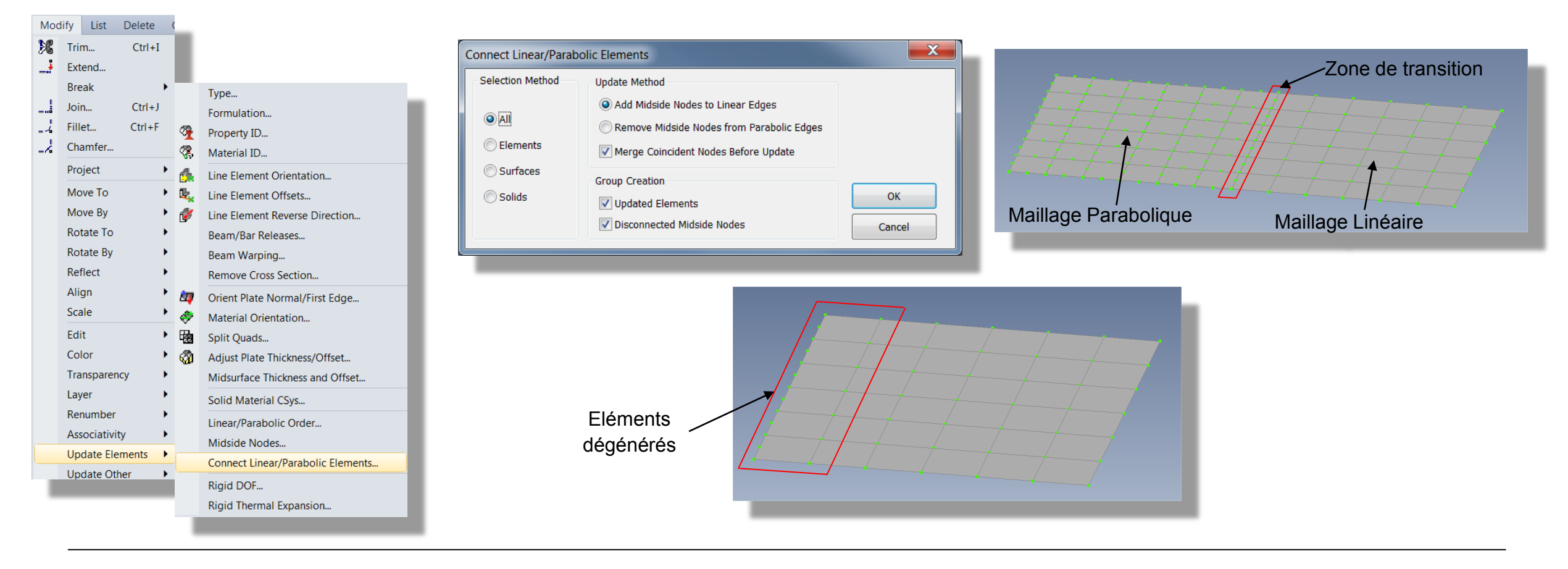

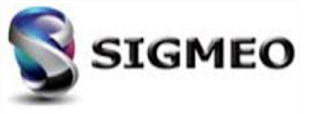

| Solution<br>Partner | SIEMENS | Silver<br>Smart Expert |
|---------------------|---------|------------------------|
| PLM                 |         | Channel                |

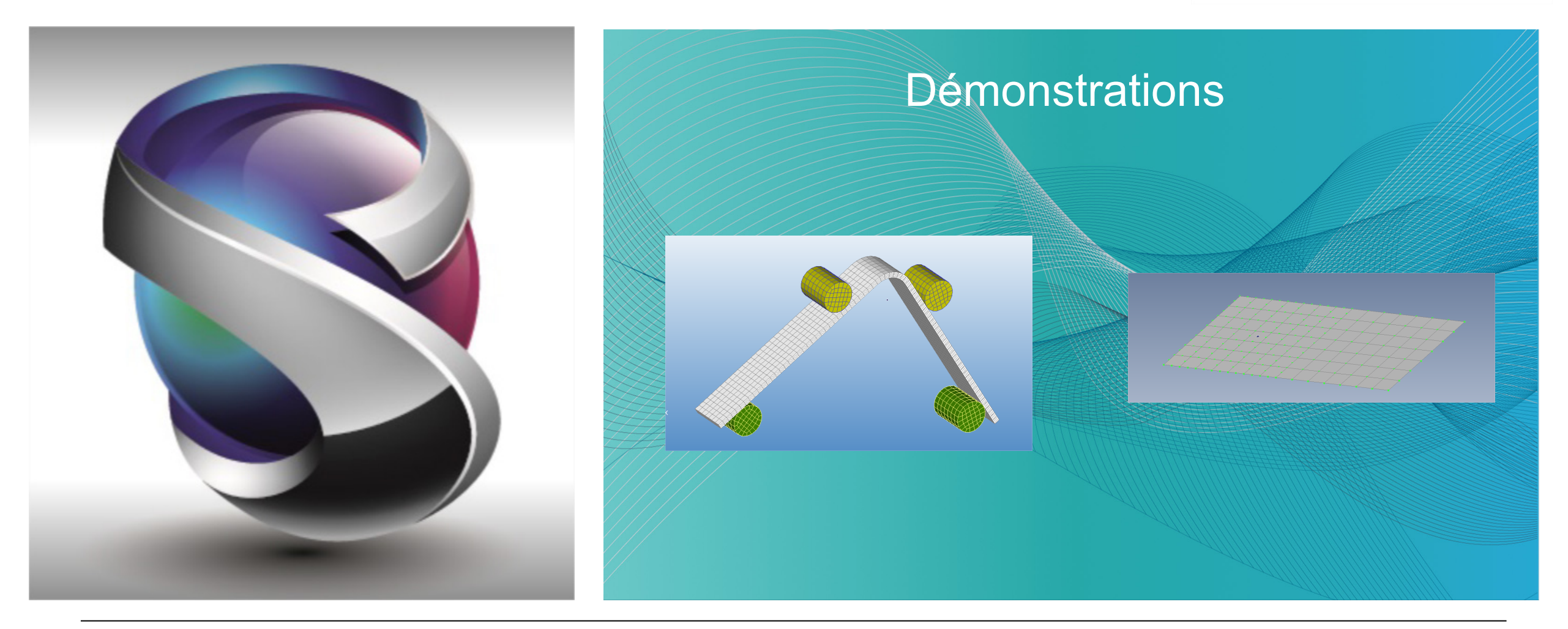

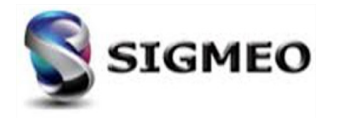

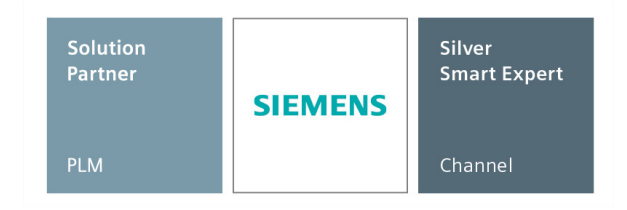

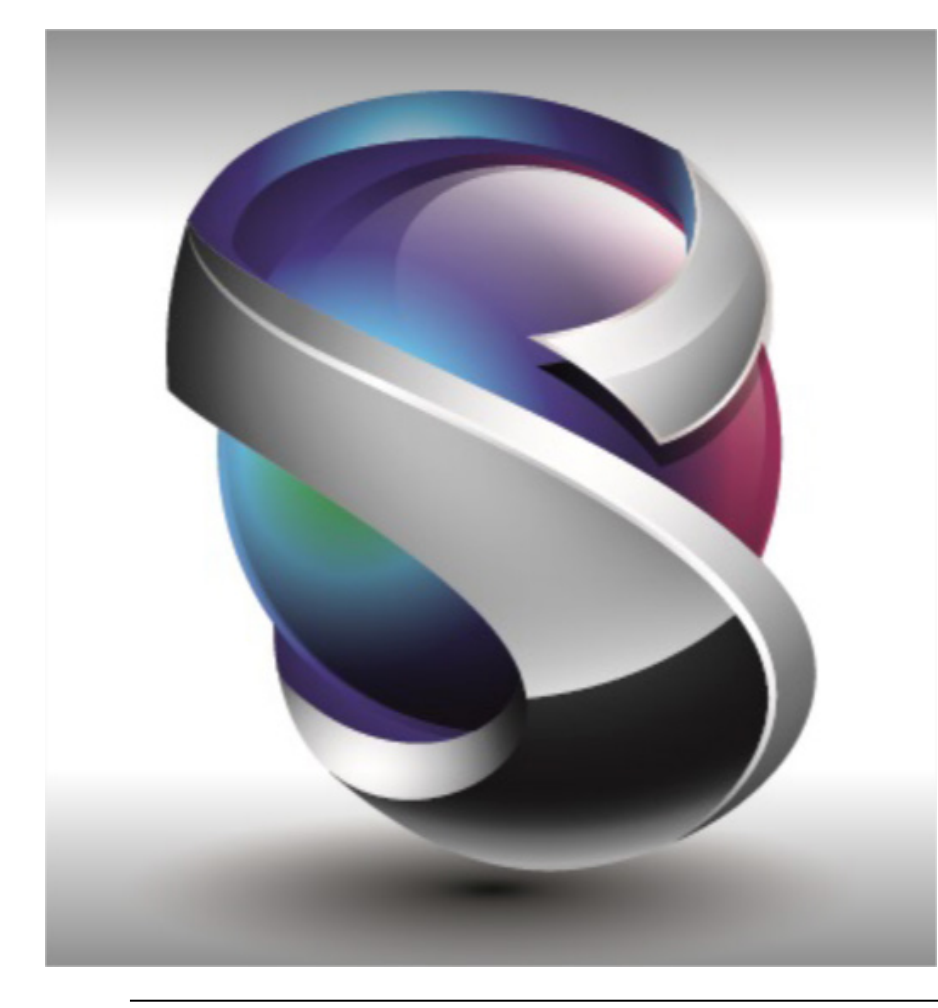

Interface utilisateur Géométrie Maillage Eléments Layups

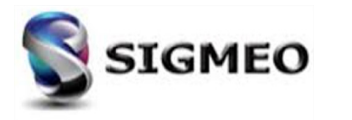

#### **Composite** *Définition des Laminés*

| Solution<br>Partner | SIEMENS | Silver<br>Smart Expert |
|---------------------|---------|------------------------|
| PLM                 |         | Channel                |

Possibilité de spécifier couche par couche la critère de rupture de plis lors de la création d'un Layup (SOL 401 et 402) ou d'un global Ply

| D                             | Title             |                   |         |                   |                   |                                        | New Global Ply                                |
|-------------------------------|-------------------|-------------------|---------|-------------------|-------------------|----------------------------------------|-----------------------------------------------|
| ilobal Ply ID (optio<br>0None | al) AutoCreate    | Material          | •       | <u>T</u> hickness | Angle P           | ly Failure Theory<br>0From Property  ▼ | ID 1 Title                                    |
| Top of La                     | /up               | Total Thickness = | 0.0     |                   | New Ply           | y 📑                                    | Default Properties                            |
| Ply ID G                      | obal Ply Material | Thickness         | Angle F | ailure Theory     | Update Global Ply | Update Material                        |                                               |
|                               |                   |                   |         |                   | Update Thickness  | Update Angle                           | <u>M</u> aterial ▼ <sup>dE</sup> <sub>v</sub> |
|                               |                   |                   |         |                   | Update Ply ET     |                                        | Thickness                                     |
|                               |                   |                   |         |                   | Duplicate         | Symmetric                              |                                               |
|                               |                   |                   |         |                   | Delete            | Reverse                                | SOL401/SOL402 Properties                      |
|                               |                   |                   |         |                   | Move Up           | Move Down                              | Phy Eavilure Theopy 0. From Property          |
|                               |                   |                   |         |                   | Rotate            | Compute                                | riy railure meory                             |
|                               |                   |                   |         |                   | Load              |                                        |                                               |
|                               |                   |                   |         |                   | Save              | Сору                                   |                                               |
| Rottom of                     | avun              |                   |         |                   |                   | Cancal                                 |                                               |

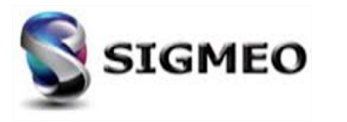

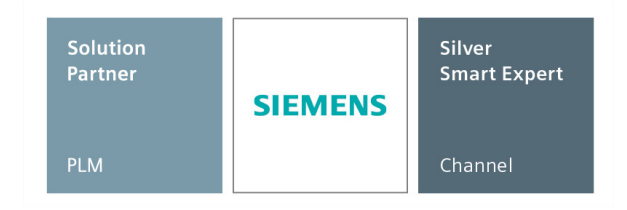

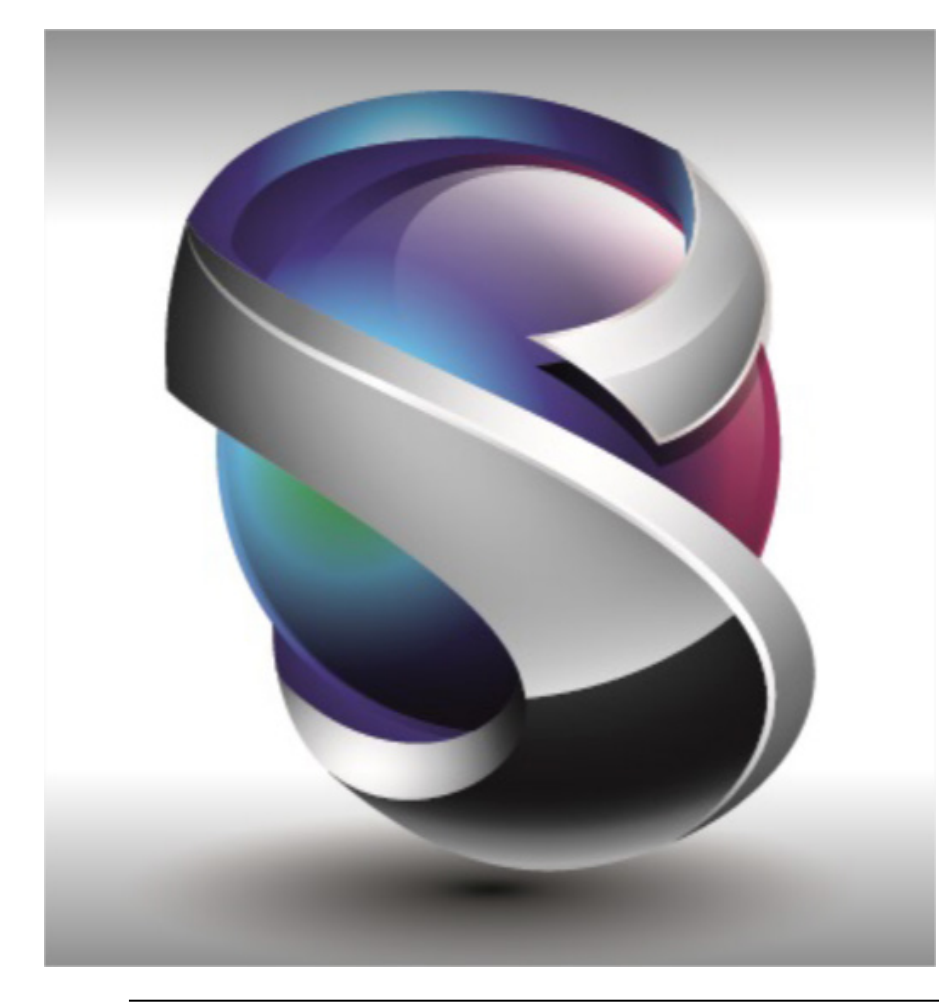

Interface utilisateur Géométrie Maillage Eléments Layups Chargements

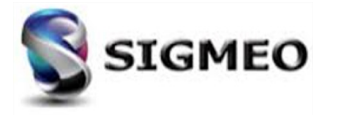

#### Chargement Bearing Force

Possibilité de créer des charges de type **Bearing Force** sur des surfaces ou des courbes

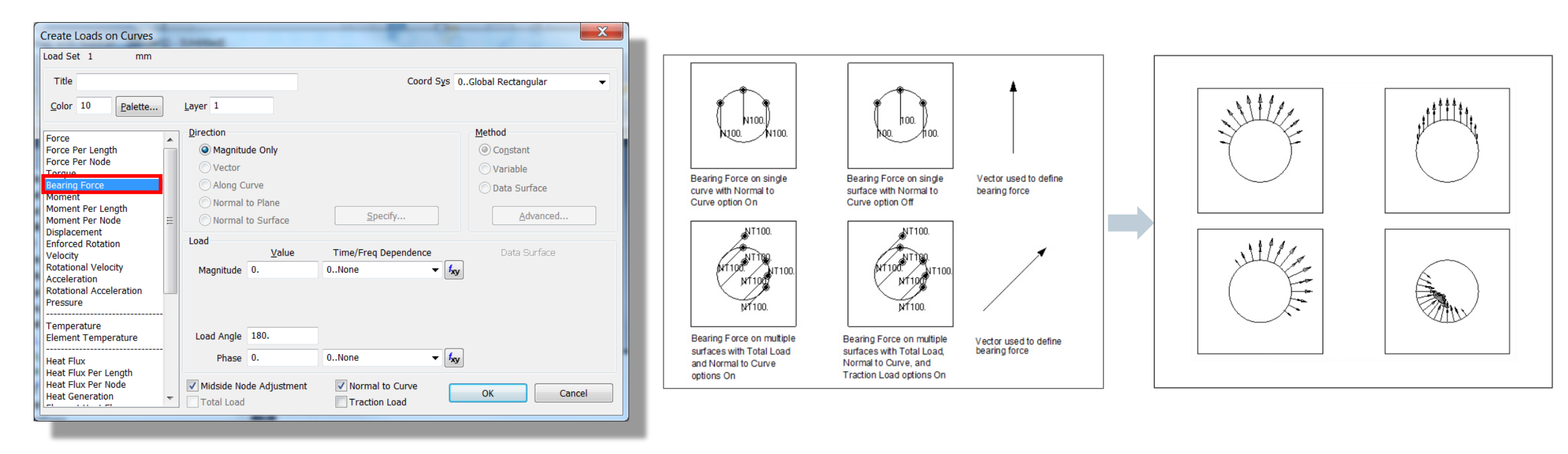

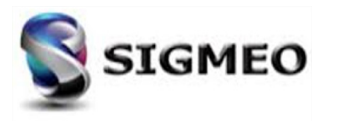

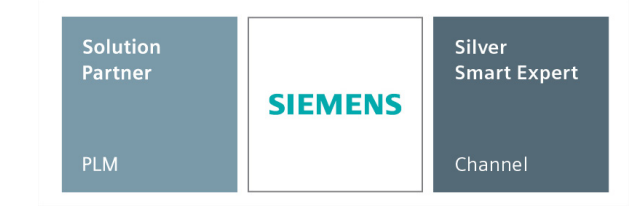

#### Chargement Torque

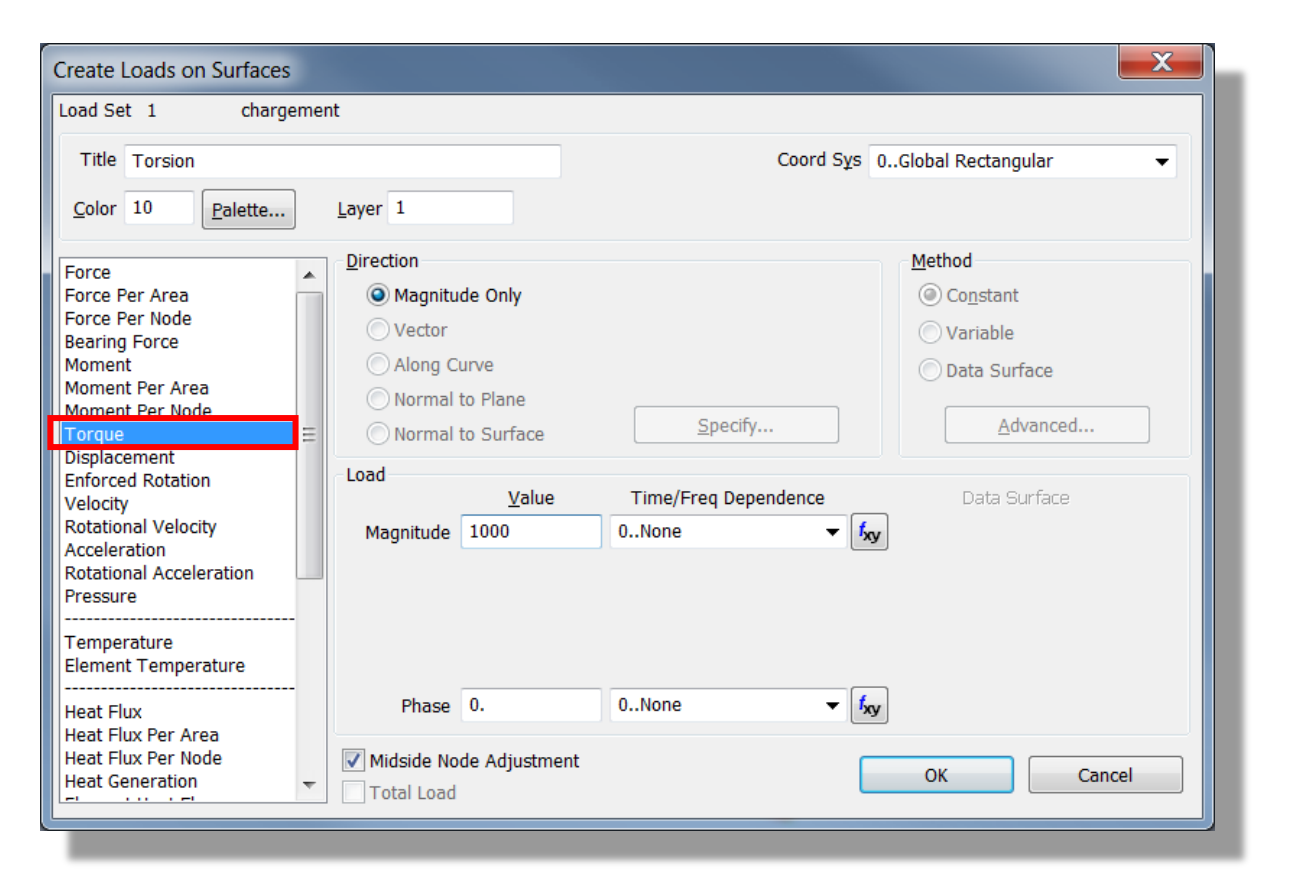

Possibilité de créer des charges de type *Torque* sur des surfaces ou des courbes

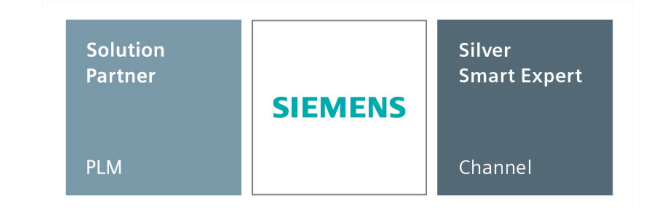

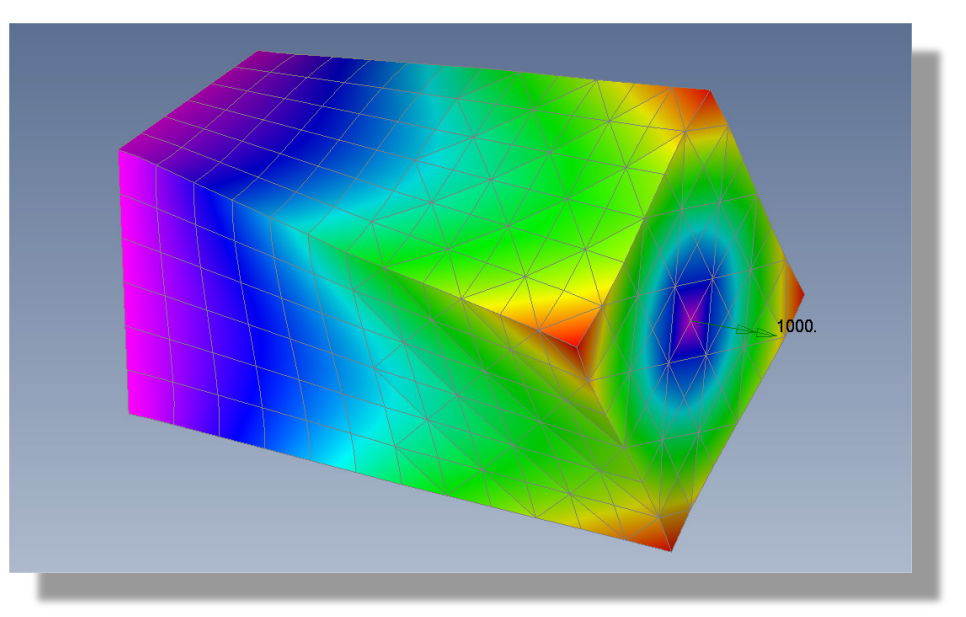

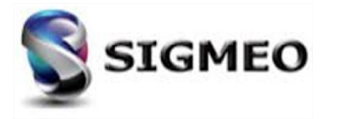

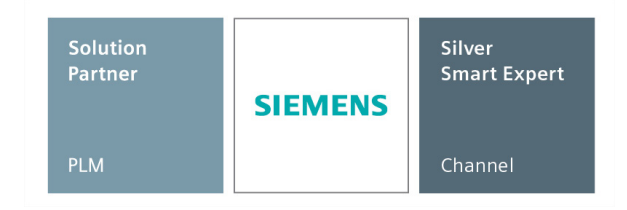

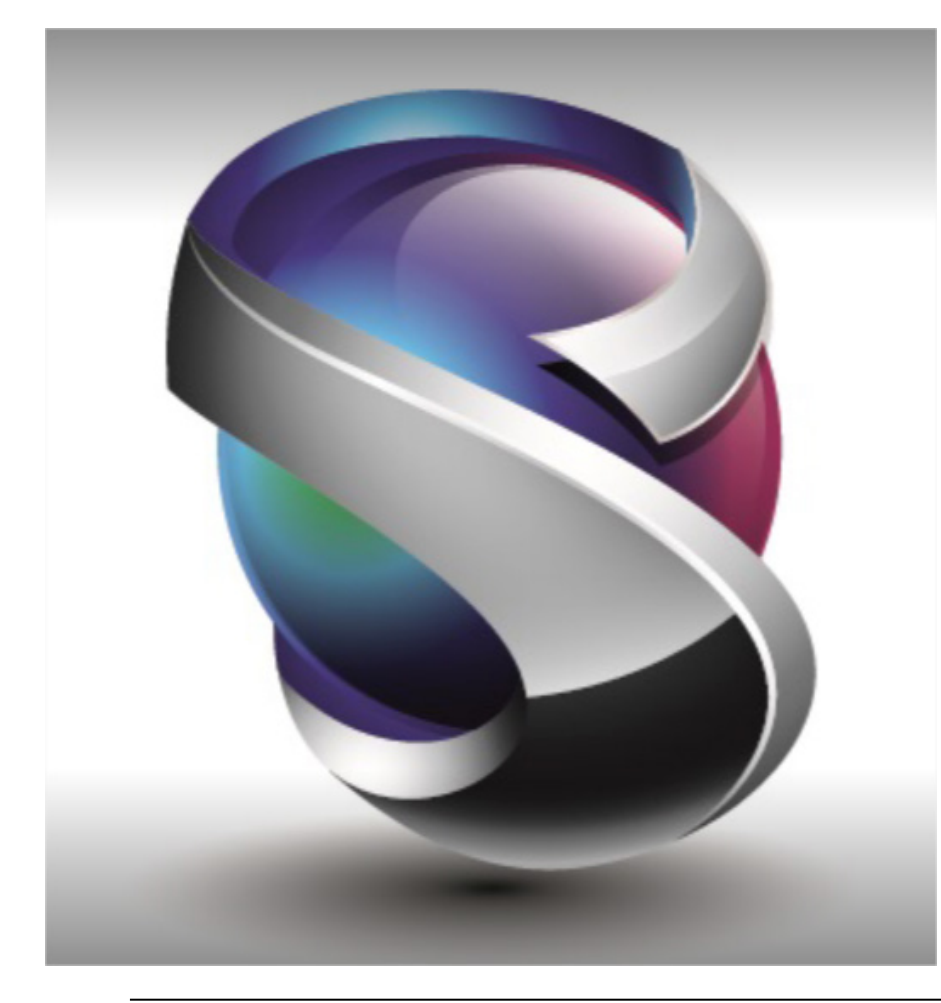

Interface utilisateur Géométrie Maillage Eléments Layups Chargements Connexion

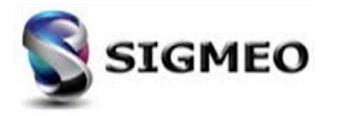

#### Connexion Bolt Region

| Solution<br>Partner | SIEMENS | Silver<br>Smart Expert |
|---------------------|---------|------------------------|
| PLM                 |         | Channel                |

Ajout de l'option **Axes Determined by Solver** dans la section **Solid Bolt Options**. Cette option est uniquement disponible lorsque **Bolt Type** est défini sur Solide.

| Con | nect          | Model       | Mesh     | Modify |  |  |  |  |
|-----|---------------|-------------|----------|--------|--|--|--|--|
|     | Automatic     |             |          |        |  |  |  |  |
|     | Surf          | aces        |          |        |  |  |  |  |
| 0   | Con           | nection Pro | operty   |        |  |  |  |  |
| 1   | Con           | nection Re  | gion     |        |  |  |  |  |
| ۵   | Connector     |             |          |        |  |  |  |  |
|     | Connector Set |             |          |        |  |  |  |  |
|     | Fluid Region  |             |          |        |  |  |  |  |
| å   | Non           | Structural  | Mass Reg | gion   |  |  |  |  |
| 2   | Bolt Region   |             |          |        |  |  |  |  |
|     | Rotor Region  |             |          |        |  |  |  |  |
|     |               |             |          |        |  |  |  |  |

| 10 1               |                              |              |
|--------------------|------------------------------|--------------|
| Bolt Type          | Defined By                   |              |
| 🔘 Beam/Bar         | Curves                       |              |
| Solid              | C Elements                   | Add Multiple |
| Solid              | Lienients                    | Delete       |
|                    | Nodes                        |              |
|                    | Node                         | Reset        |
| Solid Bolt Options |                              |              |
| Bolt Axis CSys     | 0Global Rectangular   Dir 1X | ОК           |
| Ref Plane Node     | 0 Axes Determined by Solver  | Cancel       |

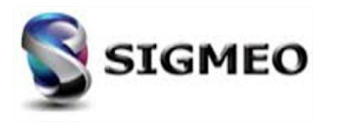

#### **Connexion** *Propriété*

Mise à jour des titres des onglets de la boîte de dialogue **Define Connection Property** utilisée pour spécifier les propriétés des connexions :

- Multistep Structural (401)
- Multistep Kinematic (402)
- Adv Nonlin (601)
- Explicite (701)

| e<br>y<br>s |                                               |                           | Define Conne<br>ID Explicit (701 Linear - Simcenter N Friction | ction Property<br><u>T</u> itle<br><u>C</u> olor 110 F<br>1) ABAQUS ANSY<br>Multistep Structural (4<br>Hastran Contact Pair ( BCT<br>0. | Palette<br>S M<br>H01)<br>SET )   | Layer 1<br>SC Nastran LS-DYNA M<br>Multistep Kinematic (402)<br>Glued Contact Property (1<br>Search<br>Target Extension Factor<br>Rotation Constraint 0 | VEI Nastran MARC<br>Adv Nonlin (601)<br>BGSET - BGPARM)<br>0.<br>0.<br>0.<br>Auto |                    |                                         |                          |
|-------------|-----------------------------------------------|---------------------------|----------------------------------------------------------------|----------------------------------------------------------------------------------------------------|-----------------------------------|----------------------------------------------------------------------------------------------------|-----------------------------------------------------------------------------------|--------------------|-----------------------------------------|--------------------------|
|             | Explicit (701)<br>Linear M<br>Simcenter Nastr | ABA<br>Multiste<br>ran Co | QUS<br>ep Struc<br>ntact Pa                                    | ANSYS<br>ctural (401)<br>air ( BCTSET                                                                                                   | Г)-                               | MSC Nastran<br>Multistep K<br>Glued C                                                                                                    | LS-DYNA<br>inematic (40)<br>ontact Prope                                          | N<br>2)<br>rty ( B | Ei Nastran<br>Adv Nonli<br>IGSET - BGPA | MARC<br>in (601)<br>ARM) |
|             |                                               |                           | Tied Tolera<br>Surf Extensi<br>Large Di<br>Double S<br>Contact | nce 0.<br>ion Factor 0.<br>splacement Contact Form<br>Sided Contact<br>Active at Beginning of Ana<br>Loag                               | ulation<br>alysis<br><u>S</u> ave | Friction Param<br>Friction Param<br>Critical Sliding<br>Transition<br>Frict vs Slide 0                                                                  | 0.<br>0.<br>0.<br>0.<br>None - Ignore V                                           |                    |                                         |                          |

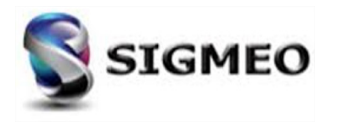

#### **Connexion** Onglet Ansys

| Solution<br>Partner | SIEMENS | Silver<br>Smart Expert |
|---------------------|---------|------------------------|
| PLM                 |         | Channel                |

Mise à jour de l'apparence de l'onglet **ANSYS** en isolant le coefficient de frottement (MU), en plaçant toutes les constantes réelles dans la partie supérieure de la boîte de dialogue et tous les KEYOPT de contact dans la partie inférieure.

FEMAP V2019.1

| 1 <u>T</u> itle                  | Connect Type                              | ID 201 <u>Title</u> Co                                      | nnect Type            |
|----------------------------------|-------------------------------------------|-------------------------------------------------------------|-----------------------|
| <u>C</u> olor 110 Palette        | Layer 1                                   | <u>C</u> olor 110 Palette Layer 1                           | 0Contact              |
| NX Linear NX Multistep Structura | NX Multistep Kinematic NX Adv Nonlin      | Linear Multistep Structural (401) Multistep Kinematic (402) | Adv Nonlin (601)      |
| NX Explicit ABAQUS ANSYS I       | MSC Nastran LS-DYNA NEi Nastran MARC      | Explicit (701) ABAQUS ANSYS MSC Nastran LS-DYNA N           | Ei Nastran MAR(       |
| Fric Coef (MU) 0.                | + Real Constants                          | Friction Coefficient (MU) 0.                                |                       |
| Real Constants                   | Max Tensile Pres (TNOP) 0.                | Real Constants                                              |                       |
| Normal Stiffness (FKN) 0.        | Edge Extension (TOLS) 0.                  | Normal Stiffness (FKN) 1. Tangent Stiffness (FKT)           | 1.                    |
| Penetration Tol (FTOLN) 0.       | Normal Damping (FDMN) 0.                  | Penetration Tolerance 0.1 Cohesion (COHE)                   | 0.                    |
| Initial Closure (ICONT) 0.       | Tangent Damping (FDMT) 0.                 | Initial Closure (ICONT) 0. Friction Ratio (FACT)            | 1.                    |
| Pinball (PINB) 0.                | KEYOPTS                                   | Pinball (PINB) 1. Friction Decay (DC)                       | 0.                    |
| Max Ini Pnt (PMAX) 0.            | Cnt Algorithm (2) 0Augmented Lagr 🔻       | Max Initial Penetration 1. Max Slip (SLTO)                  | 0.01                  |
| Min Ini Pnt (PMIN) 0.            | Cnt Detection (4) 0Contact detectio 👻     | Min Initial Penetration (PMIN) 1. Max Tensile Pressure (TNC | )P) 1.                |
| Max Friction (TAUMAX) 0.         | Gan Adjust (5) 0. No adjustment o         | Max Friction (TAUMAX) 1.E+20 Edge Extension (TOLS)          | 2.                    |
| Contact Offset (CNOF) 0.         |                                           | Contact Offset (CNOF) 0. Normal Damping (FDMN)              | 1.                    |
| Open Stiffness (FKOP) 0.         | Sumess Aujust (6) 0Derault range to V     | Open Stiffness (FKOP) 1. Tangent Damping (FDMT)             | 1.                    |
| Tangent Stiffness (FKT) 0.       | Timestep Control 0Time step is not 🔻      | Contact KEYOPTs                                             |                       |
| Cohesion (COHE) 0.               | Initial Pnt/Gap (9) 0Include initial pe 🔻 | Algorithm (2) 0Augmented Lagr ▼ Initial Pnt/Gap (9) 0       | .Include initial pe 👻 |
| Fric Ratio (FACT) 0.             | Cnt Stiffness (10) 0Update contact 🗧 🗸    | Detection (4) 0Contact detectio 👻 Stiffness (10) 0          | Update contact s 👻    |
| Fric Decay (DC) 0.               | Shell Thickness (11) 0Do not consider 👻   | Gap Adjust (5) 1Close gap with ₹ ▼ Shell Thickness (11) 1   | .Consider beam/: 🔻    |
| Max Slip (SLTO) 0.               | Cnt Behavior (12) 0Standard contac 👻      | Stiffness Adjust (6) 0Default range fo 🔻 Behavior (12) 0    | .Standard contac 🔻    |
|                                  |                                           | Timestep Control 1Automatic bisect 👻                        |                       |
|                                  |                                           |                                                             |                       |
| Defaults Loa <u>d</u>            | e Copy OK Cancel                          | Defaults Load Save Copy 0                                   | IK Cance              |

FEMAP V12

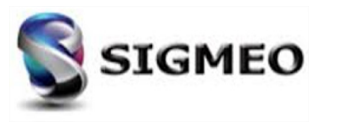

#### **Connexion** Onglet ABAQUS

# Solution<br/>PartnerSilver<br/>Smart ExpertPLMChannel

#### Ajout du bouton **ABAQUS Thermal** qui affiche la boîte de dialogue **Define Gap Options**.

| Define Connection F | Property                |                        | ×                     |
|---------------------|-------------------------|------------------------|-----------------------|
| ID <b>201</b>       | Title                   | te Layer 1             | Connect Type 0Contact |
| Linear Mult         | tistep Structural (401) | Multistep Kinematic (4 | 02) Adv Nonlin (601)  |
| Explicit (701)      | BAQUS ANSYS             | MSC Nastran LS-DYNA    | A NEi Nastran MARC    |
| Friction Values     |                         |                        |                       |
| Static, T1          | 0.                      | Friction Type 0De      | fault 👻               |
| Static, T2          | 0.                      | Friction               |                       |
| Dynamic             | 0.                      |                        |                       |
| Decay Exp           | 0.                      |                        |                       |
| Viscous             | 0.                      |                        |                       |
| Damping             | 0.                      |                        |                       |
| Max Shear           | 0.                      |                        |                       |
| Other               |                         | STEP Controls          |                       |
| Small Sliding       | Tied                    | Max Slide Distance     | 0.                    |
| Critical Penetra    | ation 0.                | Approach               |                       |
| Extension Zone      | 0.                      |                        |                       |
| Smoothing           | 0.                      |                        |                       |
| Adjust              | 0.                      |                        |                       |
| Weight (Explici     | t) 0.                   |                        |                       |
| Thickness / Area    | 0.                      |                        |                       |
| Surface to Sur      | face Contact            |                        |                       |
| ABAQUS Thermal.     |                         |                        |                       |
| Defaults            | Loa <u>d</u> Sav        | е Сор <u>у</u>         | <u>O</u> K Cancel     |
|                     |                         |                        |                       |

| Define Gap Options        | <b>— X</b> |
|---------------------------|------------|
| CONDUCTANCE               |            |
| Active                    |            |
| Basis 💿 Clearance         | Pressure   |
| vs Clearance, Temperature | 0None 🔻    |
| RADIATION                 |            |
| Active                    |            |
| Emissivity A              | 0.         |
| Emissivity B              | 0.         |
| Effective View Factor     |            |
| vs Gap Clearance          | 0None 👻    |
|                           |            |
| fxy OK                    | Cancel     |
|                           |            |

Pour ABAQUS, les propriétés Gap sont également utilisées pour définir les propriétés des éléments d'interface thermique

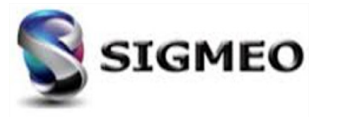

#### Connexion

#### Onglet Multistep Structural (401)

Ajout dans les options supplémentaires (bouton *More Options)* de nouvelles options

| anne connectit   | on roperty        |                 |                          | Council Tura       |
|------------------|-------------------|-----------------|--------------------------|--------------------|
| 201              | Title             |                 |                          | Connect Type       |
|                  | <u>C</u> olor 110 | Palette         | Layer 1                  | 0Contact 🔹         |
| Explicit (701)   | ABAQUS            | ANSYS MS        | C Nastran LS-DYNA        | NEi Nastran MARC   |
| Linear           | Multistep Struct  | ural (401)      | Multistep Kinematic (402 | ) Adv Nonlin (601) |
| -Simcenter Nast  | ran Contact Pai   | r ( BCTSET )    | Glued Contact Property   | ( BGSET )          |
| Friction         |                   | 0.              | Search                   | 0.                 |
| Min Contact Se   | arch Dist         | 0.              |                          |                    |
| Max Contact Se   | arch Dist         | 1.732051        |                          |                    |
| Contact Proper   | ty ( BCTPARM )    | * Can be define | d on local entries       |                    |
| Convergence C    | riteria 1PTO      | L Converger 👻   | 🔲 * Initial Penetratio   | n 0Calculated 👻    |
| Force Conven     | gence Tol         | 0.05            | * Gap                    | 0.                 |
| * Penetration 0. |                   | 0.              | * No Separation          |                    |
| Iterative Forc   | e Convergence     | 0.05            | Geometry Updates         | -1Default 👻        |
| Max Status Iter  | ations            | 20              | *                        | 0.                 |
| * Open Stiffnes  | s Scale           | 1.E-6           | Tangential               | 1Adaptive 👻        |
| * Open Gap To    | lerance           | 1.              | * Critical               | 0.005              |
| * Closed Gap T   | olerance          | 1.E-10          | E * Delay Contact Fr     | iction             |
| * Auto Tangent   | tial Pen          | 1.              | More                     | Options            |
| Common Conta     | ct ( BCTPARM )    | and Glue ( BGPA | ARM ) * Can be defined o | n local entries    |
| Eval Order       | 2Medium           | •               | * Penalty Factor Units   | 11/Length 👻        |
| Refine Source    | 2Refinement       | Occurs -        | * Penalty Autoscale      | 1.                 |
| Constrain Ir     | -Plane Surface    | Strains         | * Normal Factor          | -1.                |
| Sliding Glue     |                   |                 | 🔲 * Tangential Fa        | ctor -1.           |
| Generate Co      | ontact Preview F  | File            | * Glue Factor            | 0.                 |
| Defaults         | Loa <u>d</u>      | <u>S</u> ave    | Сору                     | OK Cancel          |
|                  |                   |                 |                          |                    |

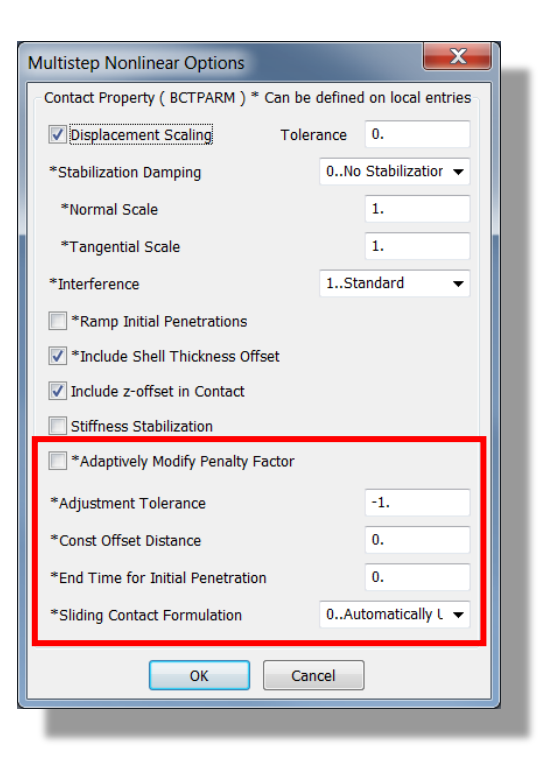

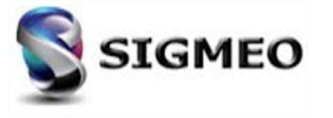

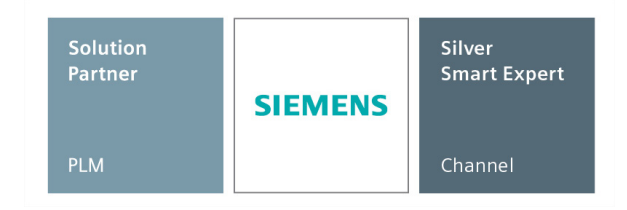

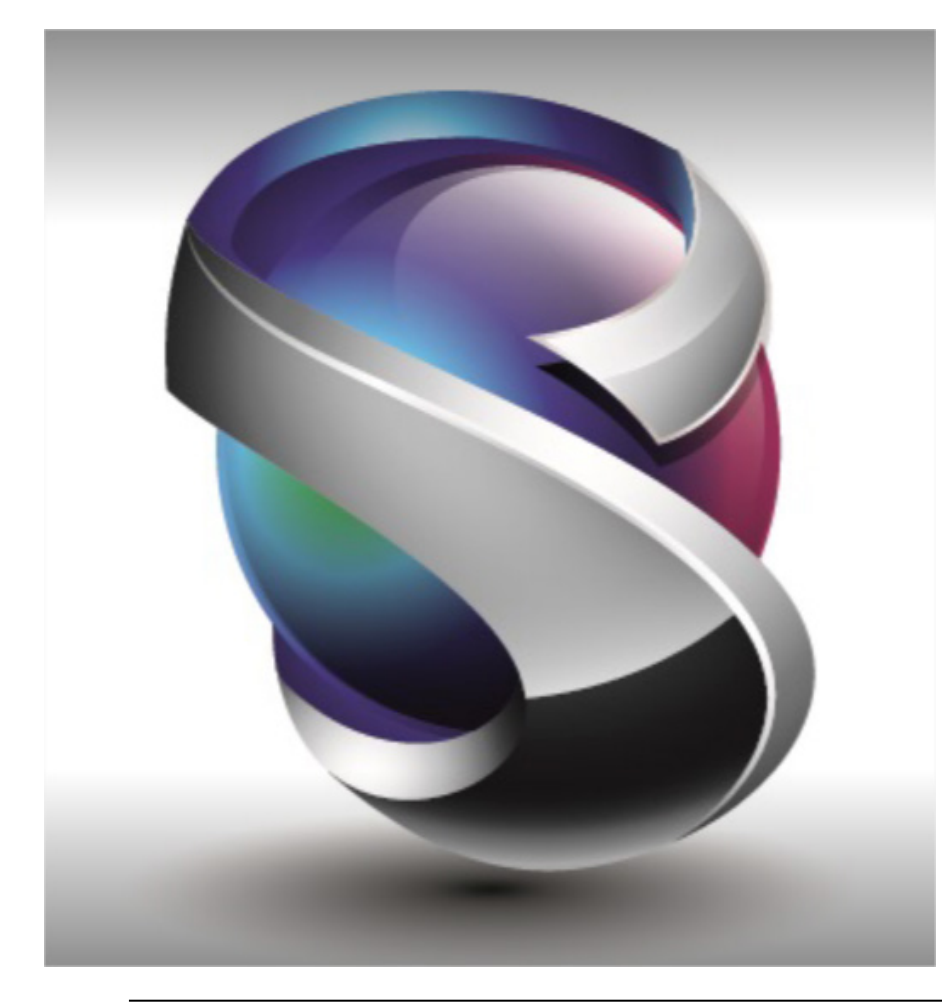

Interface utilisateur Géométrie Maillage Eléments Layups Chargements Connexion Solveur

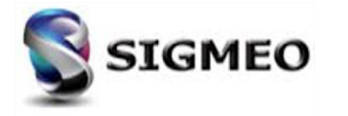

#### **Optimisation SOL200** *Optimisation de Design*

| Solution<br>Partner | SIEMENS | Silver<br>Smart Expert |
|---------------------|---------|------------------------|
| PLM                 |         | Channel                |

X

Ajout de 3 options supplémentaires pour la définition de contraintes lorsque **Analyse Type** est défini sur **4.Frequency/Harmonic Response** 

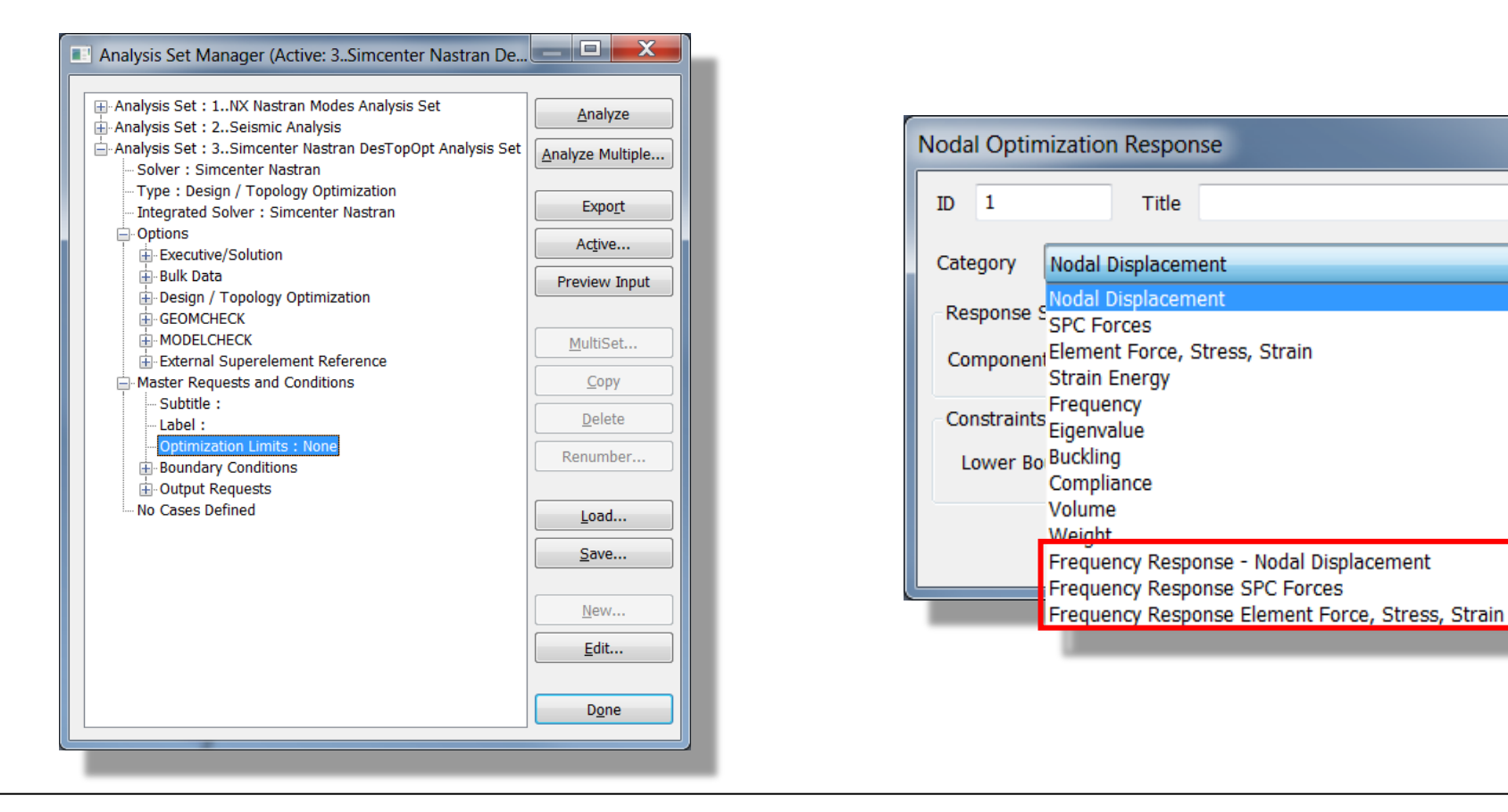

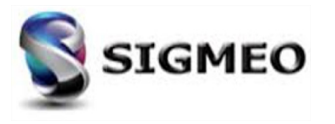

#### **Optimisation SOL200** *Optimisation de Design*

| NASTRAN Optimization Options     |                                  |  |  |  |  |
|----------------------------------|----------------------------------|--|--|--|--|
| Options                          |                                  |  |  |  |  |
| Optimization                     | Obesign                          |  |  |  |  |
| Analysis Type                    | 1Static 👻                        |  |  |  |  |
|                                  | Track Modes                      |  |  |  |  |
| Goal                             | Weight                           |  |  |  |  |
|                                  | Minimize     Maximize            |  |  |  |  |
| Cycles                           | 25                               |  |  |  |  |
| Output Interval                  | 0First and Last                  |  |  |  |  |
| Optimization Varia               | bles                             |  |  |  |  |
| Optim                            | nization Variables (36 Selected) |  |  |  |  |
| Manufacturing Con                | straints                         |  |  |  |  |
| Select Manufacturing Constraints |                                  |  |  |  |  |
| Delay until cycle 10             |                                  |  |  |  |  |
| Prev Next <u>O</u> K Cancel      |                                  |  |  |  |  |
|                                  |                                  |  |  |  |  |

| Select Optimization Variables(s) |          |          |            |               |             |                   |  |
|----------------------------------|----------|----------|------------|---------------|-------------|-------------------|--|
|                                  |          | <u>.</u> | ×          |               |             |                   |  |
| ID                               | Title    | Туре     | Subtype    | # Entities(s) | Lower Bound | Upper Bound       |  |
| <b>V</b> 101                     | Untitled | Property | PCOMP / 13 | Property 1    | 0.1         | 0.3               |  |
| <b>V</b> 102                     | Untitled | Property | PCOMP / 17 | Property 1    | 0.1         | 0.3               |  |
| <b>√</b> 103                     | Untitled | Property | PCOMP / 23 | Property 1    | 0.1         | 0.3               |  |
| <b>V</b> 104                     | Untitled | Property | PCOMP / 27 | Property 1    | 0.1         | 0.3               |  |
| <b>V</b> 201                     | Untitled | Property | PCOMP / 13 | Property 2    | 0.1         | 0.3               |  |
| <b>V</b> 202                     | Untitled | Property | PCOMP / 17 | Property 2    | 0.1         | 0.3               |  |
| <b>V</b> 203                     | Untitled | Property | PCOMP / 23 | Property 2    | 0.1         | 0.3               |  |
| 204                              | Untitled | Pronerty | PCOMP / 27 | Property 7    | 0.1         | 0.3               |  |
|                                  |          |          |            |               |             | 🕙 😣 🗋 🔟 🖄         |  |
|                                  |          |          |            |               |             | <u>O</u> K Cancel |  |
|                                  |          |          |            |               |             |                   |  |

Ajout du bouton *Supprimer* pour la ou les variables d'optimisation, dans la ou les régions de topologie.

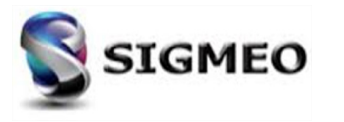

## Non Linéaire SOL402

Calcul transitoire

Solution<br/>PartnerSilver<br/>Smart ExpertPLMChannel

Possibilité d'effectuer des calculs transitoires en sélectionnant dans Analysis Type l'option 3. Transient

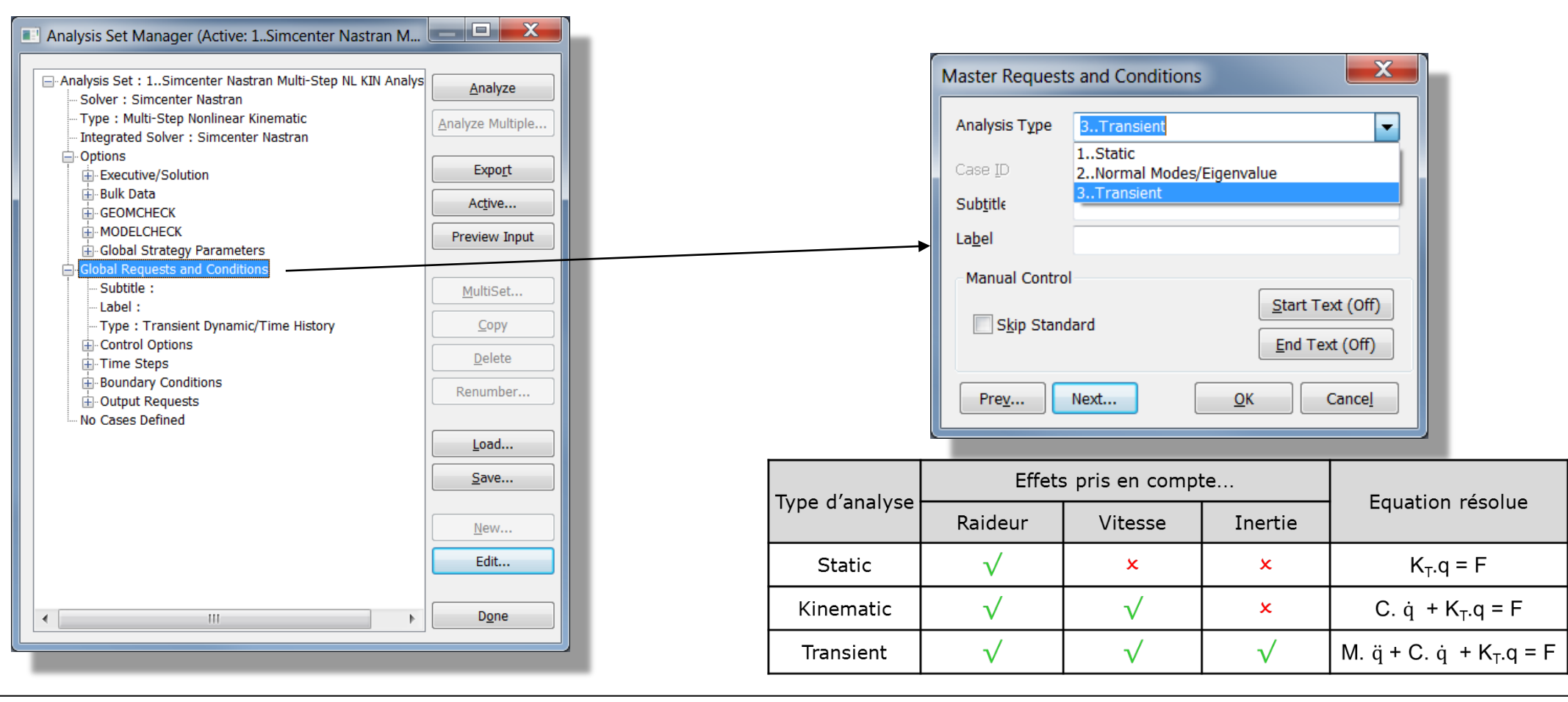

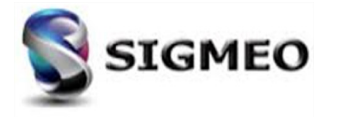

## Non Linéaire SOL402

Calcul transitoire

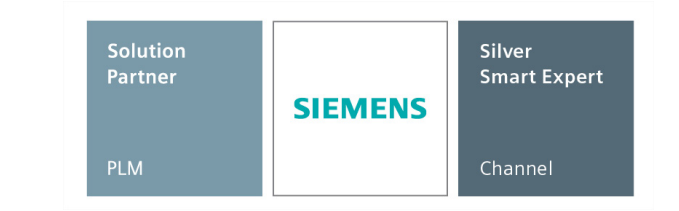

Possibilité d'effectuer des calculs **Buckling**, **Transient** dans les subcases

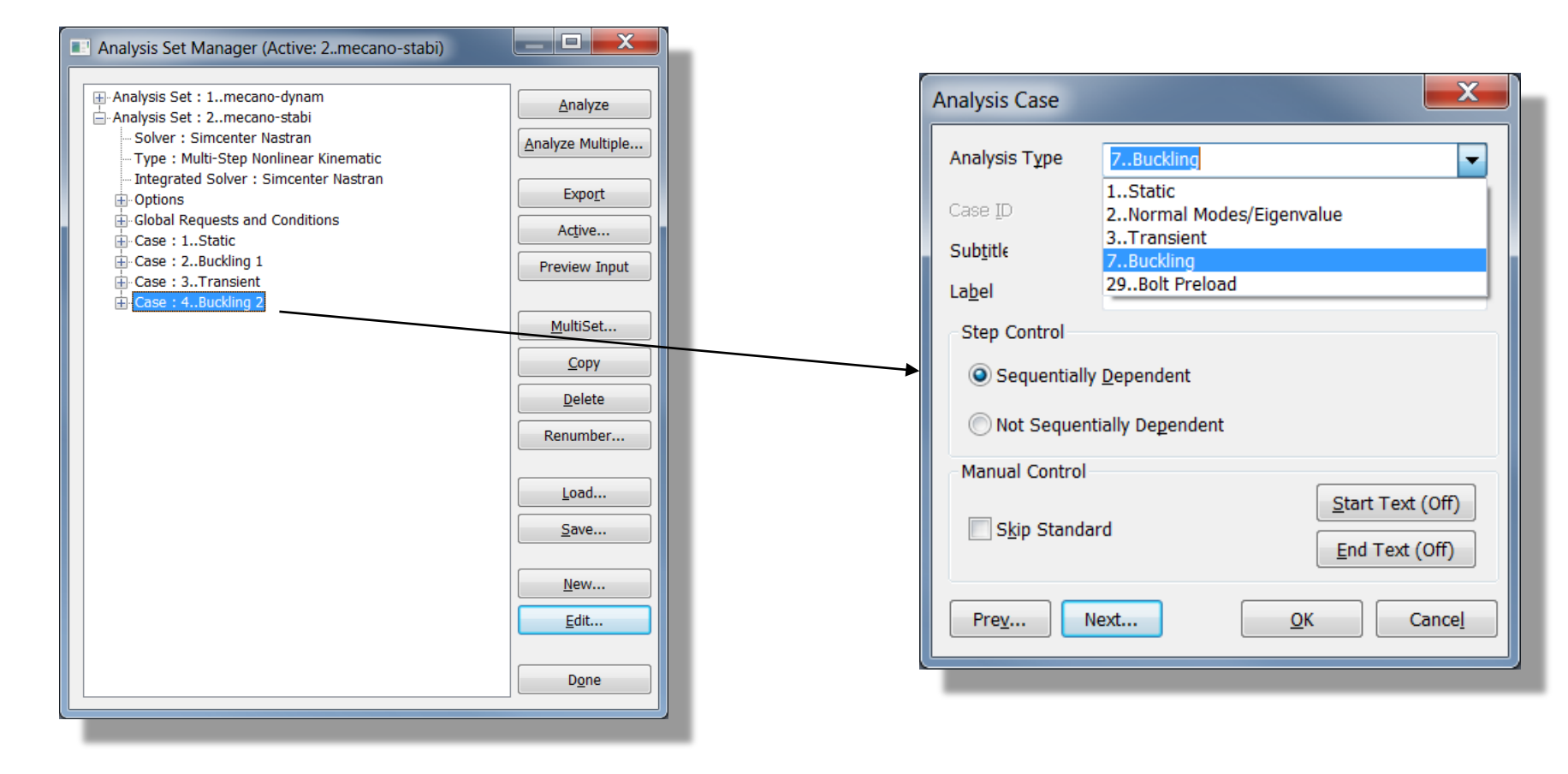

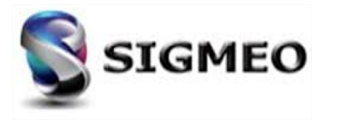

## Non Linéaire SOL402

| Solution<br>Partner | SIEMENS | Silver<br>Smart Expert |
|---------------------|---------|------------------------|
| PLM                 |         | Channel                |

Possibilité de spécifier des déplacements et/ou vitesses en tant que conditions initiales. Les déplacements et vitesses sont issus d'un calcul *Transient* précédent

| Analysis Set Manager (Active: 1Simcenter Nastran I       | M                |                                       |                        |                                    |                 |                 |                        |   |                   |          |              |       |
|----------------------------------------------------------|------------------|---------------------------------------|------------------------|------------------------------------|-----------------|-----------------|------------------------|---|-------------------|----------|--------------|-------|
| - Analysis Set : 1Simcenter Nastran Multi-Step NL KIN An | nalvs            |                                       |                        |                                    |                 |                 |                        |   |                   |          |              |       |
| - Solver : Simcenter Nastran                             | Analyze          |                                       |                        |                                    |                 |                 |                        |   |                   |          |              |       |
| Type : Multi-Step Nonlinear Kinematic                    | Analyze Multiple | Boundary Conditions                   |                        |                                    |                 | X               |                        |   |                   |          |              |       |
| options                                                  | Funert           | boundary conditions                   |                        |                                    |                 |                 |                        |   |                   |          |              |       |
| Executive/Solution                                       | Export           | Primary Sets                          |                        | Contact Sets                       |                 |                 |                        |   |                   |          |              |       |
|                                                          | Active           | Constraints                           | 0None                  | <ul> <li>All Connectors</li> </ul> |                 |                 |                        |   |                   |          |              |       |
| Global Strategy Parameters                               | Preview Input    | Constraint Eguations                  | 0From Constraint Set   | <ul> <li>Connection(s)</li> </ul>  | 0None           |                 |                        |   |                   |          |              |       |
| Global Requests and Conditions                           |                  |                                       |                        | None                               |                 | Create Initial  | Conditions From Output |   |                   |          |              |       |
| Subtitle :                                               | MultiSet         | Loads                                 | 0None                  | ▼ Contrat Decembra                 | 0 None          |                 |                        |   |                   |          |              |       |
| Type : Transient Dynamic/Time History                    | Сору             | Loads( Time )                         | 0None                  | Contact Property<br>▼              | UNone           | Output Set      | 8Case 3 Time 0.8       | - |                   | Location | Select Nodes |       |
| Control Options                                          | Delete           | → · · · ·                             |                        | Clue Sets                          |                 |                 |                        |   |                   | _        |              |       |
| H- Ime Steps                                             |                  | Temperatures( Init )                  | 0None                  | ▼ Giue Sets                        |                 | Initial Displa  | cement                 |   |                   |          |              | n H   |
| Output Requests                                          | Renumber         | Temperatures( Load )                  | 0. From Load Set       | <ul> <li>All Connectors</li> </ul> |                 | X Vector        | 2T1 Translation        | - | RX Vector         |          | •            |       |
| No Cases Defined                                         |                  | · · · · · · · · · · · · · · · · · · · |                        | Connection( <u>s</u> )             | 0None           | VVactor         | 2 T2 Translation       | - | DV Voctor         |          |              |       |
|                                                          | Loau             | Bolt Preloads                         | 0From Load Set         | <ul> <li>None</li> </ul>           |                 | <u>i</u> vector | 52 1141514001          |   | K <u>r</u> vector |          | •            |       |
|                                                          | <u>S</u> ave     | Initial Conditions                    | 0 Nono —               | Glue Property                      | 0None           | Z Vector        | 4T3 Translation        | - | RZ Vector         |          | •            |       |
|                                                          |                  |                                       | uvone 🗸                |                                    |                 |                 |                        |   |                   |          |              |       |
|                                                          | <u>N</u> ew      |                                       |                        |                                    |                 | Initial Veloci  | ty                     |   |                   |          |              | h II. |
|                                                          | <u>E</u> dit     | Prev                                  | Ne <u>x</u> t          | <u>O</u> I                         | Canc <u>e</u> l | X Vector        | 12T1 Velocity          | - | RX Vector         |          | •            |       |
|                                                          |                  | ('                                    |                        |                                    |                 |                 | 12 T2 Velacity         | _ | DV Martin         |          |              |       |
| < III                                                    | ▶ D <u>o</u> ne  |                                       |                        |                                    |                 | <u>Y</u> vector | 1312 Velocity          | • | R <u>Y</u> vector |          | •            |       |
|                                                          |                  |                                       |                        |                                    |                 | Z Vector        | 14T3 Velocity          | - | R <u>Z</u> Vector |          | -            |       |
|                                                          |                  |                                       |                        |                                    |                 |                 |                        |   |                   |          |              |       |
|                                                          |                  |                                       |                        |                                    |                 |                 |                        |   |                   |          | OK Cancel    |       |
|                                                          |                  |                                       |                        |                                    |                 |                 |                        |   |                   |          |              |       |
| Uniquement disponible                                    | lorsque Anal     | yse Type est                          | défini sur <b>3.</b> ' | Transient                          |                 |                 |                        |   |                   |          |              |       |

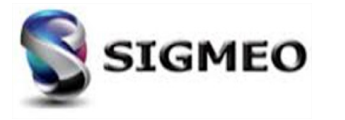

#### Non Linéaire SOL402 Option des Paramètres de contrôle

| Ajout d'options dans la Boite de dialogue | Multi-Step Control Options. | . De plus, plusieurs | s noms d'options | ont été mis à jour |
|-------------------------------------------|-----------------------------|----------------------|------------------|--------------------|
| pour être compatible avec Simcenter NAS   | TRAN                        |                      |                  |                    |

| Multi-Step Control Options                |          |                                              |         |  |  |
|-------------------------------------------|----------|----------------------------------------------|---------|--|--|
| Skip NLCNTL2                              |          |                                              |         |  |  |
| Time Step                                 |          | Analysis Control                             |         |  |  |
| Automatic Time Stepping (AUTOTIM)         |          | Maximum Displacement (DISLIM)                | 0.      |  |  |
| First Time Step Size (DTINIT)             | 0.       | Maximum Rotation (ROTLIM)                    | 0.1     |  |  |
| Minimum Time Step (DTMIN)                 | 0.       | Maximum Deformation (DEFLIM)                 | 0.1     |  |  |
| Maximum Time Step (DTMAX)                 | 0.       | Time Unassigned Loads (LVAR)                 | 0Ramp 👻 |  |  |
| Maximum Increase Ratio (EQMFMX)           | 1.9      | Time Assigned Temp Loads (TVAR)              | 0Ramp 👻 |  |  |
| Maximum Decrease Ratio (EQMFMIN)          | 2.1      | Predict Displacement (DIPR)                  |         |  |  |
| Number of Iterations (ITEREF)             | 6        | Force Normalization (NORM)                   |         |  |  |
| Integration Error Control (TSDYN)         |          | ☑ Unsymmetrical Matrices for Complex Modes ( | MATSYM) |  |  |
| Zero Pivot Time Step Rejection (RJPZ)     |          | Enable Inertia in Dynamics (INERTIA)         |         |  |  |
| Negative Pivot Time Step Rejection (RJPN) | 0Never 👻 | Other Options                                |         |  |  |
|                                           |          | C Enable Plasticity                          |         |  |  |
| Viscous Material Options                  |          | Enable Creep                                 |         |  |  |
| Integration Error Control (TSVSC)         |          | Creep Integration Factor (CRINFAC)           | 0.5     |  |  |
| Error Threshold (VSCOTE)                  | 0.1      | Restart (RSUB)                               |         |  |  |
| Min Stress Factor (VSCOSN)                | 1        | Restart Subcase                              | 0       |  |  |
|                                           |          | Solution/Convergence                         |         |  |  |
| Prev Next                                 | )        | <u>O</u> K Can                               | cel     |  |  |
|                                           |          |                                              |         |  |  |

| nalysis Options                   |                                   | Equilibrium and Convergence        |                      |
|-----------------------------------|-----------------------------------|------------------------------------|----------------------|
| Stabilization Factor (STAB)       | 0.                                | Line Search                        | 0                    |
| Maximal Disp Variation (MADI)     | -1.                               | Line Search Convergence Tol        | 0.1                  |
| Time Sten Criteria                |                                   | Min Line Search Factor             | 0.5                  |
|                                   |                                   | Max Line Search Convergence Factor | 2.                   |
| Allowable Displacement (PRED)     | 0.                                | Max Iter (ITMA)                    | 10                   |
| ime Intergration                  |                                   | celative Force Tol (PRCR)          | 0.001                |
| Integration Scheme (TINTMTH)      | Generalized Alpha                 | Reference Force (REFP)             | 1.                   |
| Newmark Param 1 (BETA)            | 1Newmark<br>2Hilber-Hughes-Taylor | Relative Disp Force (PRCQ)         | 1.                   |
| Newmark Param 2 (GAMA)            | 3Generalized Midpoint             | Reference Disp (REFU)              | 1.                   |
| HHT Scheme Param (ALEA)           | 0.05                              | tel Energy Tol                     | 0.001                |
| Constalized Scheme Daram (TETA)   | 0.0                               | teference Energy (REFE)            | 1.                   |
| Generalized Scheme Param (TETA)   | 0.8                               | Stiffness Update Param 1           | 1                    |
| Intg Control Param 1 (PRCO)       | 0.001                             | Stiffness Update Param 2           | 2                    |
| Intg Control Param 2 (HPRCO)      | 0.                                | Stiffness Update Param 3           | 1                    |
|                                   |                                   | First Iteration Strategy (PLAS)    | 1Plastic tangent r 🔻 |
| ontact                            |                                   | Diagnostic                         |                      |
| Relaxation Force (RELC)           | 1.                                | Print Frequency (IMPG)             | 10                   |
| Characteristic Length (DCON)      | 0.                                | Max Residual Printout (IMPR)       | 0                    |
| Intg Regularization Factor (PRCS) | 0.                                | Max Pivots (IMPV)                  | 5                    |
|                                   |                                   |                                    | ncel                 |

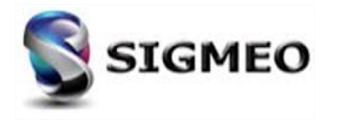

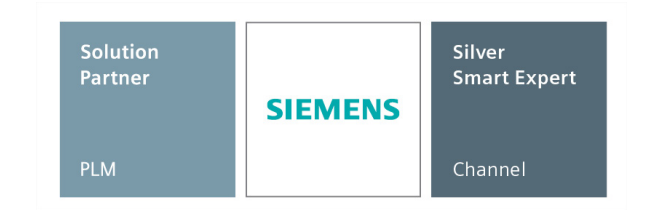

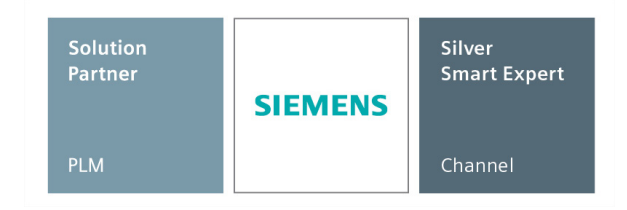

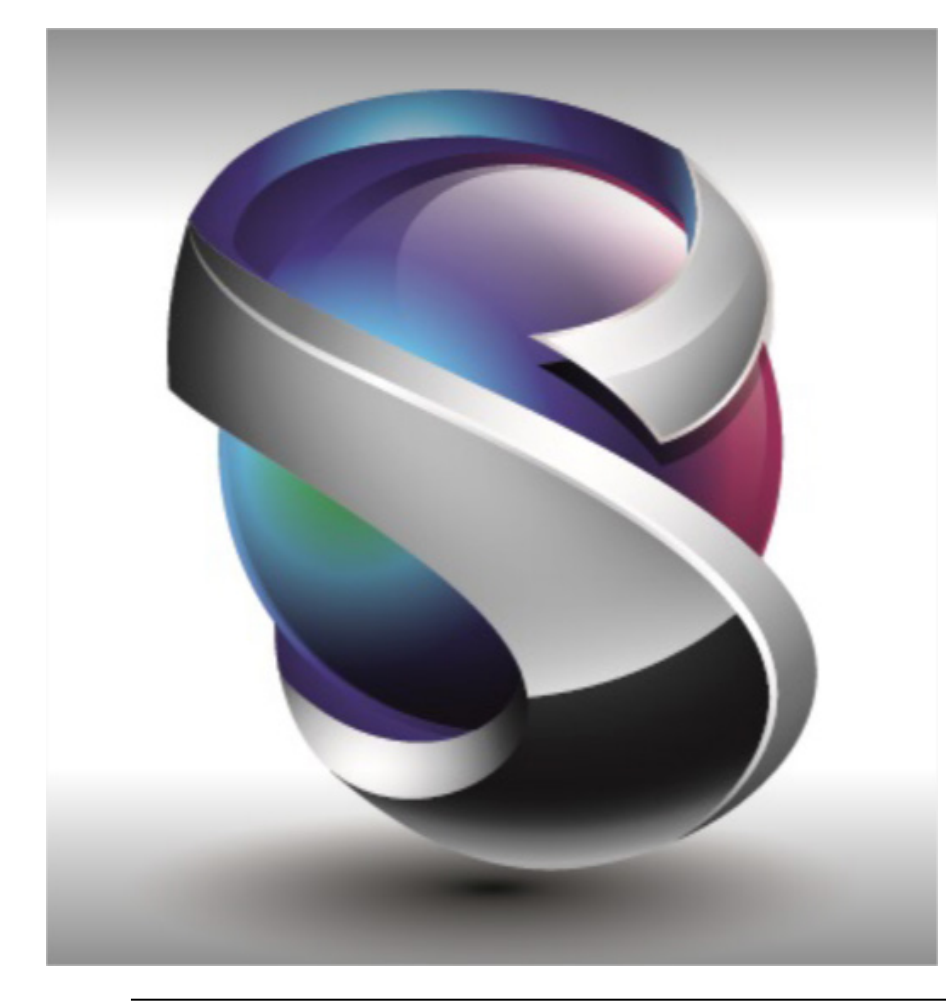

Interface utilisateur Géométrie Maillage Eléments Layups Chargements Connexion Solveur Interfaces

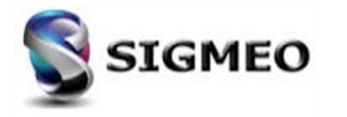

## Interfaces Import/Export

Versions intégrées

| Solution<br>Partner | SIEMENS | Silver<br>Smart Expert |
|---------------------|---------|------------------------|
| PLM                 |         | Channel                |

| Interface                      | FEMAP 2019.1     |
|--------------------------------|------------------|
| FEMAP Neutral                  | 2019.1           |
| ABAQUS                         | ABAQUS 2019      |
| ANSYS                          | ANSYS 19.0       |
| I-DEAS                         | I-DEAS 9.0       |
| LS DYNA                        | LS-DYNA R11      |
| LSC Marc                       | 2005             |
| Simcenter Nastran (NX Nastran) | 2019.1           |
| AutoDesk Nastran (Nei Nastran) | 2019 R2          |
| MSC Nastran                    | MSC Nastran 2018 |

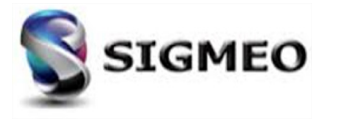

#### Interfaces FEMAP ANSYS

| Solution<br>Partner | SIEMENS | Silver<br>Smart Expert |
|---------------------|---------|------------------------|
| PLM                 |         | Channel                |

Possibilité de spécifier des options d'une analyse de réponse aléatoire en sélectionnant 6. Random Response. Les options sont spécifiées dans une nouvelle la boîte de dialogue ANSYS Random Vibration Analysis Options

| itle                     |                                     |
|--------------------------|-------------------------------------|
| Analysis <u>P</u> rogram | 5ANSYS 🔻                            |
| <u>A</u> nalysis Type    | 6Random Response 🗸                  |
| Solve Using              |                                     |
| Integrated Solver        | License Type 0Desktop 🔹             |
| Linked Solver            |                                     |
| Solver is undefine       | ed. Go to File Preferences Solvers. |
| © <u>V</u> isQ           |                                     |
| Next                     | OK Cancel                           |
|                          |                                     |
|                          |                                     |
|                          |                                     |
|                          |                                     |
| _                        |                                     |

| NSYS Rando                               | m Vib   | ration Anal                | ysis Opt   | i 💶    | <u> </u> |
|------------------------------------------|---------|----------------------------|------------|--------|----------|
| Basic Options                            | (SPOF   | т)                         |            |        |          |
| Spectrum type: 3Power Spectrum Density - |         |                            | •          |        |          |
| Number of Modes 10                       |         |                            |            |        |          |
| Element F                                | Results |                            |            |        |          |
| PSD Table (P                             | SDUNT   | T/PSDFREQ/I                | PSDVAL/    | PFACT) |          |
| Function ID                              | 0No     | ne                         |            | - 5    | v        |
| PSD Type                                 | 0DI     | SP                         |            | •      |          |
| Mode                                     | (       | Base                       | $\bigcirc$ | Vode   |          |
| Mass Matrix (LUMPM)                      |         |                            |            |        |          |
| Damping Matrix                           |         |                            |            |        |          |
| Mass 0.                                  |         |                            |            |        |          |
| Stiffness 0.                             |         |                            |            |        |          |
| Mode Ratio 0.                            |         |                            |            |        |          |
| Mode Combin                              | ation ( | PSDCOM)                    |            |        |          |
| Significance                             |         | 1.E-4                      |            |        |          |
| Mode Numb                                | er      | 10                         |            |        |          |
| Combine Fo                               | rce     | <ul> <li>Static</li> </ul> | C          | Total  |          |
| Prev Next OK Cancel                      |         |                            |            |        |          |
|                                          |         |                            |            |        |          |

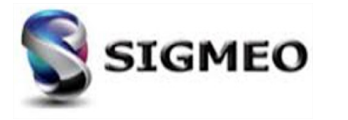

#### Interfaces FEMAP ABAQUS

Possibilité de lire et écrire des données d'interface thermique **ABAQUS** 

Pour créer ou éditer ces valeurs dans FEMAP :

- utiliser le bouton **ABAQUS Thermal** de la boîte de dialogue **Define Property – Gap Element Type**
- Onglet **ABAQUS** de la boîte de dialogue **Define Connection Property**

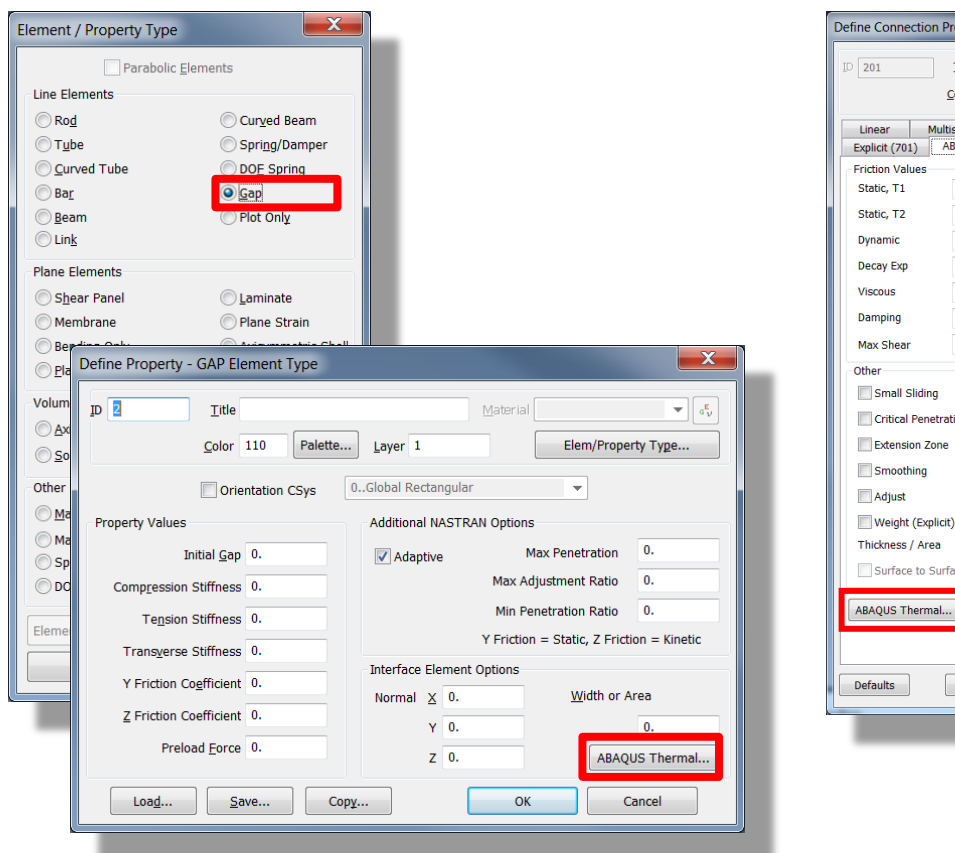

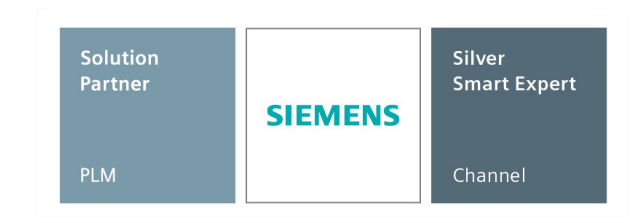

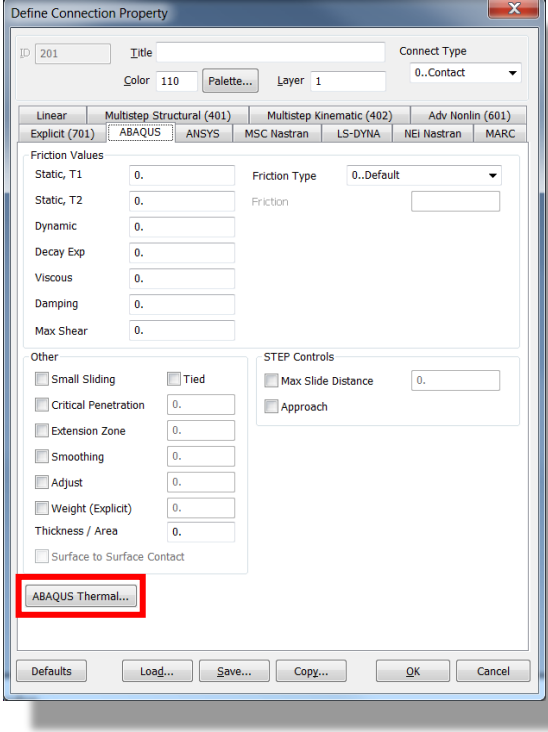

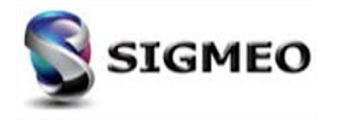

#### Interfaces FEMAP NX Nastran et MSC/MD Nastran (1/2)

| Solution<br>Partner | SIEMENS | Silver<br>Smart Expert |
|---------------------|---------|------------------------|
| PLM                 |         | Channel                |

Si une analyse de flambement est effectuée et que plusieurs cas de charge statique existent, possibilité d'utiliser la boîte de dialogue **STATSUB Options** pour sélectionner des cas statiques associés au calcul en flambement

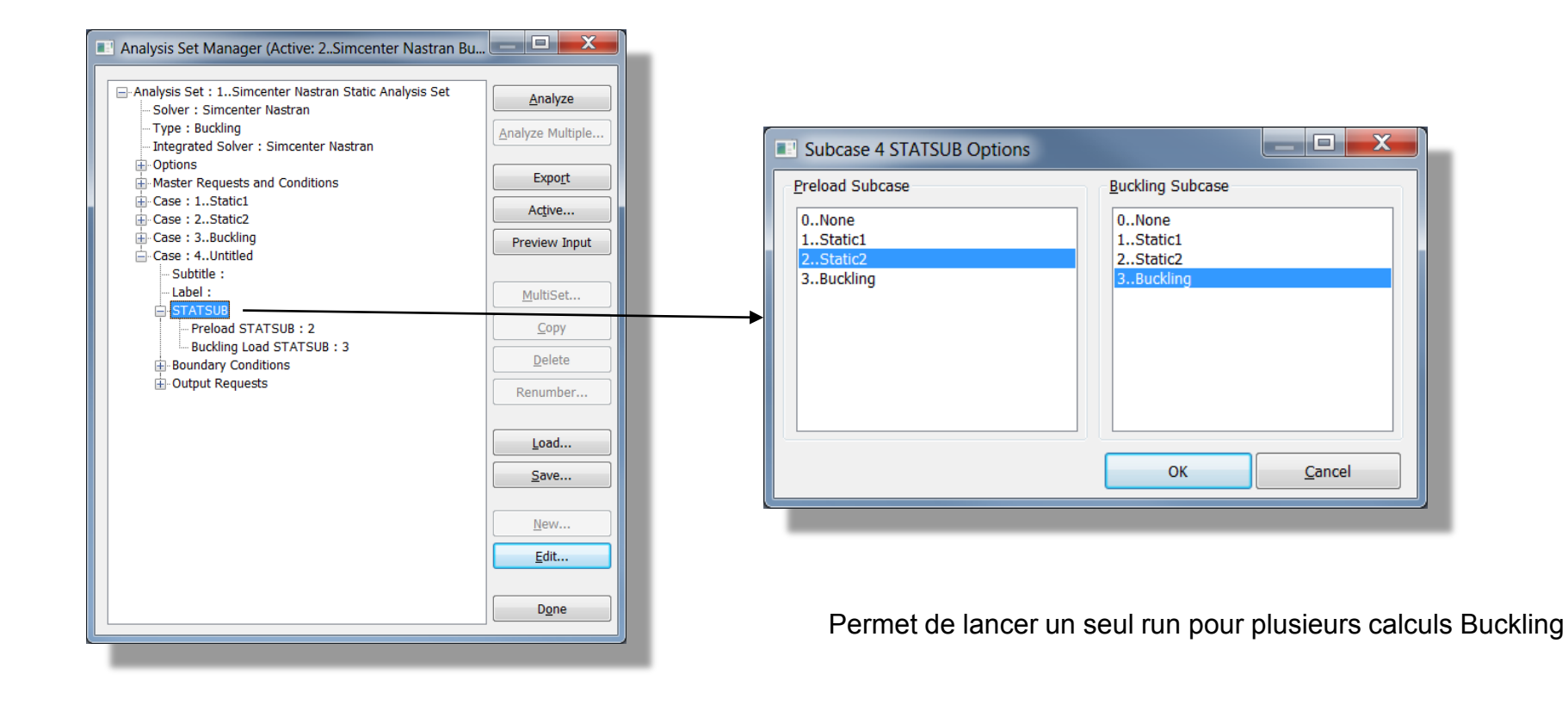

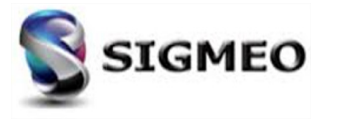

### Interfaces FEMAP

#### NX Nastran et MSC/MD Nastran (2/2)

- Solution<br/>PartnerSilver<br/>Smart ExpertPLMChannel
- Modification du format de lecture pour les champs THRU des entrées SPC1, ASET1, BSET1
- Dans la fenêtre NASTRAN Output Request ajout de la section Contact et des d'options Contact et Glue
- Dans la fenêtre NASTRAN Modal Analysis, accessible si Analysis Type est défini à 10...Nonlinear Static, ajout de l'option Buckling

| Nodal                  |                             |                   | NASTRAN Modal/Buckling Ana   | alysis                   |                |
|------------------------|-----------------------------|-------------------|------------------------------|--------------------------|----------------|
| Displacement           | 0Full Model                 | 0Full Model 👻     | Skip EIGx Stiffened Mo       | dal 🔽 Buckling 🛛 🕅       | Aethod ID 1    |
| ✓ Applied Load         | 0Full Model   Acceleration  | n 0Full Model 💌   | Real Solution Methods        | Range of Interest        |                |
| Constraint Force       | 0Full Model   Kinetic Ener  | rgy 0Full Model 💌 | C Lanczos                    |                          | Real Imaginary |
| Equation Force         | 0Full Model                 | re 0Full Model 🔻  | Auto (HOU/MHOU)              |                          |                |
| Force <u>B</u> alance  | 0Full Model                 |                   | Subspace                     | From 0.                  | 0.             |
| Elemental              |                             |                   | Legacy Real Solution Methods | То 0.                    | 0.             |
| Eorce                  | 0Full Model 🔻 🗌 Heat Flux   | 0Full Model 👻     | © <u>G</u> ivens             | Figenvalues and Figenver | tors           |
| Stress                 | 0Full Model                 | 0Full Model 💌     | O Modified Givens            | Eigenvalues und Eigenver |                |
| Total Strain           | 0Full Model   Enthalpy Ra   | ate 0Full Model 💌 | O Inverse Power              | Number Estimated         | 0              |
| Elastic Strain         | 0Full Model  Temperatu      | re 0Full Model 🔻  | Inverse Power/Sturm          | Num <u>b</u> er Desired  | 10             |
| Thermal Strain         | 0Full Model   Kinetic Ener  | rgy 0Full Model 👻 | O <u>H</u> ouseholder        |                          |                |
| Fiber                  | Curvature     Energy Loss   | s 0Full Model 🔻   | Modified Householder         | Normalization Method     | Mass           |
| Strain <u>E</u> nergy  | 0Full Model 🗾 🗖 Fluid Press | ure 0Full Model 👻 | Complex Solution Methods     | Ma <u>s</u> s Node ID 0  | () Defa        |
|                        |                             |                   | Hessenberg                   |                          | Lum            |
| Contact                |                             |                   | Complex Inverse Power        | O Point                  | _ O Cout       |
| Contact                | 0Full Model 🔹 🔽 Glue        | 0Full Model 🗸     | Complex Lanczos              | Complex Solution Options | 3              |
| Customization          |                             |                   | Colution Turns               | Convergence              | 0.             |
| Element Corner Re      | esults Results Destinati    | on Prev           | Direct                       | Region Width             | 0.             |
| Output Modes ( a,b,c ) | THRU d ) 2PostProcess       | s Only 🔻          | Modal                        | Overall Damping (G)      | 0.             |
|                        | Echo <u>M</u> odel          | OK                |                              | Overall bamping (a)      |                |
| Magnitude/Phase        | 🔘 Real/Imaginary            | Cancel            | Prev Next                    | ОК                       | Cancel         |
| Relative Enforced M    | Motion Results              |                   |                              |                          |                |

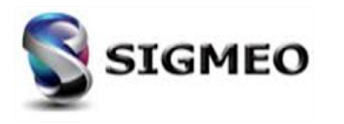

#### Interfaces FEMAP MSC Nastran, Autodesk Nastran

| Solution<br>Partner | SIEMENS | Silver<br>Smart Expert |
|---------------------|---------|------------------------|
| PLM                 |         | Channel                |

Suite à la possibilité de mailler des zones de transitions maillage 3D Hexaédriques/Tétraédriques avec des éléments Pyramidaux, ajout la possibilité de lire et écrire ces types d'éléments (Type CPYRAM)

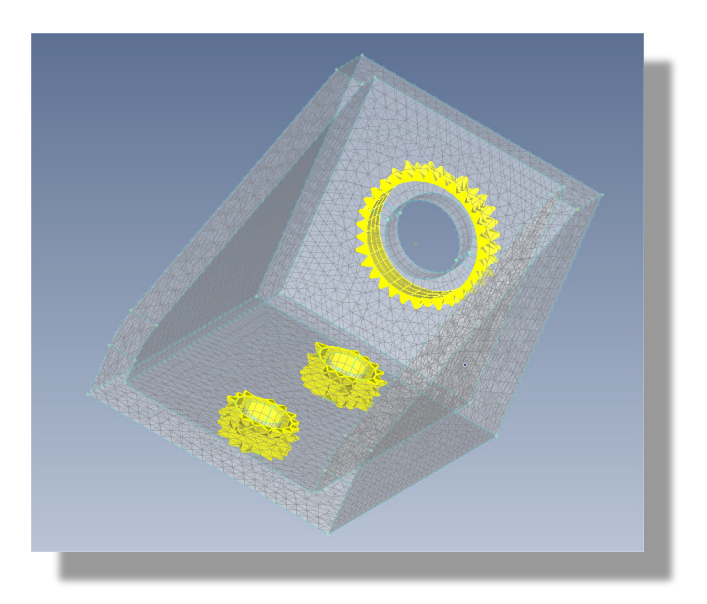

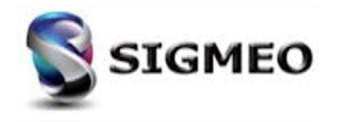

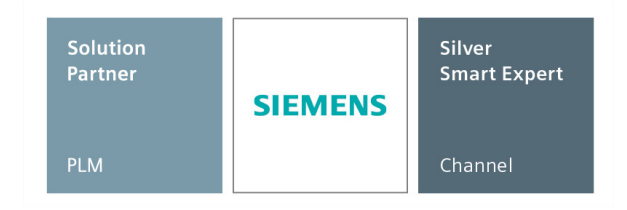

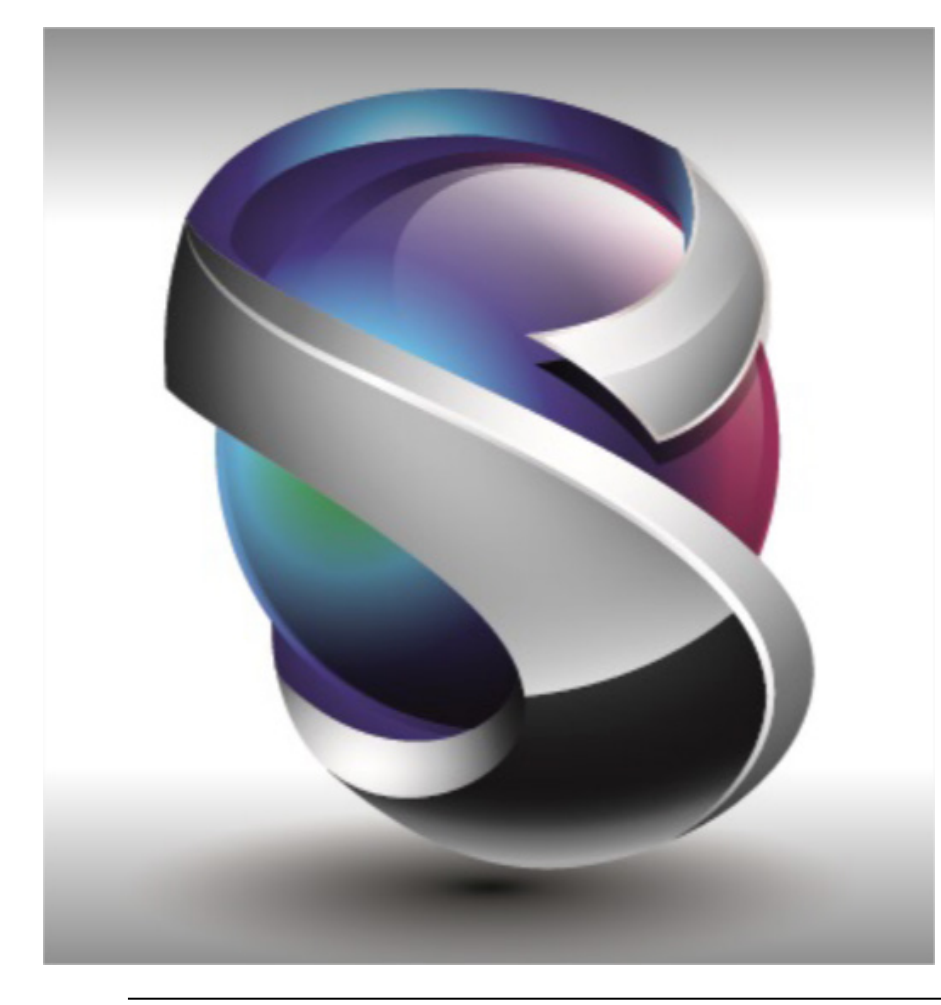

Interface utilisateur Géométrie Maillage Eléments Layups Chargements Connexion Solveur Interfaces Divers

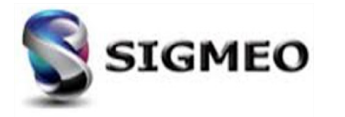

## **NOUVEAUTES FEMAP 2019**

#### Bilan

| Solution<br>Partner | SIEMENS | Silver<br>Smart Expert |
|---------------------|---------|------------------------|
| PLM                 |         | Channel                |

| FEMAP 2019.1 : nombre d'évolutions |    |  |                        |    |  |
|------------------------------------|----|--|------------------------|----|--|
| rubrique                           | nb |  | rubrique               | nb |  |
| User Interface                     | 15 |  | Listing                | 2  |  |
| Geometry                           | 2  |  | Connections            | 5  |  |
| Meshing                            | 4  |  | Optimization           | 2  |  |
| Element                            | 1  |  | Group and Layers       | 1  |  |
| Element Update                     | 2  |  | Views                  | 5  |  |
| Properties                         | 1  |  | Output Post Processing | 2  |  |
| Aeroelasticity                     | 1  |  | Interfaces             | 32 |  |
| Layup                              | 2  |  | Tools                  | 3  |  |
| Load and Constraint                | 1  |  | Preferences            | 5  |  |

#### Total : 86 évolutions

| Anciennes versions FEMAP |            |             |                |  |  |
|--------------------------|------------|-------------|----------------|--|--|
| 11.2                     | 11.3       | 11.4        | 12             |  |  |
| (Mars 2015)              | (Mai 2016) | (Juin 2017) | (Octobre 2018) |  |  |
| 149 181 68 133           |            |             |                |  |  |
|                          |            |             |                |  |  |

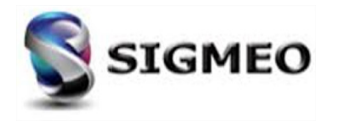

#### **Divers** *Licence Etudiant Gratuite*

Possibilité de télécharger une version gratuite FEMAP pour Etudiant :

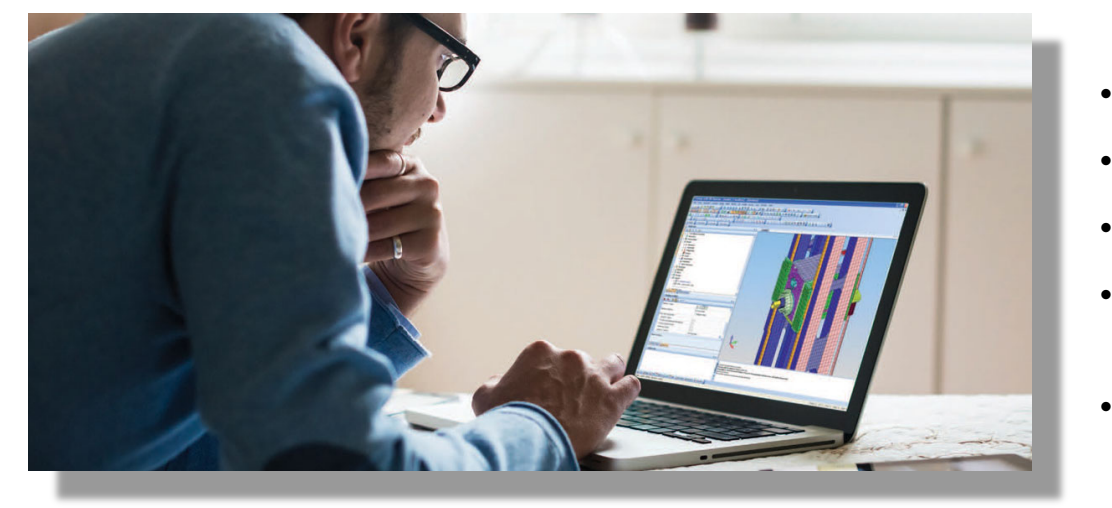

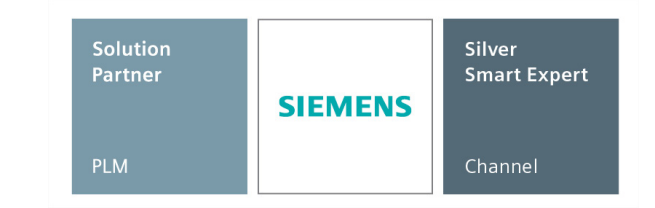

- La version est disponible uniquement pour les étudiants
- Le fichier binaire .modfem n'est pas compatible avec la version industrielle
- Elle est limitée à un modèle éléments finis de 32 000 Noeuds
- Idéal pour un stagiaire lors de la création de modèle FEM ou/et développement API
- Solveurs disponibles : NX Nastran Basic + NX Nastran Dynamic

https://www.plm.automation.siemens.com/plmapp/education/femap/fr\_fr/free-software/student

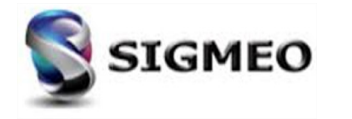

#### **Divers** Catalogue Formations SIGMEO 2019

| ref             | intitulé de la formation                       | Nbr jour |
|-----------------|------------------------------------------------|----------|
| 010-F-INI       | FORMATION FEMAP INITIATION PRE-POST TRAITEMENT | 3        |
| 011-F-INI       | FORMATION INITIATION NX NASTRAN FOR FEMAP      | 4        |
| 012-F-INI_AV    | FORMATION FEMAP UTILISATION AVANCEE            | 2        |
| 022-F-NL-AV_o   | FORMATION FEMAP NON-LINEAIRE AVANCE (SOL601)   | 3        |
| 020-F-NL-BA     | FORMATION FEMAP NON-LINEAIRE BASIQUE (SOL106)  | 2        |
| 021-F-NL-AV     | FORMATION FEMAP NON-LINEAIRE AVANCE (SOL402)   | 2        |
| 030-F-TMG       | FORMATION FEMAP TMG Thermal                    | 2        |
| 040-F-API       | FORMATION FEMAP API                            | 2        |
| 050-F-SE        | FORMATION FEMAP SUPER ELEMENT                  | 1        |
| 060-F-COMP-INIT | FORMATION FEMAP INITIATION COMPOSITE           | 1        |
| 061-F-COMP-AV   | FORMATION FEMAP COMPOSITE AVANCE               | 2        |
| 070-F-DYN       | FORMATION FEMAP DYNAMIQUE                      | 2        |
| 999-F-SPEC      | FORMATION SPECIFIQUE pre-post FEMAP            | 1        |
|                 |                                                |          |

| Solution<br>Partner | SIEMENS | Silver<br>Smart Expert |
|---------------------|---------|------------------------|
| PLM                 |         | Channel                |

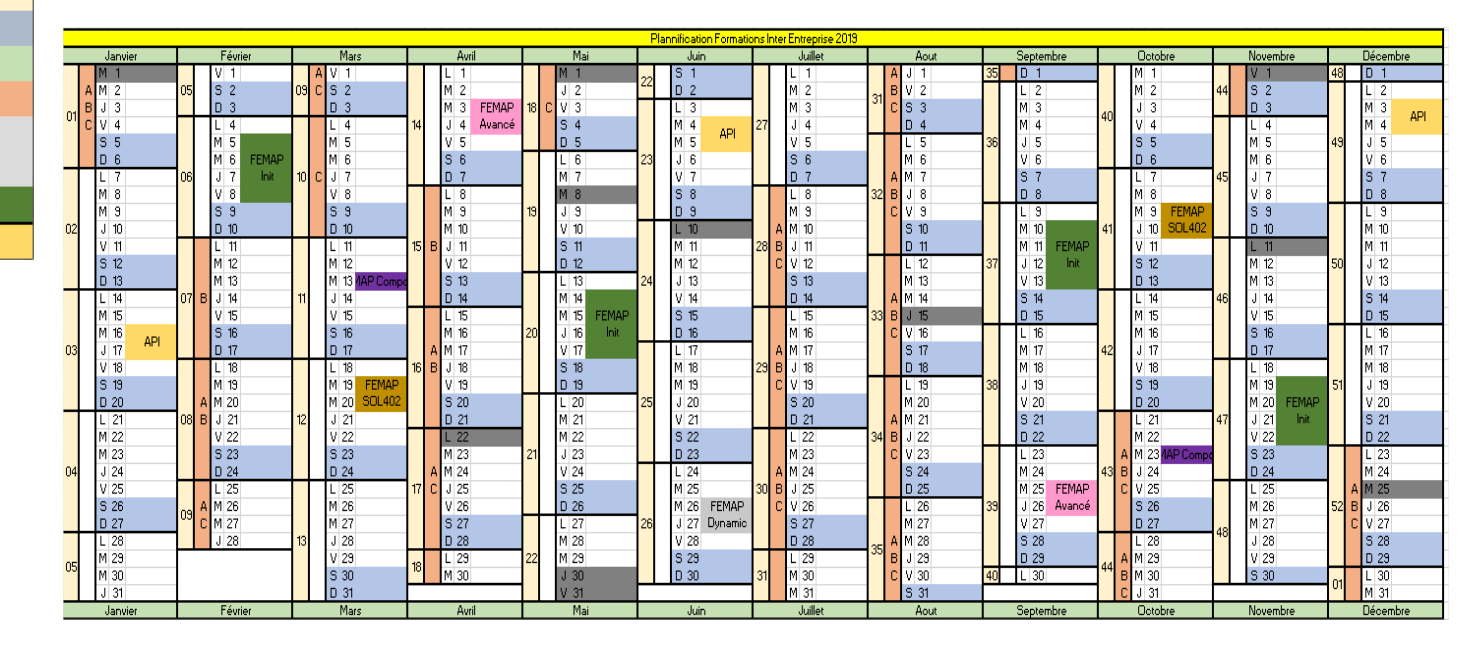

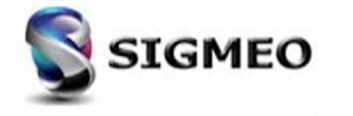

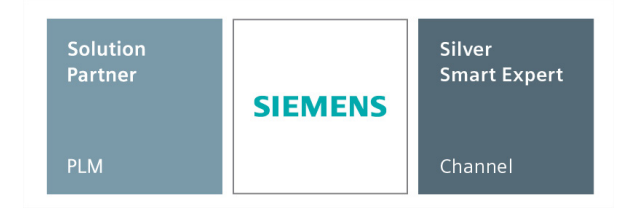

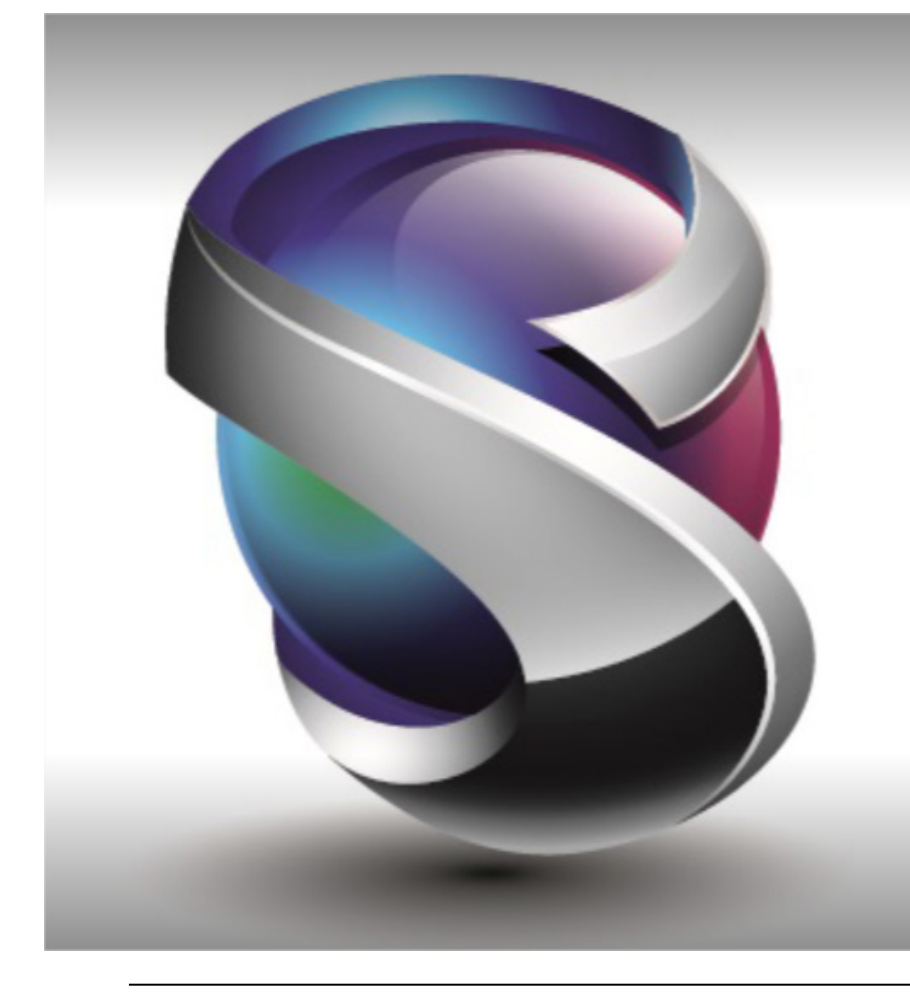

## Merci pour votre attention Questions ?

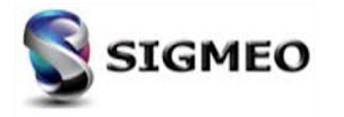

## Contacts

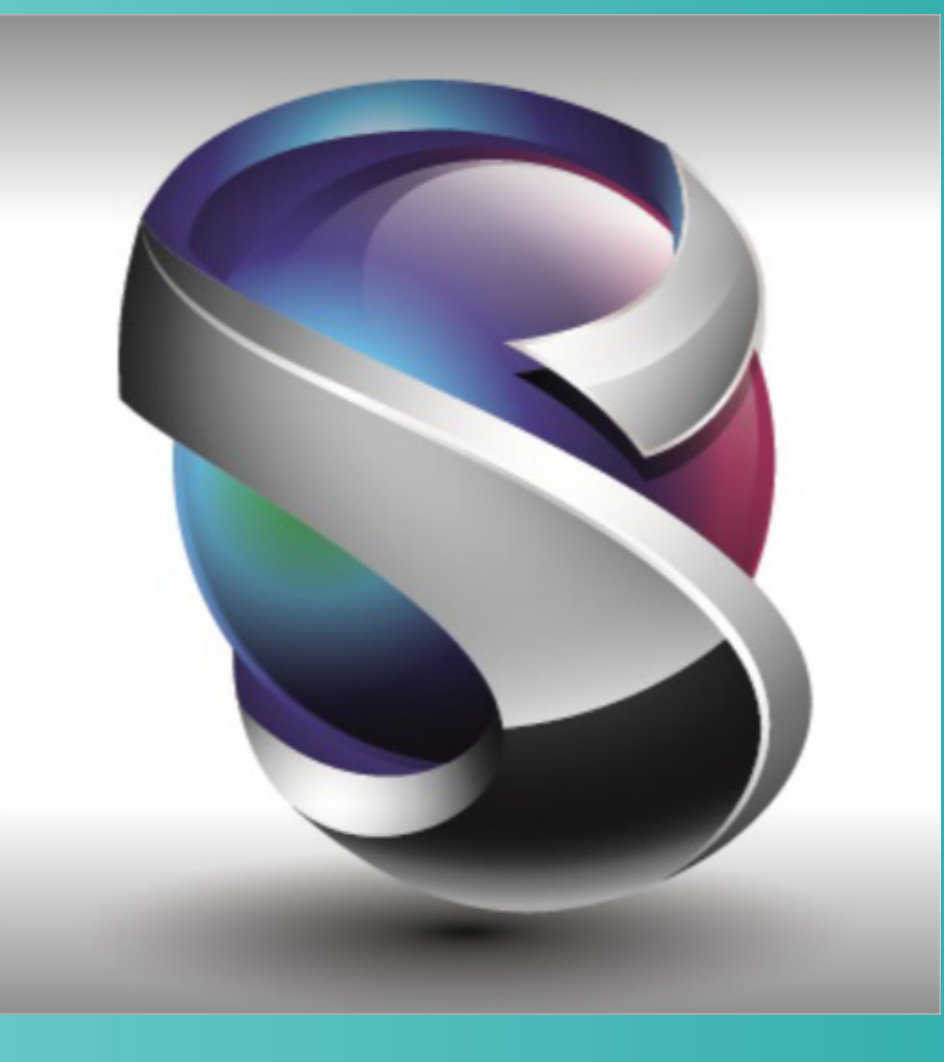

#### **Thierry BOURDIER**

CC Le Seyant, 1 Allée Rémy Raymond 31840 Seilh France CC Le Seyant, 1 Allée Rémy Raymond 31840 Seilh France

Solution

Partner

**Fabrice GERMAIN** 

Mobile : +33 6 60 65 92 17 Courriel : thierry.bourdier@sigmeo.fr Mobile : +33 7 67 93 44 91 Courriel : fabrice.germain@sigmeo.fr

Silver

**SIEMENS** 

Smart Expert

Support Courriel : support@sigmeo.fr / support@sigmeo.com Tél : 05 82 95 90 78